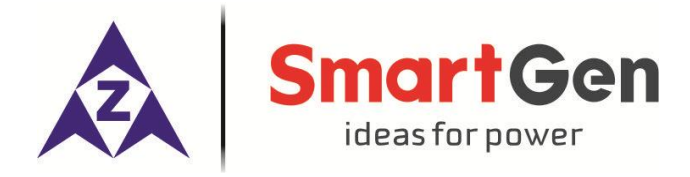

# HAT600R SERIES

# (HAT600R/HAT600RB/HAT600RI/HAT600RBI/HAT600RS)

# **ATS CONTROLLER**

# **USER MANUAL**

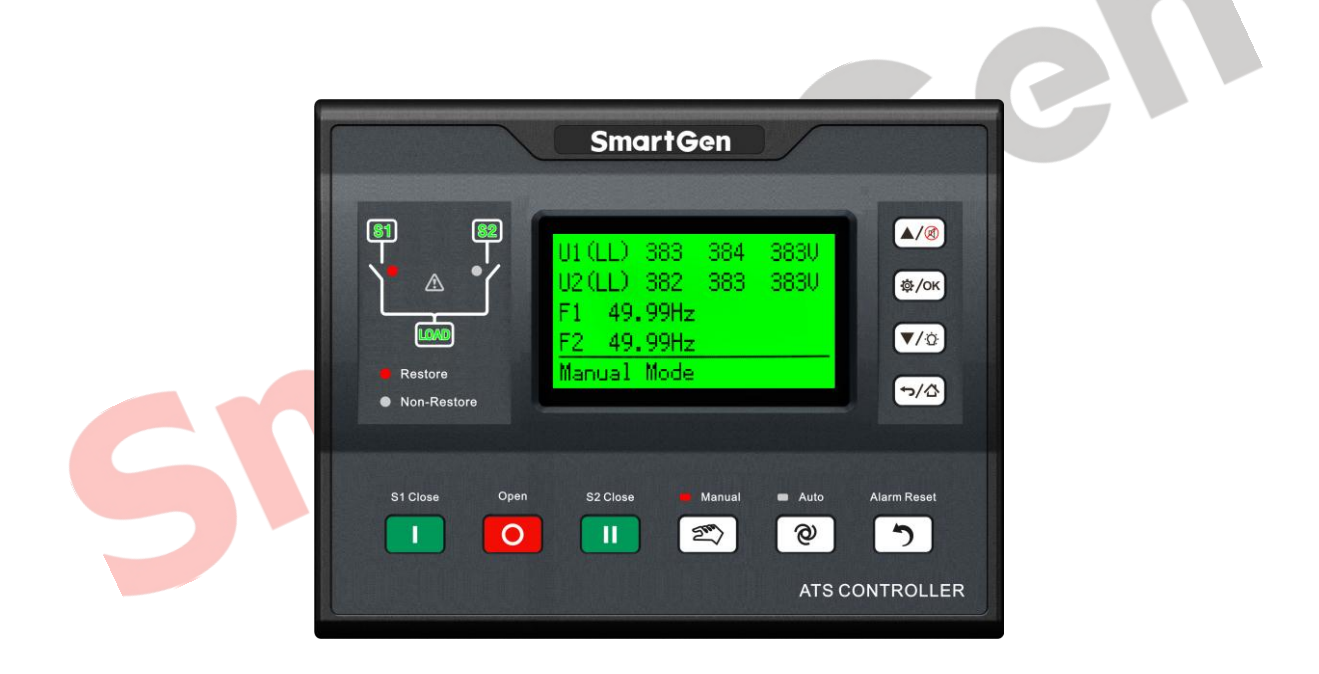

# SMARTGEN (ZHENGZHOU) TECHNOLOGY CO., LTD.

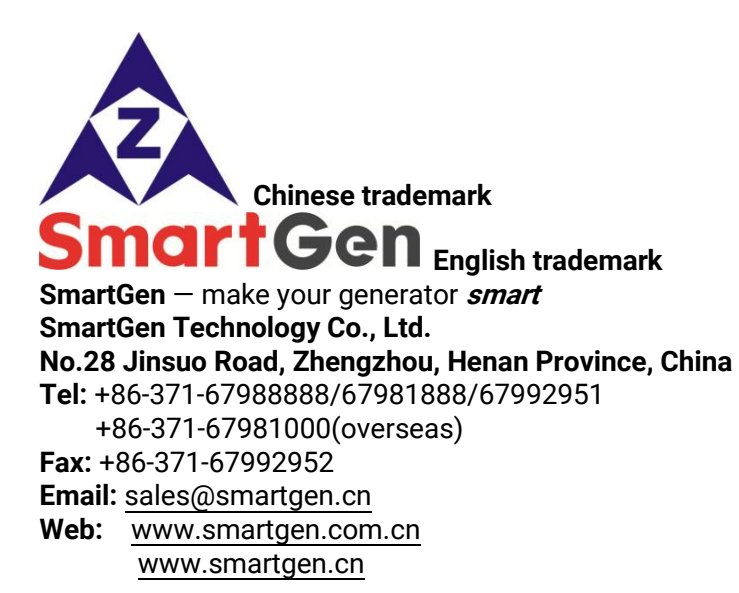

All rights reserved. No part of this publication may be reproduced in any material form (including photocopying or storing in any medium by electronic means or other) without the written permission of the copyright holder.

Applications for the copyright holder's written permission to reproduce any part of this publication should be addressed to Smartgen Technology at the address above.

Any reference to trademarked product names used within this publication is owned by their respective companies.

SmartGen Technology reserves the right to change the contents of this document without prior notice.

| Date       | version               | Note                                                                                          |  |
|------------|-----------------------|-----------------------------------------------------------------------------------------------|--|
| 2021-07-27 | 1.0                   | Original release.                                                                             |  |
|            |                       |                                                                                               |  |
|            |                       | Table 2 Symbol Illustration                                                                   |  |
| Symbol     |                       | Illustration                                                                                  |  |
| ANOTE      | Implies o             | Implies or indicates operator to operate rightly.                                             |  |
| ACAUTION   | Indicates             | Indicates wrong operation may lead to impair apparatus.                                       |  |
| HAZARD     | Indicates<br>property | Indicates wrong operation may lead to death, critical personal harm or serious property loss. |  |

#### Table 1 Software Version

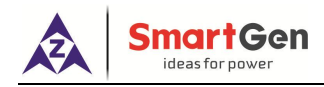

# CONTENT

| 1 OVERVIEW                                                        | 5        |
|-------------------------------------------------------------------|----------|
| 2 NAMING CONVENTION AND MODEL COMPARISON                          | 6        |
| 2.1 NAMING CONVENTION                                             | 6        |
| 2.2 MODEL COMPARISON                                              | 6        |
| 3 PERFORMANCE AND CHARACTERISTICS                                 | 7        |
| 4 SPECIFICATION                                                   | 8        |
| 5 MEASURED AND DISPLAY DATA                                       | . 10     |
| 6 OPERATING                                                       | . 11     |
| 6.1 OPERATION PANEL                                               | 11       |
| 6.2 KEY FUNCTION DESCRIPTION                                      | 12       |
| 7 LCD DISPLAY                                                     | 13       |
| 7.1 MAIN SCREEN                                                   | 13       |
| 7.2 STATUS DESCRIPTION                                            | 15       |
| 7.3 MAIN MENU INTERFACE                                           | 18       |
| 8 GENSET START/STOP OPERATION                                     | . 19     |
| 8.1 START/STOP GENSET IN MANUAL MODE                              | 19       |
| 8.1.1 START/STOP GENSET ON PANEL                                  | 19       |
| 8.1.2 REMOTE START/STOP GENSET                                    | .19      |
| 8.2 START/STOP GENSET IN AUTO MODE                                | 20       |
| 8.2.1 START CONDITIONS                                            | 20       |
| 8.2.2 START/STOP OF TWO GENSETS                                   | 20       |
| 8.2.3 SCHEDULED GEN START                                         | 21<br>21 |
| 9 PARAMETER SETTINGS                                              | 21       |
| 9 1 ILLUSTRATION                                                  | 22       |
| 9.2 PARAMETER CONFIGURATION LIST                                  | 22       |
| 9 3 DIGITAL INPUT PORT FUNCTION DESCRIPTION                       | 30       |
| 9.4 DIGITAL OUTPUT PORT FUNCTION DESCRIPTION                      | 32       |
| 9 5 DEFINED COMBINATION OUTPUT                                    | 34       |
| 9.6 Over Current Definite Time and Inverse Definite Time Settings | 34       |
| 10 HISTORICAL RECORDS                                             | .35      |
| 11 BLACK BOX RECORDS                                              | . 36     |
| 12 HARMONIC ANALYSIS                                              | . 37     |
| 13 SWITCH OPERATION                                               | . 37     |
| 13.1 MANUAL SWITCH OPERATION                                      | 37       |
| 13.2 AUTOMATIC SWITCH OPERATION                                   | 37       |
| 13.2.1 AUTO TRANSFER AUTO RESTORE                                 | . 38     |
| 13.2.2 AUTO TRANSFER NON RESTORE (MUTUAL BACKUP ACTIVE)           | 39       |
| 13.2.3 AUTO TRANSFER NON RESTORE (MUTUAL BACKUP INACTIVE)         | 40       |
| 13.3 QUICK TRANSFER FUNCTION                                      | 40       |
| 13.4 SYNCHRONIZING CLOSE                                          | 42       |
| 13.4.1 SYNCHRONOUS PARALLEL CLOSE                                 | 42       |
| 13.4.2 IN-PHASE CLOSE                                             | 44       |
| 13.4.4 AUTO SYNC CLOSE                                            | 45       |
| 14 ATS SUPPLY POWER                                               | . 46     |
|                                                                   | . •      |

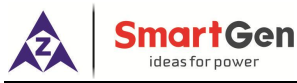

|                                               | 0 |
|-----------------------------------------------|---|
| 14.2 AC SUPPLY                                | б |
| 15 NEL CONTROL                                | 7 |
| 15.1 ILLUSTRATION                             | 7 |
| 15.2 AUTOMATIC OPERATION                      | 7 |
| 15.3 MANUAL TRIP                              | 7 |
| 16 COMMUNICATION CONFIGURATION AND CONNECTION | 8 |
| 16.1 ILLUSTRATION                             | 8 |
| 16.2 RS485 COMMUNICATION PORT                 | 8 |
| 16.3 USB COMMUNICATION PORT                   | 8 |
| 16.4 ETHERNET COMMUNICATION PORT              | 8 |
| 17 TERMINAL DESCRIPTION                       | 9 |
| 17.1 CONTROLLER TERMINAL DESCRIPTION          | 9 |
| 17.2 CONTROLLER POWER SUPPLY DESCRIPTION57    | 1 |
| 17.2.1 DC SUPPLY                              | 1 |
| 17.2.2 AC SUPPLY                              | 1 |
| 17.3 RS485 CONNECTION DESCRIPTION             | 2 |
| 18 TYPICAL APPLICATION WIRING DIAGRAM         | 2 |
| 19 INSTALLATION                               | 8 |
| 20 FAULT FINDING                              | 9 |
|                                               |   |

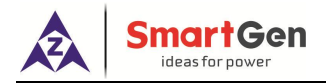

### 1 OVERVIEW

**HAT600R Series Dual Power ATS Controller** is an intelligent dual-supply synchronous transfer module integrating programmable function, automatic measurement, LCD display, and digital communication. It combines digitalization, intelligence and networking. Automatic measurement and control reduce the incorrect operation. It is an ideal option for dual power transfer.

**HAT600P Series Dual Power ATS Controller** is made by microprocessor as its core, which can accurately detect 2-way-3-phase voltage, make accurate and quick judgment and output passive control switch for occurred abnormal voltages (over/under voltage, loss of phase, over/under frequency). This controller is applicable for Mains-Mains, Mains-Gen, Gen-Gen power supply system and can be used for transfer switch of PC class, CB class, and CC class after full consideration on various ATS (Automatic Transfer System) applications; Meanwhile it realizes synchronous parallel transfer or in-phase transfer of two power supplies. It has compact structure, advanced circuits, simple wiring and high reliability, and can be widely used in electric power, telecommunications, petroleum, coal, metallurgy, railways, municipal administration, intelligent building, electrical devices, automatic control and testing system etc.

0

GC

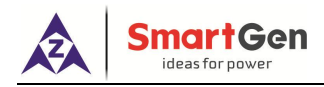

#### 2 NAMING CONVENTION AND MODEL COMPARISON

#### 2.1 NAMING CONVENTION

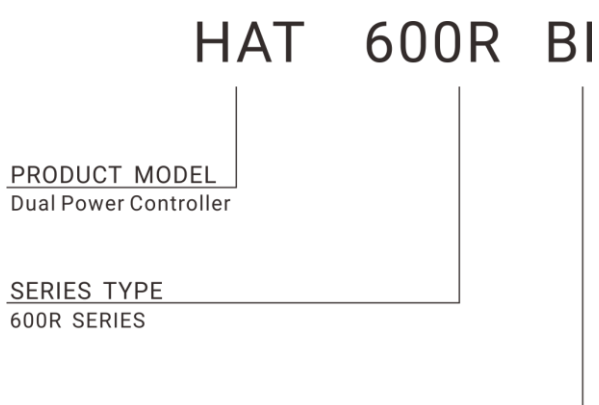

SUFFIX

- B AC Supply
- I Current Sample
- S Synch. Parallel Transfer

#### Fig. 1 Naming Convention

#### 2.2 MODEL COMPARISON

Table 3 Model Comparison

| Item                                | HAT600R | HAT600RB | HAT600RI | HAT600RBI | HAT600RS |
|-------------------------------------|---------|----------|----------|-----------|----------|
| DC Supply                           | •       | •        |          | •         | •        |
| AC Supply<br>(LN90V~305V)           |         | •        |          | •         | •        |
| Current Monitor                     |         |          | •        | •         | •        |
| Synch. Parallel<br>Transfer         |         |          |          |           | •        |
| In-phase<br>Transfer                | -       |          | •        | •         | •        |
| Input Port No.<br>(Fixed+Flexible)  | 2+4     | 2+4      | 2+4      | 2+4       | 2+4      |
| Output Port No.<br>(Fixed+Flexible) | 2+6     | 2+6      | 2+6      | 2+6       | 2+6      |
| Genset Control                      | •       | •        | •        | •         | •        |
| RS485                               | •       | •        | •        | •         | •        |
| USB                                 | •       | •        | •        | •         | •        |
| ETHERNET                            |         |          |          | •         | •        |

**ANOTE 1**: The two fixed input ports are S1 breaker close signal input and S2 breaker close signal input.

**ANOTE 2**: The two fixed output ports are S1 breaker close output and S2 breaker close output.

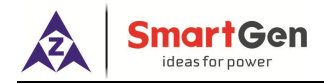

### **3 PERFORMANCE AND CHARACTERISTICS**

- With the function of quick transfer, the automatic transfer response time is as low as 50ms, matching with the fast ATS switch, which can achieve the transfer time less than 100ms;
- In-phase transfer function;
- Synchronous parallel transfer function (HAT600RS only), display the voltage difference, frequency difference and phase difference of two-way power supply;
- LCD 132x64 pixel with backlight, multiple language display (Simplified Chinese, English, Other), push button operation;
- LED lamp can directly display current ATS close/open status, power status and whether load is power on;
- System type can be set to: Mains (1#) & Mains (2#), Mains (1#) & Generator (2#), Generator (1#) & Mains (2#), Generator (1#) & Generator (2#);
- S1 master, or S2 master can be set; Auto Transfer Auto Restore and Auto Transfer Non Restore are fitted for master power;
- Measure and display 2-way 3 phase Voltage, Frequency, and Phase Sequence Status;
- Collect and display load active power, reactive power, apparent power, power factor and current;
- Independent overcurrent warning or trip alarm functions for S1/S2;
- NEL trip function is fitted;
- Load voltage monitoring function is fitted;
- Display of accumulated active power, accumulated reactive power, accumulated close times is fitted;
- Each phase voltage of S1/S2, wave distortion rate of load current and 3-21 odd times harmonic percentage can be measured;
- Display of current power supply time and S1/S2 continuous power supply time is available;
- For energy saving switch, users can wait for and close the switch until PF (close is ready) signal is active;
- Over/under voltage, over/under frequency, loss of phase, reverse phase sequence monitoring functions are fitted;
- Auto/Manual transfer is fitted, so that breaker can be forced to close or open in manual mode;
- All parameters can be configured on site; password is used to verify in case of non professionals wrong operation;
- Custom start screen function is fitted;
- Commissioning can be done manually on site to conduct genset start/stop operations;
- Switch re-close and breakout re-close functions are fitted;
- Close output can be set to pulse or continuous output;
- Applicable for switches of PC class two segments, PC class three segments, CB class and CC class;
- 2 circuit N wire isolated design;
- Real time clock display, and event log function, which can record 200 data circularly;
- Black box function, which can record 5 sets of events of ATS transfer, and 60 detailed data of 50s before one set occurs and 10s after the event;
- Scheduled run/not run function for genset, run for once, run monthly or weekly, and run on load or unload can also be set;
- Two gensets can be controlled and cycle run, master run, and balanced time run can be realized.
- Wide DC supply range, maximum 80V DC input for transient;
- Wide wire terminal space of AC input, maximum 625V voltage input;
- USB port, provides convenience for on-site debugging, and parameter or software upgrade;
- RS485 isolated communication port, makes the controller has remote control, remote communication, remote measuring, remote debugging functions by ModBus-RTU; it can remote control genset start/stop, ATS close and open;
- ETHERNET port, makes the controller has remote control, remote communication, remote measuring, remote debugging functions by ModBus TCP/IP; it can remote control genset start/stop, ATS close and open;

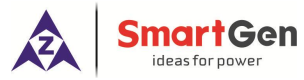

- Suitable for multiple AC system types (3Ph 4W, 3Ph 3W, Single Phase 2W, 2 Ph 3W);
- Master and backup power supply can be set; ATS can normally work if one circuit is normal;
- Controller uses metal clips to fix;
- Modular structure design, anti-flammable ABS shell, pluggable wire terminal, built-in installation method; structure is compact and installation is easy.

#### 4 SPECIFICATION

#### Table 4 Performance Parameters

| Items                                                                                                    | Contents                                                                                                    |                                                                                                    |                                                                                                    |  |
|----------------------------------------------------------------------------------------------------|----------------------------------------------------------------------------------------------------|----------------------------------------------------------------------------------------------------|----------------------------------------------------------------------------------------------------|--|
|                                                                                                    | 1. DC 8.0V~                                                                                                    | DC35.0V, continuous po                                                                                                    | ower supply; DC reverse connection                                                                                                    |  |
|                                                                                                    | protection;                                                                                                    |                                                                                                    |                                                                                                    |  |
|                                                                                                    | 2. AC power                                                                                                    | A1-N1/A2-N2 supply; volt                                                                                                    | age range AC (90~305)V                                                                                                    |  |
| Operating Voltage                                                                                                    | (HAT600RB/HAT600RBI/HAT600RS);                                                                                     |                                                                                                    |                                                                                                    |  |
| Operating voltage                                                                                                    | 1. DC 12.0V                                                                                                    | ~DC30.0V, continuous p                                                                                                    | ower supply; DC reverse connection                                                                                                    |  |
|                                                                                                    | protection (U                                                                                                    | L certification);                                                                                                    |                                                                                                    |  |
|                                                                                                    | 2. AC power                                                                                                    | A1-N1/A2-N2 supply; volt                                                                                                    | age range AC (90~300)V                                                                                                    |  |
|                                                                                                    | (HAT600RB                                                                                                    | /HAT600RBI/HAT600RS                                                                                                    | )(UL certification);                                                                                                    |  |
| Power Consumption                                                                                                    | <4W(Standby                                                                                                    | / mode: <2W)                                                                                                    |                                                                                                    |  |
|                                                                                                    | AC system                                                                                                    | HAT600R/HAT600RI                                                                                                    | HAT600RB/HAT600RBI/HAT600RS                                                                                                    |  |
|                                                                                                    |                                                                                                    | (00 625))/                                                                                                    | (80~528)V                                                                                                    |  |
|                                                                                                    | 3P4W (L-L)                                                                                                    | (80~625)V                                                                                                    | (80~520)V (UL certification)                                                                                                    |  |
|                                                                                                    | 3P3W (L-L)                                                                                                    | (80~625)V                                                                                                    | N/A                                                                                                    |  |
| AC Voltage Input                                                                                                    |                                                                                                    |                                                                                                    | (80~528)V                                                                                                    |  |
| (PT or PT Secondary Is                                                                                                    | 2P3W (A-B)                                                                                                    | (80~625)                                                                                                    | (80~520)V (UL certification)                                                                                                    |  |
| not used.)                                                                                                    |                                                                                                    |                                                                                                    | (50~305)V                                                                                                    |  |
|                                                                                                    | 1P2W (L-N)                                                                                                    | (50~360)V                                                                                                    | (50~300)V (UL certification)                                                                                                    |  |
|                                                                                                    | Voltage Resolution: 1V:                                                                                            |                                                                                                    |                                                                                                    |  |
|                                                                                                    | Accuracy: 1%                                                                                                    | b                                                                                                    |                                                                                                    |  |
| AC Frequency                                                                                                    | Rated: 50/60                                                                                                    | Hz                                                                                                    |                                                                                                    |  |
|                                                                                                    | Range: 15Hz                                                                                                    | -75Hz                                                                                                    |                                                                                                    |  |
|                                                                                                    | Resolution: 0.01Hz                                                                                                 |                                                                                                    |                                                                                                    |  |
|                                                                                                    | Accuracy: 0.7                                                                                                    | 1Hz                                                                                                    |                                                                                                    |  |
| AC Current                                                                                                    | Rated: 5A                                                                                                    |                                                                                                    |                                                                                                    |  |
|                                                                                                    | Range: 0A-10A                                                                                                    |                                                                                                    |                                                                                                    |  |
|                                                                                                    | Resolution: U.TA                                                                                                   |                                                                                                    |                                                                                                    |  |
| S1 Close Polay Output                                                                                                    | 16A AC250V Volt free output                                                                                        |                                                                                                    |                                                                                                    |  |
| ST Close Relay Output                                                                                                    | 6Δ ΔC250V Volt free output (III certification)                                                                     |                                                                                                    |                                                                                                    |  |
| S2 Class Palay Output                                                                                                    | 16A AC250V Volt free output (UL certification)                                                                     |                                                                                                    |                                                                                                    |  |
| SZ Close Relay Output                                                                                                    | 16A AC250                                                                                                    | v voit free output                                                                                                    |                                                                                                    |  |
| December of the Deleve                                                                                                    | 6A AC250V                                                                                                    |                                                                                                    | rtification)                                                                                                    |  |
| Programmable Relay                                                                                                    | 16A AC250                                                                                                    |                                                                                                    |                                                                                                    |  |
| Dulpul I-2                                                                                                    | 6A AC250V                                                                                                    | Volt free output (UL ce                                                                                                    | rtification)                                                                                                    |  |
| Output 2.6                                                                                                    | 8A AC250V                                                                                                    | Volt free output                                                                                                    |                                                                                                    |  |
|                                                                                                    | 6A AC250V                                                                                                    | Volt free output (UL ce                                                                                                    | rtification)                                                                                                    |  |
| ST Close Signal Input                                                                                                    | $(\mathbf{N})$ connected ( $\mathbf{D}$ ) is active law value $(1,0)/(\mathbf{D})$ bight with $(2,0)/(\mathbf{D})$ |                                                                                                    |                                                                                                    |  |
| SZ Close Signal Input                                                                                                    | ווווויט נטווויפטנפט (ב-) is active, וטיי יטונמטפ ד.ביעט, וווווו יטונמטפ טעעט                                       |                                                                                                    |                                                                                                    |  |
|                                                                                                    | loolated ba                                                                                                    | If duplox 2400/4900/06                                                                                                    | 00/10200 baud rate can be get                                                                                                    |  |
| N3403 FUIL                                                                                                    | Modbus-RTU communication protocol farthest communication distance                                                  |                                                                                                    |                                                                                                    |  |
|                                                                                                    | 1000m                                                                                                    |                                                                                                    |                                                                                                    |  |
| ETHERNET Port                                                                                                    | Self-adaptable 10/100Mbps, Modbus TCP/IP communication protocol                                                    |                                                                                                    |                                                                                                    |  |
| Design Standard                                                                                                    | Meets GB/T14048.11-2016 & IEC/EN 60947-6-1                                                                         |                                                                                                    |                                                                                                    |  |
| Output 3-6<br>S1 Close Signal Input<br>S2 Close Signal Input<br>Digital Input 1-4<br>RS485 Port<br>ETHERNET Port<br>Design Standard | 6A AC250V<br>GND connect<br>Isolated, ha<br>Modbus-RTU<br>1000m<br>Self-adaptab<br>Meets GB/T                      | Volt free output<br>Volt free output (UL ce<br>ted (B-) is active, low volt<br>f-duplex, 2400/4800/96<br>communication protoce<br>le 10/100Mbps, Modbus<br>4048.11-2016 & IEC/EN | ertification)<br>age 1.2VDC, high voltage 60VDC<br>00/19200 baud rate can be set,<br>ol, farthest communication distance<br>TCP/IP communication protocol<br>60947-6-1 |  |

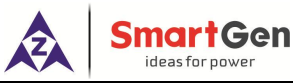

6

| Items                 | Contents                                                                    |
|-----------------------|-----------------------------------------------------------------------------|
| Draduation Compliance | According to EN61010-1 installation type (overvoltage) III, 300V, pollution |
| Production Compliance | class 2, altitude 3000m                                                     |
| Dimensions            | 198mmx154mmx54mm                                                            |
| Panel Cutout          | 186mm x 141mm                                                               |
| Operating Temperature | -25~+70°C; 20~93%RH                                                         |
|                       | 55°C (UL certification)                                                     |
| Storage Temperature   | Temperature: (-30~+80)°C                                                    |
|                       | Front Panel: IP65, when waterproof gasket is installed between controller   |
| Protection Rank       | and control panel;                                                          |
|                       | Back Panel: IP20;                                                           |
| Inculation Strongth   | Apply AC2.2kV voltage between high voltage terminal and low voltage         |
| Insulation Strength   | terminal and the leakage current is not more than 3mA within 1min.          |
| Weight                | HAT600R/HAT600RI: 0.7kg                                                     |
|                       | HAT600RB/HAT600RBI/HAT600RS: 0.8kg                                          |

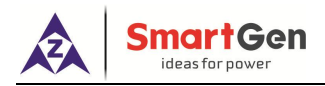

# 5 MEASURED AND DISPLAY DATA

| Table 5 Measured and Display | y Data Comparison |
|------------------------------|-------------------|
|------------------------------|-------------------|

| Measured/Display Data Item        | HAT600R/HAT600RB | HAT600RI/HAT600RBI | HAT600RS |
|-----------------------------------|------------------|--------------------|----------|
| S1/S2 Power Phase Voltage         | •                | •                  | •        |
| S1/S2 Power Line Voltage          | •                | •                  | •        |
| S1/S2 Power Voltage Phase         | •                | •                  | •        |
| Sequence                          |                  |                    |          |
| S1/S2 Power Frequency             | •                | •                  | •        |
| Load 3 Phase Current              |                  | •                  | •        |
| Load 3 Phase Active Power kW      |                  | •                  | •        |
| Load Total Active Power kW        |                  | •                  | •        |
| Load 3 Phase Reactive Power kvar  |                  | •                  | •        |
| Load Total Reactive Power kvar    |                  | •                  | •        |
| Load 3 Phase Apparent Power kVA   |                  | •                  | •        |
| Load Total Apparent Power kVA     |                  | •                  | •        |
| Load 3 Phase Power Facor PF       |                  | •                  | •        |
| Load Average Power Factor PF      |                  | •                  | •        |
| Voltage Difference of S1 and S2   | •                | •                  | •        |
| Frequency Difference of S1 and S2 | •                | •                  | •        |
| Phase Difference of S1 and S2     | •                | •                  | •        |
| Continuous Power Supply Time      | •                | •                  | •        |
| Continuous Power Supply Time      | •                | •                  | •        |
| (Last Time)                       |                  |                    |          |
| S1 Accumulated Supply Time        | •                | •                  | •        |
| S2 Accumulated Supply Time        | •                | •                  | •        |
| S1 Accumulated Active Energy kWh  |                  | •                  | •        |
| S2 Accumulated Active Energy kWh  |                  | •                  | •        |
| S1 Accumulated Reactive Energy    |                  | •                  | •        |
| kvarh                             |                  |                    |          |
| S2 Accumulated Reactive Energy    |                  | •                  | •        |
| kvarh                             |                  |                    |          |
| S1 Accumulated Close Times        | •                | •                  | •        |
| S2 Accumulated Close Times        | •                | •                  | •        |
| Communication Status              | •                | •                  | •        |
| Real Time Clock                   | •                | •                  | •        |
| Alarm Information                 | •                | •                  | •        |
| Event Log Record                  | •                | •                  | •        |
| Black Box Record                  | •                | •                  | •        |
| AC Voltage Wave Distortion Rate   | •                | •                  | •        |
| and 3-21 Times Harmonic Analysis  |                  |                    |          |
| AC Current Wave Distortion Rate   |                  | •                  | •        |
| and 3-21 Times Harmonic Analysis  |                  |                    |          |

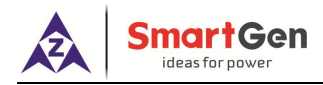

# 6 OPERATING

#### 6.1 OPERATION PANEL

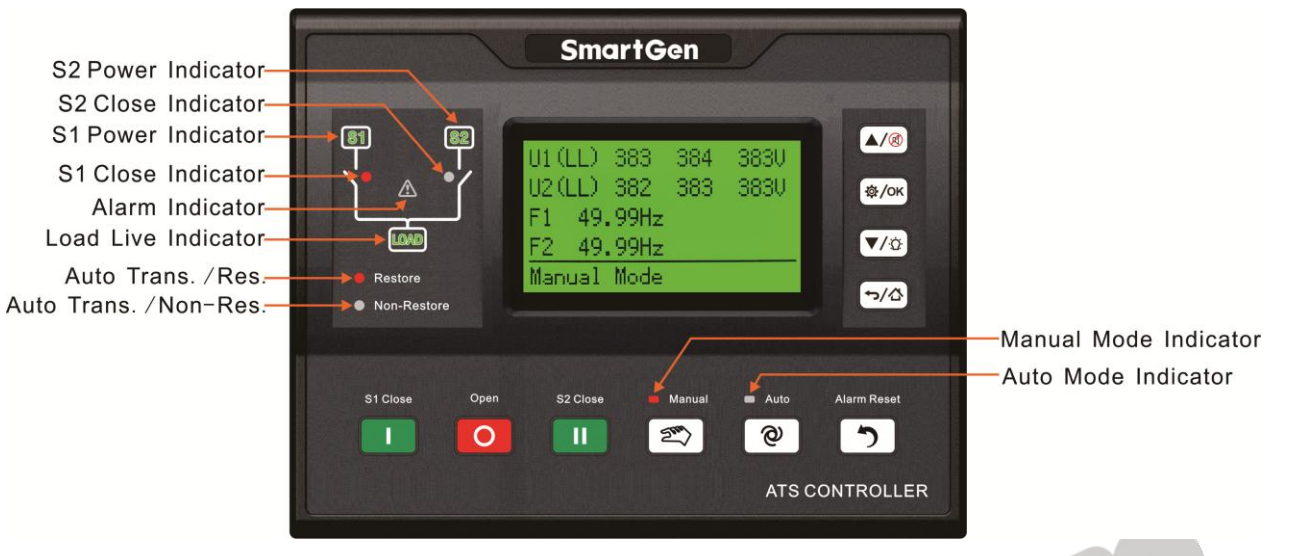

#### Fig. 2 Front Panel

#### Table 6 Indicator Description

| Indicator             | Indicator Description                                                           |  |  |
|-----------------------|---------------------------------------------------------------------------------|--|--|
| S1 Power Status       | Lamp On: S1 Power normal;                                                       |  |  |
| Indicator             | Lamp Flashing: S1 Powe <mark>r abno</mark> rmal (under/over voltage, under/over |  |  |
|                       | frequency, loss of p <mark>hase, rever</mark> se phase sequence);               |  |  |
|                       | Lamp Off: S1 Power none voltage;                                                |  |  |
| S1 Close Status       | Lamp On: S1 close auviliary status input is active:                             |  |  |
| Indicator             | Lamp on. ST close auxiliary status input is active,                             |  |  |
| S2 Power Status       | Lamp On: S2 Power normal;                                                       |  |  |
| Indicator             | Lamp Flashing: S2 Power abnormal (under/over voltage, under/over                |  |  |
|                       | fr <mark>equ</mark> ency, loss of phase, reverse phase sequence);               |  |  |
|                       | Lamp Off: S2 Power none voltage;                                                |  |  |
| S2 Close Status       | Lamp On: S2 close auviliary status input is active:                             |  |  |
| Indicator             |                                                                                 |  |  |
| Alarm Indicator       | Lamp Slow Flashing: flashes when warning alarm occurs (1 time for 1             |  |  |
|                       | second);                                                                        |  |  |
|                       | Lamp Fast Flashing: flashes when fault alarm occurs (5 times for 1              |  |  |
|                       | second);                                                                        |  |  |
| Load Live Indicator   | Lamp On: When load voltage monitoring is enabled, load end voltage is up        |  |  |
|                       | to rated 70%; When it is not enabled, S1 close signal input is active, or S2    |  |  |
|                       | close signal input is active. (Default: load voltage monitoring disabled.)      |  |  |
| Auto Trans./Auto Res. | Lamp On: Current status is Auto Transfer/Auto Restore.                          |  |  |
| Auto Trans./Non Res.  | Lamp On: Current status is Auto Transfer/Non Restore.                           |  |  |
| Manual Mode Indicator | Lamp On: Current mode is Manual mode.                                           |  |  |
| Auto Mode Indicator   | Lamp On: Current mode is Auto mode.                                             |  |  |

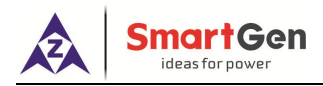

### 6.2 KEY FUNCTION DESCRIPTION

# Table 7 Button Description

| lcon         | Button                | Description                                                                                                    |
|--------------|-----------------------|----------------------------------------------------------------------------------------------------|
|              | S1 Close Key          | Active in manual mode;<br>Press and S1 close outputs, S1 connects to load.                                                                                                    |
| 0            | Open Key              | Active in manual mode;<br>Press and load is disconnected.                                                                                                    |
| =            | S2 Close Key          | Active in manual mode;<br>Press and S2 close outputs, S2 connects to load.                                                                                                    |
| 21)          | Manual Mode Key       | Press and set controller to manual mode.                                                                                                    |
| <b>(@</b> )  | Auto Mode Key         | Press and set controller to auto mode.                                                                                                    |
|              | Alarm Reset Key       | Press and enter alarm page; press again to remove fault alarms.                                                                                                    |
|              | Up/Mute Key           | In main page, press to scroll up screen;<br>After entering menu page, move up cursor or increase the value<br>where the cursor is;<br>Press longer and it can mute alarms.                                                                                                    |
| Ф/ок         | Set/Confirm Key       | In main page, press to enter menu page.<br>After entering menu page, confirm key can move cursor and<br>confirm the set information.                                                                                                    |
| <b>▼/</b> ŷ  | Down/Lamp Test<br>Key | In main page, press to scroll down screen;<br>After entering menu page, move down cursor or decrease the value<br>where the cursor is;<br>In main page, pressing longer is lamp test; At lamp test, LCD<br>backlight is on, LCD display is back, and all LEDs on the panel are<br>illuminated. |
| <b>িস/</b> ঐ | Return/Home Key       | Press to return to the previous menu in parameter page while it<br>returns to the first page in main screen;<br>Press longer and it immediately returns to the first page of<br>controller main screen.                                                                                        |

50.

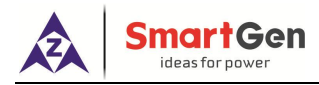

# 7 LCD DISPLAY

# 7.1 MAIN SCREEN

Table 8 Main Screen Display

| Display Contents                                                                                                    | Display Description                                                                                                    |
|----------------------------------------------------------------------------------------------------|----------------------------------------------------------------------------------------------------|
| U1 (LL) 380 380 380 V<br>U2 (LL) 380 380 380 V<br>F1 50.0Hz Bat 27.6V<br>F2 50.0Hz<br>Manual Mode                      | S1 Line Voltage (L1-L2, L2-L3, L3-L1)<br>S2 Line Voltage (L1-L2, L2-L3, L3-L1)<br>S1 Frequency and Battery Pack Voltage<br>S2 Frequency<br>Current mode, alarm status, indication information, other status<br>information                                                                                                    |
| U1 (LN) 220 220 220 V<br>U2 (LN) 220 220 220 V<br>S1 Phase L1-L2-L3<br><u>S2 Phase L1-L2-L3</u><br>Electricity         | S1 Phase Voltage (L1, L2, L3)<br>S2 Phase Voltage (L1, L2, L3)<br>S1 Phase Sequence<br>S2 Phase Sequence<br>Current page content and position, alarm status, indication<br>information, and action countdown.                                                                                                    |
| Amp         500         500         0.0A           TkW         330         Load         0%           Tkvar         0.0 | 3 Phase Current<br>Total Active Power and Current Power Percentage<br>Total Reactive Power<br>Total Apparent Power, Power Factor<br>Current page content and position, alarm status, indication<br>information and action countdown.                                                                                                    |
| $\begin{array}{c ccccccccccccccccccccccccccccccccccc$                                                                  | <ul> <li>3 Phase Active Power</li> <li>3 Phase Reactive Power</li> <li>3 Phase Reactive Power</li> <li>3 Phase Apparent Power</li> <li>3 Phase Power Factor</li> <li>Current page content and position, alarm status, indication information and action countdown.</li> <li>Synchronous Voltage Difference (the difference of average value of 3 phase voltages)</li> <li>Synchronous Frequency Difference</li> <li>Synchronous Phase Difference and Analogue Synchronous Meter</li> </ul> |
| Sync.                                                                                                    | Current page content and position, alarm status, indication<br>information and action countdown.<br>RS485 Communication Status                                                                                                    |
| USB □<br>Ethernet □<br><u>2019-10-28 (1) 10:15:30</u><br>Comm                                                          | ETHERNET Port Communication Status<br>Real Time Clock<br>Current page content and position, alarm status, indication<br>information and action countdown.                                                                                                    |
| Cont. Power Supply Time<br>3: 25: 18<br>Last Cont. Power Supply<br>8: 15: 32<br>Total                                  | Continuous Supply Time<br>Hour: Minute: Second<br>Continuous Supply Time (Last Time)<br>Hour: Minute: Second<br>Current page content and position, alarm status, indication<br>information and action countdown.                                                                                                    |

| Ideas for power                                                                  |                                                                                                    |
|----------------------------------------------------------------------------------|----------------------------------------------------------------------------------------------------|
| Display Contents                                                                 | Display Description                                                                                                    |
| S1 Total Supply Time<br>3: 25: 18<br>S2 Total Power Supply<br>8: 15: 32<br>Total | S1 Accumulated Supply Time<br>Hour: Minute: Second<br>S2 Accumulated Supply Time<br>Hour: Minute: Second<br>Current page content and position, alarm status, indication<br>information and action countdown. |
| S1 Total kWh<br>2458.0kWh<br>S2 Total kWh<br><u>3456.3kWh</u><br>Total           | ST Accumulated Active Power<br>S2 Accumulated Active Power<br>Current page content and position, alarm status, indication<br>information and action countdown.                                               |
| S1 Total kvarh<br>2458.0kvarh<br>S2 Total kvarh<br><u>3456.3kvarh</u><br>Total   | S1 Accumulated Reactive Power<br>S2 Accumulated Reactive Power<br>Current page content and position, alarm status, indication<br>information and action countdown.                                           |
| S1 Total Close Nums<br>8<br>S2 Total Close Nums<br>10<br>Total                   | S1 Accumulated Close Times<br>S2 Accumulated Close Times<br>Current page content and position, alarm status, indication<br>information and action countdown.                                                 |
| S1 Available<br>S2 Available<br>S1 On Load<br><u>Genset Standby</u><br>Status    | S1 Voltage Status<br>S2 Voltage Status<br>Switch Status<br>Genset Status<br>Current page content and position, alarm status, indication<br>information and action countdown.                                 |
| Alarms 01/05<br>Warn Alarm<br>Sync Failure<br>Fault Alarm<br>S2 Close Failure    | Alarm Serial No. and Alarm Number<br>Alarm Type (Warning Alarm, Fault Alarm)<br>Alarm Event<br>Alarm Type (Warning Alarm, Fault Alarm)<br>Alarm Event                                                        |

**NOTE:** Above is HAT600RS main screen display; HAT600RBI/HAT600RI/HAT600RB/HAT600R display contents are less than above.

SmartGen

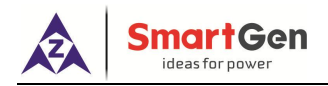

# 7.2 STATUS DESCRIPTION

| No. | Status Name               | Description                                 |  |
|-----|---------------------------|---------------------------------------------|--|
| 1   | S1 Normal Identify        | S1 normal identification delay              |  |
| 2   | S1 Abnormal Identify      | S1 abnormal identification delay            |  |
| 3   | S1 Voltage Normal         | Power value is within the specified range.  |  |
| 4   | S1 Voltage None           | Voltage is 0.                               |  |
| 5   | S1 Voltage High           | Voltage is above the pre-set upper value.   |  |
| 6   | S1 Voltage Low            | Voltage is below the pre-set lower value.   |  |
| 7   | S1 Frequency High         | Frequency is above the pre-set upper value. |  |
| 8   | S1 Frequency Low          | Frequency is below the pre-set lower value. |  |
| 9   | S1 Loss of Phase          | Loss of one or two phase among A, B, C.     |  |
| 10  | S1 Reverse Phase Sequence | Wrong phase sequence A-B-C.                 |  |

# Table 9 S1 Power Status

#### Table 10 S2 Power Status

| No. | Status Name               | Description                                                    |  |
|-----|---------------------------|----------------------------------------------------------------|--|
| 1   | S2 Normal Identify        | S2 normal identification delay                                 |  |
| 2   | S2 Abnormal Identify      | S2 abnormal identification delay                               |  |
| 3   | S2 Voltage Normal         | Power value is within the specified range.                     |  |
| 4   | S2 Voltage None           | Voltage is 0.                                                  |  |
| 5   | S2 Voltage High           | Voltage is above the pre-set upper value.                      |  |
| 6   | S2 Voltage Low            | Voltage is below the pre-set lower value.                      |  |
| 7   | S2 Frequency High         | Frequency is above the pre-set upper value.                    |  |
| 8   | S2 Frequency Low          | Frequency is below the pre-set lower value.                    |  |
| 9   | S2 Loss of Phase          | f Phase Loss of o <mark>ne or t</mark> wo phase among A, B, C. |  |
| 10  | S2 Reverse Phase Sequence | Wrong phase sequence A-B-C.                                    |  |

# Table 11 Genset Status

| No. | Status Name         | Description                                                 |  |
|-----|---------------------|-------------------------------------------------------------|--|
| 1   | Start Delay         | Delay time before genset start.                             |  |
| 2   | Stop Delay          | Delay time before genset stop.                              |  |
| 3   | Scheduled Not Start | Display Scheduled Not Start lasting time when it is active. |  |
| 4   | Scheduled Start     | Display Scheduled Start lasting time when it is active.     |  |
| 5   | S1 Cycle Start      | S1 Cycle Start finishing countdown when it is active.       |  |
| 6   | S2 Cycle Start      | S2 Cycle Start finishing countdown when it is active.       |  |
| 7   | S1 Genset Start     | Only active when system is "S1 Gen S2 Gen".                 |  |
| 8   | S2 Genset Start     | Only active when system is "S1 Gen S2 Gen".                 |  |
| 9   | Genset Start        | Genset start signal outputs.                                |  |
| 10  | Genset Standby      | None genset signal outputs.                                 |  |

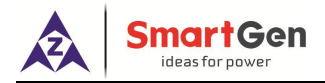

| No. | Status Name       | Description                                                                                                    |  |
|-----|-------------------|----------------------------------------------------------------------------------------------------|--|
| 1   | Ready to Transfer | Enter switch transfer process;                                                                                                    |  |
| 2   | S1 Closing        | S1 closing delay is in progress;                                                                                                    |  |
| 3   | S1 Opening        | S1 opening delay is in progress;                                                                                                    |  |
| 4   | S2 Closing        | S2 closing delay is in progress;                                                                                                    |  |
| 5   | S2 Opening        | S2 opening delay is in progress;                                                                                                    |  |
| 6   | Transfer Rest     | Interval time between switch transfers;                                                                                                    |  |
| 7   | Closing S1 Again  | It is the second closing time when the first S1 opening is not successful;                                                                                                    |  |
| 8   | Opening S1 Again  | It is the second opening time when the first S1 closing is not successful;                                                                                                    |  |
| 9   | Closing S2 Again  | It is the second closing time when the first S2 opening is not successful;                                                                                                    |  |
| 10  | Closing S2 Again  | It is the second opening time when the first S2 closing is not successful;                                                                                                    |  |
| 11  | Waiting Synch.    | Delay time for waiting S1/S2 to meet synch. conditions<br>Synch. parallel transfer (HAT600RS only) requires voltage<br>difference, frequency difference, phase difference at the<br>same time;<br>In-phase transfer only requires the phase difference. |  |
| 12  | S1 Sync. Close    | S1 synch. close outputs when sync. conditions are satisfied;                                                                                                    |  |
| 13  | S2 Sync. Close    | S2 synch. close outputs when sync. conditions are satisfied;                                                                                                    |  |
| 14  | Waiting S1 PF     | S1 is waiting for input setting (S1 gets ready/PF) is active<br>before S1 closes;                                                                                                    |  |
| 15  | Waiting S2 PF     | S2 is waiting for input setting (S2 gets ready/PF) is active before S2 closes;                                                                                                    |  |
| 16  | Elevator Delay    | Delay time before switch transfer, elevator control outputs;                                                                                                    |  |
| 17  | S1 On Load        | S1 was already closed and S1 is taking load;                                                                                                    |  |
| 18  | S2 On Load        | S2 was already closed and S2 is taking load;                                                                                                    |  |
| 19  | Offload           | Switch was already opened and load is disconnected.                                                                                                    |  |

Table 12 Switch Status

When controller detects warning alarm, warning alarm is active, alarm indicator will flash slowly (1 time 1 second); after warning is recovered, alarm indicator will extinguish. Warning alarm is not latched.

#### Table 13 Warning Alarms

| No. | Status Name             | Description                                                    |
|-----|-------------------------|----------------------------------------------------------------|
| 1   | S1 Over Current Warn    | Action is set to warning; current is over pre-set limit when   |
| •   |                         | S1 is taking load;                                             |
| 2   | S2 Over Current Warn    | Action is set to warning; current is over pre-set limit when   |
| 2   |                         | S2 is taking load;                                             |
| 2   | Forced Open Warn        | It alarms when the forced open (Non-firefighting cutoff        |
| 3   |                         | input) action is warning, and the forced open input is active; |
| 4   | Battery Under Volt      | Battery voltage is lower than the set limit value;             |
| 5   | Battery Over Volt       | Battery voltage is higher than the set limit value;            |
| 6   | Fail to Sync. Warn      | Sync. failure action is set to warning, and it alarms when     |
| 0   |                         | sync. delay is over time;                                      |
| 7   | Switch Output Voltage   | Input port is configured to "Output Voltage Abnormal Warn",    |
| /   | Abnormal                | and when the input is active, warning occurs.                  |
| 8   | Busbar Voltage Abnormal | Input port is configured to "Busbar Voltage Abnormal           |
|     |                         | Warn", and when the input is active, warning occurs.           |

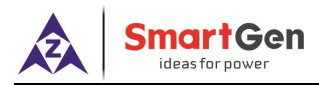

When controller detects fault alarm, fault alarm is active, alarm indicator will flash fast (5 time per second); Fault alarm is latched and it can be removed until reset it manually.

| No. | Status Name                       | Description                                                                                                    |  |
|-----|-----------------------------------|----------------------------------------------------------------------------------------------------|--|
| 1   | S1 Failed to Close                | S1 fails to close when it closes in auto mode;                                                                       |  |
| 2   | S1 Failed to Open                 | S1 fails to open when it opens in auto mode;                                                                         |  |
| 3   | S2 Failed to Close                | S2 fails to close when it closes in auto mode;                                                                       |  |
| 4   | S2 Failed to Open                 | S2 fails to open when it opens in auto mode;                                                                         |  |
| 5   | S1 Load Over Current Trip         | Action is set to trip; current is over preset limit when S1 is taking load;                                          |  |
| 6   | S2 Load Over Current Trip         | Action is set to trip; current is over preset limit when S2 is taking load;                                          |  |
| 7   | Forced Open Fault                 | It alarms when the forced open (Non-firefighting cutoff input) action is fault, and the forced open input is active; |  |
| 8   | S1 Genset Fault                   | S1 cannot start normally when system is S1-Gen S2-Gen;                                                               |  |
| 9   | S2 Genset Fault                   | S2 cannot start normally when system is S1-Gen S2-Gen;                                                               |  |
| 10  | Breaker Trip Alarm                | Breaker trip alarm input is active.                                                                                  |  |
| 11  | Sync Fail Fault                   | Sync. failure action is set to fault, when it is over delay time, fault alarms;                                      |  |
| 12  | S1/S2 Close At the same time      | It alarms when S1 close signal input and S2 close signal input are active at the same time for over 300ms;           |  |
| 13  | S1 Load End Dead                  | Fault alarms when S1 closes but load end is dead for over 1min (load voltage monitoring enabled);                    |  |
| 14  | S2 Load End Dead                  | Fault alar <mark>ms</mark> when S2 closes but load end is dead for over 1min (load voltage monitoring enabled);      |  |
| 15  | Switch Output Voltage<br>Abnormal | Input is configured to "Output Voltage Abnormal Fault", a when input is active, fault alarms.                        |  |

#### Table 14 Fault Alarms

When indication information is active, it disappears after it displays for 2s.

# Table 15 Indication Information

| No. | Status Name            | Description                                                                                                    |
|-----|------------------------|----------------------------------------------------------------------------------------------------|
| 1   | Please reset the alarm | Reminder information for switching to auto mode manually before alarm is removed when fault alarm occurs;                                                                                     |
| 2   | S1 was already closed  | In manual mode, the indication information for pressing S2 close key when S1 has been closed;                                                                                                 |
| 3   | S2 was already closed  | In manual mode, the indication information for pressing S1 close key when and S2 has been closed;                                                                                             |
| 4   | Panel Button Latched   | When "panel button latched" input is active, it is the<br>reminder information for pressing panel button (Auto key,<br>Manual key, S1 Close key, S2 Close key, Open key, Alarm<br>Reset key). |

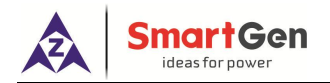

#### Table 16 Other Status Information

| No. | Status Name              | Description                                                 |  |  |  |
|-----|--------------------------|-------------------------------------------------------------|--|--|--|
| 1   | Start Inhibit            | Genset start inhibition input is active;                    |  |  |  |
| 2   | Transfer Inhibit Input   | In auto mode, it is active and ATS will no longer transfer. |  |  |  |
| 3   | S1 Load Inhibit          | S1 close inhibition input is active;                        |  |  |  |
| 4   | S2 Load Inhibit          | S2 close inhibition input is active;                        |  |  |  |
| 5   | NEL 1 Trip               | NEL 1 unload outputs;                                       |  |  |  |
| 6   | NEL 2 Trip               | NEL 2 unload outputs;                                       |  |  |  |
| 7   | NEL 3 Trip               | NEL 3 unload outputs;                                       |  |  |  |
| 8   | Remote Gen On Load       | Remote start with load input is active;                     |  |  |  |
| 9   | Remote Gen Off Load      | Remote start without load input is active;                  |  |  |  |
| 10  | Mains Abnormal Gen Start | Genset starts when mains is abnormal;                       |  |  |  |
| 11  | Genset Start             | Active when genset starts;                                  |  |  |  |
| 12  | Auto Mode                | Current status is Auto mode;                                |  |  |  |
| 13  | Manual Mode              | Current status is Manual mode.                              |  |  |  |

## 7.3 MAIN MENU INTERFACE

In the main screen, press  $\frac{(/ \alpha / \alpha / \alpha)}{2}$  key and it can enter the main menu interface.

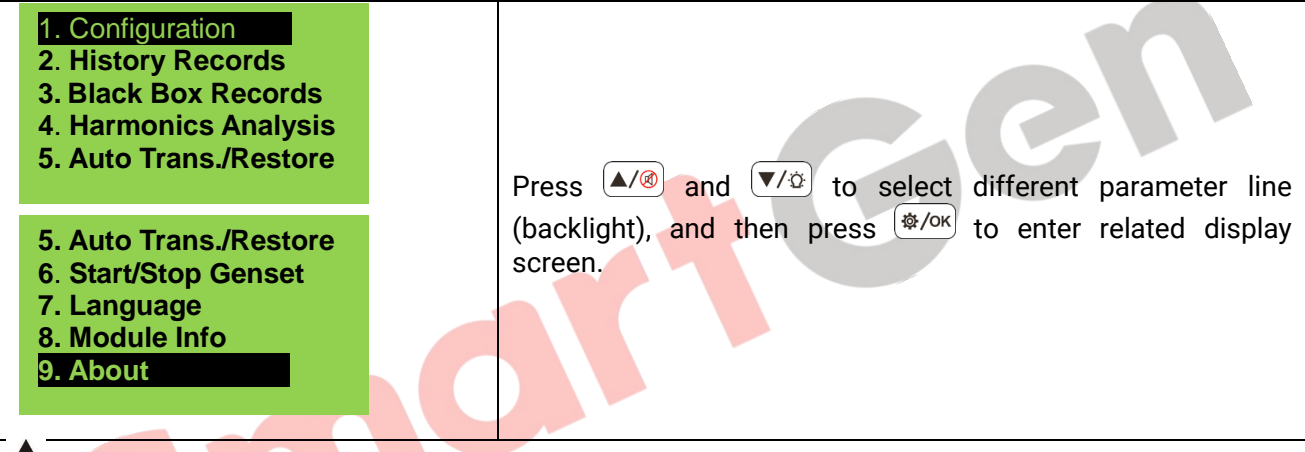

**ANOTE 1**: Input password to enter parameter settings; default password "01234"; operator can change the password to prevent others changing controller configurations randomly. After change please remember clearly; If it is forgoten, please contact company personnel.

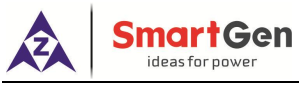

#### 8 GENSET START/STOP OPERATION

#### 8.1 START/STOP GENSET IN MANUAL MODE

#### 8.1.1 START/STOP GENSET ON PANEL

In main menu interface, select "6. Start/Stop Genset", and enter genset start operation manually.

When system type is "S1 Mains S2 Gen", "S1 Gen S2 Mains", "S1 Mains S2 Mains", start/stop genset manually.

Menu interface is as below.

| 1. Return<br>2. Genset Stop<br>3. Genset Start                                                                                                    | Press Up/Down key to select different parameter line (backlight), and press Confirm key to confirm. |  |  |
|----------------------------------------------------------------------------------------------------|----------------------------------------------------------------------------------------------------|--|--|
| Genset Stop: Disconnect the outputted genset start signal, which is to control genset stop.<br>Genset Start: Control genset start signal output, which is to control genset start |                                                                                                    |  |  |
| For system "S1 Gen S2 Gen", manual genset start/stop menu interface is as below.                                                                                                  |                                                                                                    |  |  |
| 1. Return2. S1 Genset Stop3. S1 Genset Start4. S2 Genset Stop5. S2 Genset Start                                                                                                   |                                                                                                    |  |  |
| S1 Genset Stop: Disconnect the outputted S1 genset start signal, which is to control S1 genset stop.                                                                              |                                                                                                    |  |  |

S1 Genset Start: Control S1 genset start signal output, which is to control S1 genset start.

S2 Genset Stop: Disconnect the outputted S2 genset start signal, which is to control S2 genset stop.

S2 Genset Start: Control S2 genset start signal output, which is to control S2 genset start.

### 8.1.2 REMOTE START/STOP GENSET

Send remote start/stop commands by RS485 port (Modbus-RTU protocol control), ETHERNET port (Modbus TCP/IP protocol control).

**Remote Stop:** Disconnect the outputted genset start signal, which is to control genset stop. **Remote Start:** Control genset start signal output, which is to control genset start.

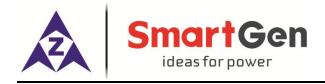

#### 8.2 START/STOP GENSET IN AUTO MODE

#### 8.2.1 START CONDITIONS

#### Input Port Start

Configure "Remote Start On Load" or "Remote Start Off Load", they cannot be set at the same time.

**Remote Start On Load:** Genset start outputs, when generating is OK, gen closes; when it is inactive, genset start output signal is disconnected.

**Remote Start Off Load:** Genset start outputs, when mains is OK, mains closes; when it is inactive, genset start output signal is disconnected.

#### Balanced Running Start

When mains is abnormal, genset start outputs; when generating is OK, gen closes.

#### 8.2.2 START/STOP OF TWO GENSETS

System type is "S1-Gen S2-Gen", and input port settings are as below.

Set programmable input port to "Remote Start On Load", or "Remote Start Off Load", and they cannot be set at the same time.

**Remote Start On Load:** According to start method, judge S1 or S2 start output; when generating is OK, gen closes;

**Remote Start Off Load:** According to start method, judge S1 or S2 start output; after gensets are started, both gen S1 and S2 don't close.

Start method of two gensets: Cycle Gen Start Mode, Master-Slave Gen Mode, Balance Gen Hours Mode, Not Used.

#### Cycle Gen Start

When remote start is active, S1 and S2 will start according to cycle running time. For the first start, controller selects S1 or S2 start based on master status; for example, if S1 is master, then S1 starts first. then countdown starts based on the pre-set S1 cycle running time, and at the same time genset fault identification countdown is initiated. Before the end of fault identification countdown if S1 generating is normal, S1 takes the load as soon as it is normal. After the end of S1 cycle running countdown, S2 starts and S2 cycle running countdown is initiated; at the same time genset fault identification countdown starts; Before the end of fault identification countdown, if S2 generating is OK, it will take the load as soon as it is normal. S1 stops. It goes in this way until remote start is inactive.

In the process of genset start, if genset fault (power supply delay overtime or genset fault input is active), failed to close, load inhibit, occurs, controller will immediately stop the current started genset, and start the other genset.

During the process of cycle running, if it transfers to manual mode, it will keep the current status, and stop the cycle running timing.

#### Master-Slave Gen Mode

When remote start is active, master genset starts. In the process of genset start, when genset fault (genset supply delay overtime, or genset fault input), failed to close, load inhibit, occurs, controller will immediately stop the current started genset, and start the other genset. Otherwise master genset continues starting until remote start is inactive.

#### Balanced Running Start

When remote start is active, the short accumulated running unit starts, when the current unit fault during the starting process (Gen supply delay or fault input), close failure, inhibit on load, try to stop the current running unit and start another unit, otherwise the current unit will continue to start running until the remote start is inactive.

The following conditions are required to do genset start/stop when system type is "S1-Gen S2-Gen".

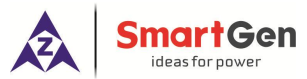

- 1) Active in auto mode;
- 2) System type is set to "S1-Gen S2-Gen";
- 3) Output port shall be set to "S1 Genset Working" and "S2 Genset Working";
- Input port shall be set to "S1 Genset Fault Input", "S2 Genset Fault Input", and "Remote Start On Load" or "Remote Start Off Load";
- 5) "Gen-Gen Start Mode" shall be set;
- 6) "Genset Available Time" shall be programmed; if start method is Cycle Start, "S1 Cycle Work Time" and "S2 Cycle Work Time" shall be set.

"S1 Genset Fault Input" and "S2 Genset Fault Input" in the input ports are alternate configurations. Users can also judge whether there is genset fault by "Genset Available Time", without connecting genset status in the input port.

When S1 Gen S2 Gen start method is set to None, there will not any genset start signal output.

For example:

| System Type   | Start Conditions                                                      | Start Result                |
|---------------|-----------------------------------------------------------------------|-----------------------------|
| S1 Gen S2 Gen | Input port is active. (Remote Start On Load/Remote Start<br>Off Load) | S1 genset start<br>outputs. |
|               | Master set is set to: S1 Master                                       |                             |

#### 8.2.3 SCHEDULED GEN START

When "Schedule Gen Enable" function is enabled, users can set scheduled gen start time. Controller will issue start signal when the time is up. When scheduled start lasting time is over, start signal is disconnected. Scheduled Run On Load or Off Load can be set.

Scheduled Start On Load: genset start outputs, and when generating is OK, gen closes;

Scheduled Start Off Load: genset start outputs, and when mains is OK, mains close.

Scheduled Start cycle time can be set to start monthly, weekly, or daily.

Schedule Monthly: which month to start, start date and time can be set.

**Schedule Weekly:** start at the same time for multiple days in a week can be set. For example: Set it from Monday to Friday, start at 8:00 and last 10 hours.

Schedule Daily: start at the same time for each day can be set.

#### 8.2.4 SCHEDULE NOT WORK

After Schedule Not Work function is enabled, users can set scheduled not work time. Controller will disconnect start signal when the scheduled time is due. Start signal is prohibited before the end of Scheduled Not Work lasting time.

Scheduled Not Work cycle time can be set to Not Run Monthly, Weekly, Daily, three methods.

Scheduled Not Work Monthly: Which month to not run can be set, so do not run date and time;

**Scheduled Not Work Weekly:** Not run for multiple days in a week can be set; For example: Set it from Monday to Friday, not run at 19:00 every day, lasting for 12 hours;

Scheduled Not Work Daily: Not run at the same time every day can be set.

**ANOTE:** Schedule Not Work is prior to Schedule Start Operation.

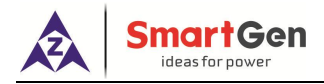

### 9 PARAMETER SETTINGS

### 9.1 ILLUSTRATION

In the first page of the main screen, press key and enter menu page. Select "1. Configuration", and press () to confirm, so it enters parameter setting password interface. Input correct password to enter parameter main screen. If password is wrong, it directly returns back to main screen. *Default factory password: 01234.* In parameter configuration screen, press () key to return to the previous directory.

# 9.2 PARAMETER CONFIGURATION LIST

| No.  | ltem                    | Range         | Default | Description                                |  |
|------|-------------------------|---------------|---------|--------------------------------------------|--|
| AC S | AC Settings             |               |         |                                            |  |
| 1    | S1 Available Delay      | (0.2600)a     | 10      | The check time for S1 from abnormal to     |  |
| 1    | ST Available Delay      | (0-3000)8     | 10      | normal;                                    |  |
| 2    | S1 Unavailable Delav    | (0-3600)s     | 5       | The check time for S1 from normal to       |  |
| 2    |                         | (0 0000)0     | Ŭ       | abnormal;                                  |  |
| 3    | S2 Available Delav      | (0-3600)s     | 10      | The check time for S2 from abnormal to     |  |
|      | · · · · · · ,           | ()-           |         | normal;                                    |  |
| 4    | S2 Unavailable Delay    | (0-3600)s     | 5       | The check time for S2 from normal to       |  |
|      |                         |               |         | abhonnaí,<br>0: S1 Mastor                  |  |
| 5    | Master-Slave Set        | (0~1)         | 0       | 1: S2 Master                               |  |
|      |                         |               |         | 0: S1 Mains S2 Gen                         |  |
| _    |                         |               |         | 1: S1 Gen S2 Mains                         |  |
| 6    | System Type Set         | (0~3)         | 0       | 2: S1 Mains S2 Mains                       |  |
|      |                         |               |         | 3: S1 Gen S2 Gen                           |  |
|      |                         |               |         | 0: 3-Phase 4-Wire                          |  |
| _    |                         |               |         | 1: 3-Phase 3-Wire                          |  |
| /    | AC System               | (0-3)         | 0       | 2: 2-Phase 3-Wire                          |  |
|      |                         |               |         | 3: Single Phase 2-Wire                     |  |
| 0    | DT Citted               | (0, 1)        | 0       | 0: Disable                                 |  |
| 8    | PTFilled                | (0~1)         | U       | 1: Enable                                  |  |
| 9    | PT Primary Voltage      | (30~35000)V   | 100     | Primary voltage of AC PT ratio;            |  |
| 10   | PT Secondary<br>Voltage | (30~1000)V    | 100     | Secondary voltage of AC PT ratio;          |  |
| 11   | Rated Voltage           | (0-35000)V    | 220     | Rated voltage of AC system;                |  |
| 10   | Over Velt Set           | (0.1)         | 1       | 0: Disable                                 |  |
| 12   | Over voit Set           | (0~1)         | 1       | 1: Enable                                  |  |
|      |                         |               |         | Upper limit value of voltage; it is        |  |
| 13   | Set Value               | (0-200)%      | 120     | abnormal if the value has exceeded the     |  |
|      |                         |               |         | set value.                                 |  |
|      |                         |               |         | Upper limit return value of voltage; it is |  |
| 14   | Return Value            | (0-200)%      | 115     | normal only when the value has fallen      |  |
|      |                         |               |         | below the set value.                       |  |
| 15   | Under Volt Set          | (0~1)         | 1       | 0: Disable                                 |  |
|      |                         | (0 )          |         | 1: Enable                                  |  |
|      |                         |               |         | Lower limit value of voltage; it is        |  |
| 16   | Set Value               | (0-200)%      | 80      | abnormal if the value has fallen below     |  |
|      |                         |               |         | the set value.                             |  |
| 17   |                         |               | 05      | Lower limit return value of voltage; it is |  |
| 17   | Return value            | (0-200)%      | 85      | normal only when the value has             |  |
| 10   | Deted From              |               | 50.0    | exceeded the set value.                    |  |
| 18   | Rated Frequency         | (10.0-75.0)Hz | 50.0    | Rated frequency of AC system               |  |

Table 18 Parameter Setting Items

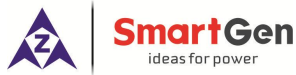

| No.  | Item                    | Range               | Default | Description                                                                                                    |
|------|-------------------------|---------------------|---------|----------------------------------------------------------------------------------------------------|
| 19   | Over Frequency Set      | (0-1)               | 1       | 0: Disable<br>1: Enable                                                                                                    |
| 20   | Set Value               | (0-200)%            | 110     | Upper limit value of frequency; it is<br>abnormal if the value has exceeded the<br>set value.                                                                                                    |
| 21   | Return Value            | (0- 200)%           | 104     | Upper limit return value of frequency; it<br>is normal only when the value has fallen<br>below the set value.                                                                                                    |
| 22   | Under Frequency Set     | (0-1)               | 1       | 0: Disable<br>1: Enable                                                                                                    |
| 23   | Set Value               | (0- 200)%           | 90      | Lower limit value of frequency; it is<br>abnormal if the value has fallen below<br>the set value.                                                                                                    |
| 24   | Return Value            | (0- 200)%           | 96      | Lower limit return value of frequency; it<br>is normal only when the value has<br>exceeded the set value.                                                                                                    |
| 25   | Phase Sequence<br>Wrong | (0-1)               | 1       | 0: Disable<br>1: Enable                                                                                                    |
| 26   | Load Volt Enable        | (0-1)               | 0       | 0: Disable<br>1: Enable                                                                                                    |
| Swit | ch Settings             |                     |         |                                                                                                    |
| 1    | Definite C/O Time       | (0~1)               | 0       | 0: Disable<br>1: Enable<br>Disable: Detect output time according to<br>close status when close/open pulse<br>outputs; longest time is the set time;<br>Enable: close/open pulse output time is<br>the set close/open time:                                         |
| 2    | Close Time              | $(0.1 \sim 20.0)$ s | 50      | Outputted pulse time of close relay:                                                                                                    |
| 3    | Open Time               | $(0.1 \sim 20.0)$ s | 5.0     | Outputted pulse time of open relay:                                                                                                    |
| 4    | Transfer Time           | (0~9999)s           | 1       | Delay time from S1 open to S2 close; or from S2 open to S1 close;                                                                                                    |
| 5    | Again Close Time        | (0-20.0)s           | 1.0     | If the first switch open is not successful,<br>then the second close starts and again<br>close delay starts; when the delay is<br>over, then the second open starts; if the<br>open cannot be conducted, then open<br>failure alarm signal shall be sent out;      |
| 6    | Again Open Time         | (0-20.0)s           | 1.0     | If the first switch close is not<br>successful, then the second open starts<br>and again open delay starts; when the<br>delay is over, then the second close<br>starts; if the close cannot be conducted,<br>then close failure alarm signal shall be<br>sent out; |
| 7    | Switch Type             | (0~2)               | 0       | 0: CB/CC (S1 Open and S2 Open<br>control is needed.)<br>1: PC Three-stage (For PC switch with<br>neutral, S1 open control is needed.)<br>2: PC Two-stage (For PC switch<br>without neutral)                                                                        |
| 8    | Forced Open Action      | (0-1)               | 0       | 0: Warn Alarm<br>1: Fault Alarm                                                                                                    |
| 9    | Continually Close       | (0~1)               | 0       | 0: Disable<br>1: Enable                                                                                                    |

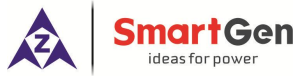

| In each sto be enabled when close control is continuous signal and close/open time is inactive at this time;           10         Load SW Transfer Time         (0-9999)s         1         Load switch outputs of 4 circuits are configured by output ports; time interest of reach switch output;           11         Load SW Close Time         (0-20)s         5         Output time for load switch; when it is set 0, load switch output; is continuous output;           12         Fail to Sync Delay         (0-9999)s         120         Time for waiting for sync success; if it is over time; then sync fails;           13         Fail to Sync Action         (0-1)         0         0         0.4000 times to wait for sync when sync fails; until it closes after sync; For raning alarm, it s removed when sync fails until it closes after sync; For fault alarm, it needs to press alarm reset to remove alarm.           14         Phase Diff.         (0-20)*         5         Max. phase difference when sync, is completed; or stil from sync, is completed;           15         In-phase Transfer Enabled         (0-1)         0         0         Max. Indage difference when sync, is completed;           16         Freq. Diff.         (0-50)W         5         Max. Indage difference when sync, is completed;           17         Volt. Diff. Enabled         (0-1)         0         120 someleted;         13           19         Sync. Close/Open Detection Time                                                                                                    | No. | ltem                  | Range      | Default | Description                                   |
|----------------------------------------------------------------------------------------------------|-----|-----------------------|------------|---------|-----------------------------------------------|
| Control is continuous signal and<br>close/open time is inactive at this time;           10         Load SW Transfer<br>Time         (0-9999)s         1           11         Load SW Close Time         (0-9999)s         1           11         Load SW Close Time         (0-20)s         5           12         Fail to Sync Delay         (0-9999)s         120         Output time for load switch output;           12         Fail to Sync Delay         (0-9999)s         120         Time for waiting for sync success; if it is<br>over time, then sync fails;           13         Fail to Sync Action         (0-1)         0         Fail Xarm           14         Phase Diff.         (0-20)*         5         Max. requency difference when sync. is<br>completed or suft form sync.           15         In-phase Transfer<br>Enabled         (0-1)         0         1: Enable           16         Freq. Diff.         (0-20)V         5         Max. requency difference when sync. is<br>completed;           18         Volt. Diff.         (0-1)         0         1: Enable           19         Transfer Enabled         (0-1)         0         1: Enable           19         Sync. Close/Open<br>Detection Time         (0.1~1)         0         0: Disable<br>1: Enable           20         Sync. Close/Open<br>De                                                                                                    |     |                       |            |         | It needs to be enabled when close             |
| Industry         Industry         Industry           10         Load SW Transfer<br>Time         (0-9999)s         1         Load Switch outputs of 4 circuits are<br>configured by output ports; time interval<br>for each switch output;           11         Load SW Close Time         (0-20)s         5         set 0, load switch output;           12         Fail to Sync Delay         (0-20)s         5         set 0, load switch output;           12         Fail to Sync Delay         (0-9999)s         120         Time for waiting for sync success; if it is<br>over time, then sync fails;           13         Fail to Sync Action         (0~1)         0         Since after sync;<br>For fault alarn; it needs to press alarm<br>reset to remove alarm.           14         Phase Diff.         (0~20)*         5         Max. phase difference when sync. is<br>completed;           15         In-phase Transfer<br>Enabled         (0~1)         0         15 Enable           16         Freq. Diff.         (0~0,50)Hz         0.20         Max. voltage difference when sync. is<br>completed;           18         Volt. Diff.         (0~1)         0         15 Enable           19         Transfer Enabled         (0~1)         0         15 Enable           19         Sync. Close/Open<br>Detection Time         (0.1~1)         0         15 Enable <td></td> <td></td> <td></td> <td></td> <td>control is continuous signal and</td>                                                                                                    |     |                       |            |         | control is continuous signal and              |
| 10       Load SW Transfer<br>Time       (0-9999)s       1       Configured by output ports; time interval<br>for each switch output.         11       Load SW Close Time       (0-20)s       5       Output time for load switch; when it is<br>set 0, load switch output is continuous<br>output;         12       Fail to Sync Delay       (0~9999)s       120       Time for waiting for sync success; if it is<br>over time, then sync fails;         13       Fail to Sync Action       (0~1)       0       C: Warn Alarm<br>It continues to wait for sync when sync.<br>For waiting alarm, it is removed when<br>sync is completed or exit from sync.<br>For fault alarm, it needs to press alarm<br>reset to remove alarm.         14       Phase Diff.       (0~20) *       5       Max. phase difference when sync. is<br>completed;         15       In-phase Transfer<br>(0~1)       0.20       Max. phase difference when sync. is<br>completed;       Completed;         17       Volt. Diff.       (0~50)V       5       Max. voltage difference when sync. is<br>completed;         18       Volt. Diff. Enabled       (0~1)       0       1: Enable         19       Transfer Enabled       (0~1)       0       1: Enable         20       Sync. Close/Open<br>Detection Time       (0.1~1.0)s       0.6       Cibiable<br>1: Enable         21       Transfer in Sync Fail       (0~1)       0       Disable<br>1: Enable       Cibiable                                                                                                    |     |                       |            |         | Load switch outputs of 4 circuits are         |
| Ime       for each switch output;         11       Load SW Close Time       (0-20)s       5         12       Fail to Sync Delay       (0~9999)s       120         13       Fail to Sync Action       (0~1)       0         13       Fail to Sync Action       (0~1)       0         14       Phase Diff.       (0~20)*       5         15       In-phase Transfer       (0~1)       0         16       Freq. Diff.       (0~20)*       5         17       Volt. Diff.       (0~20)*       5         16       Freq. Diff.       (0~1)       0         17       Volt. Diff.       (0~0.50)Hz       0.20         18       Volt. Diff.       (0~1)       0       0         19       Sync. Close/Open Detection Time       (0.1~1)       0       0         19       Sync. Close/Open Detection Time       (0.1~1)       0       0       0         19       Sync. Close/Open Detection Time       (0.1~1)       0       0       0         19       Sync. Close/Open Detection Time       (0.1~1)       0       0       0         10       Disable       1       Enable       1       Enable <tr< td=""><td>10</td><td>Load SW Transfer</td><td>(0-9999)s</td><td>1</td><td>configured by output ports: time interval</td></tr<>                                                                                                    | 10  | Load SW Transfer      | (0-9999)s  | 1       | configured by output ports: time interval     |
| 11         Load SW Close Time         (0-20)s         5         Output time for load switch, when it is set 0, load switch output is continuous output;           12         Fail to Sync Delay         (0~9999)s         120         Time for waiting for sync success; if it is over time, then sync fails;           13         Fail to Sync Action         (0~1)         0         Over time, then sync fails;           13         Fail to Sync Action         (0~1)         0         Since state sync;           14         Phase Diff.         (0~20)*         5         Max. phase difference when sync. is completed;           15         In-phase Transfer         (0~1)         0         1: Enable           16         Freq. Diff.         (0~0.50)Hz         0.20         Max. frequency difference when sync. is completed;           17         Volt. Diff.         (0~50)V         5         Max. frequency difference when sync. is completed;           18         Volt. Diff.         (0~1)         0         1: Enable           19         Transfer Enabled         (0~1)         0         1: Enable           19         Sync. Close/Open difference when sync. is completed;         0: Disable         1: Enable           19         Transfer Enabled         (0~1)         0         1: Enable           1                                                                                                    |     | lime                  | (0 111)0   |         | for each switch output;                       |
| 11       Load SW Close Time       (0-20)s       5       set 0, load switch output is continuous output:         12       Fail to Sync Delay       (0~9999)s       120       Time for waiting for sync success; if it is over time, then sync fails;         13       Fail to Sync Action       (0~1)       0       Time for waiting for sync when sync. For Yauring alarm, it is removed when sync is completed or exit from sync. For fault alarm, it needs to press alarm reset to remove alarm.         14       Phase Diff.       (0~20)*       5       Max. phase difference when sync. is completed or exit from sync. is completed;         15       In-phase Transfer       (0~1)       0       1: Enable         16       Freq. Diff.       (0~0.50)Hz       0.20       Max. frequency difference when sync. is completed;         17       Volt. Diff.       (0~50)V       5       Max. voltage difference when sync. is completed;         18       Volt. Diff.       (0~1)       0       1: Enable         19       Transfer Enabled       (0~1)       0       1: Enable         20       Sync. Close/Open Detection Time       (0.1~1.0)s       0.6       0: Disable 1: Enable         21       Transfer in Sync Fail       (0~1)       0       1: Enable       1: Enable         21       Transfer in Sync Fail       (0~1)       0                                                                                                    |     |                       |            |         | Output time for load switch; when it is       |
| Image: construction of the sync belay         Image: construction of the sync belay         Image: construction of the sync belay           12         Fail to Sync Delay         (0~9999)s         120         Time for waiting for sync success; if it is over time, then sync fails;           13         Fail to Sync Action         (0~1)         0         Warn Alarm           14         Phase Diff.         (0~20) °         5         completed or exit from sync. For fault alarm, it needs to press alarm reset to remove alarm.           14         Phase Transfer         (0~1)         0         12 Disable         12 Disable           15         In-phase Transfer         (0~1)         0         12 Disable         12 Disable           16         Freq. Diff.         (0~0.50)Hz         0.20         Max. requency difference when sync. is completed;           17         Volt. Diff.         (0~1)         0         12 Disable         12 Disable           19         Transfer Enabled         (0~1)         0         12 Disable         13 Disable           19         Transfer Enabled         (0~1)         0         13 Disable         13 Disable           19         Transfer Enabled         (0~1)         0         13 Disable         13 Disable           19         Transfer In Sync Fail                                                                                                    | 11  | Load SW Close Time    | (0-20)s    | 5       | set 0, load switch output is continuous       |
| 12       Fail to Sync Delay       (0~9999)s       120       If the for waiting for sync success; if it is our time, then sync fails;         13       Fail to Sync Action       (0~1)       0       O: Wan Alarm       1: Fault Alarm         13       Fail to Sync Action       (0~1)       0       O: Wan Alarm       1: Fault Alarm         14       Phase Diff.       (0~20)°       5       Max. phase difference when sync. is completed or exit from sync. For fault alarm, it is removed when sync. is completed.         15       In-phase Transfer       (0~1)       0       O: Disable         16       Freq. Diff.       (0~0.50)Hz       0.20       Max. requency difference when sync. is completed.         17       Volt. Diff.       (0~0.50)V       5       Max. voltage difference when sync. is completed.         18       Volt. Diff.       (0~1)       0       O: Disable       1: Enable         19       Sync. Parallel       (0~1)       0       O: Disable       1: Enable         19       Sync. Close/Open Detection Time       (0.1~1.0)s       0.6       O: Disable       1: Enable         20       Sync. Close/Open Detection Time       (0.1~1.0)s       0.6       O: Disable       1: Enable         21       Transfer in Sync Fail       (0~1)       0                                                                                                    |     |                       |            |         | output;                                       |
| Image: Second second second | 12  | Fail to Sync Delay    | (0~9999)s  | 120     | I lime for waiting for sync success; if it is |
| 13       Fail to Sync Action       (0~1)       0       Fault Alarm<br>It continues to wait for sync when sync<br>fails until it closes after sync;<br>For warning alarm, it needs to press alarm<br>reset to remove alarm.         14       Phase Diff.       (0~20) °       5       Max. phase difference when sync. is<br>completed;         15       In-phase Transfer<br>Enabled       (0~1)       0       0: Disable<br>11: Enable         16       Freq. Diff.       (0~0.50)Hz       0.20       Max. ontage difference when sync. is<br>completed;         17       Volt. Diff.       (0~0.50)Hz       0.20       Max. voltage difference when sync. is<br>completed;         18       Volt. Diff.       (0~1)       0       0: Disable<br>1: Enable         19       Transfer Enabled<br>(HAT600RS only)       (0~1)       0       0: Disable<br>1: Enable         20       Sync. Close/Open<br>Detection Time       (0~1)       0.6       At the time of sync. parallel transfer,<br>sync close/open output delay starts;<br>during this period if correct close status<br>is detected, then stop close/open pulse<br>output; if delay is over and close/open<br>failure alarm shall be initiated;         21       Transfer in Sync Fail       (0~1)       0       At the time of sync. parallel fails, close without<br>sync shall be conducted and fail to sync<br>alarm also isn't issued;         22       ATS Power Low<br>Point       (0~200)%       70       Min. AC supply voltage for switch; if it is<br>lower than this va                                                                                                    |     |                       |            |         | 0: Warn Alarm                                 |
| 13       Fail to Sync Action       (0~1)       0       It continues to wait for sync when sync. fails until it closes after sync; for warning alarm, it is removed when sync is completed or exit from sync. For fault alarm, it needs to press alarm reset to remove alarm.         14       Phase Diff.       (0~20) °       5       Max. phase difference when sync. is completed;         15       In-phase Transfer Enabled       (0~1)       0       0       Disable         16       Freq. Diff.       (0~0.50)Hz       0.20       Max. (requency difference when sync. is completed;         17       Volt. Diff.       (0~50)V       5       Max. voltage difference when sync. is completed;         18       Volt. Diff.       (0~1)       0       0       Disable         19       Transfer Enabled       (0~1)       0       0       Disable         19       Transfer Enabled       (0~1)       0       Disable       Disable         19       Transfer Enabled       (0~1)       0       Disable       Disable       Disable         20       Sync. Close/Open Detection Time       (0.1~1.0)s       0.6       Disable       Disable       Disable       Disable         21       Transfer in Sync Fail       (0~1)       0       Disable       Disable       Disable       Disable<                                                                                                    |     |                       |            |         | 1: Fault Alarm                                |
| 13       Fail to Sync Action       (0~1)       0       fails until it closes after sync;<br>For warning alarm, it is removed when<br>sync is completed or exit from sync.<br>For fault alarm, it needs to press alarm<br>reset to remove alarm.         14       Phase Diff.       (0~20) °       5       Max. phase difference when sync. is<br>completed;         15       In-phase Transfer<br>Enabled       (0~1)       0       1: Enable         16       Freq. Diff.       (0~0.50)Hz       0.20       Max. requency difference when sync. is<br>completed;         17       Volt. Diff.       (0~50)V       5       Max. voltage difference when sync. is<br>completed;         18       Volt. Diff. Enabled       (0~1)       0       1: Enable         19       Transfer Enabled<br>(HAT600RS only)       (0~1)       0       0: Disable<br>1: Enable         20       Sync. Close/Open<br>Detection Time       (0.1~1.0)s       0.6       At the time of sync. parallel transfer,<br>sync close/open output delay starts;<br>during this period if correct close status<br>is detected, then slop close/open plase<br>output; if delay is over and close/open<br>status is not detected, then close/open<br>status is not detected, then close/open<br>status is not detected, then close/open<br>status is not detected, then close/open<br>status is not detected, then close/open<br>status is not detected, then slop close/open<br>status is not detected, then slop close/open<br>status is not detected, then slop close/open<br>status is not detected, then slop close/open<br>status is not detected, then slop close/open<br>status alon the conducted and fail to                                                                                                    |     |                       |            |         | It continues to wait for sync when sync       |
| 13       For warning alarm, it is removed when sync is completed or exit from sync.         14       Phase Diff.       (0~20) *       5       Max. phase difference when sync. is completed;         15       In-phase Transfer Enabled       (0~1)       0       0: Disable 1: Enable         16       Freq. Diff.       (0~0.50)Hz       0.20       Max. requency difference when sync. is completed;         17       Volt. Diff.       (0~0.50)Hz       0.20       Max. requency difference when sync. is completed;         18       Volt. Diff.       (0~0.50)V       5       Max. voltage difference when sync. is completed;         19       Transfer Enabled       (0~1)       0       0: Disable 1: Enable         19       Transfer Enabled (0~1)       0       0: Disable 1: Enable         19       Transfer In Sync Fail       (0~1)       0       0: Disable 1: Enable         20       Sync: Close/Open Detection Time       (0.1~1.0)s       0.6       At the time of sync. parallel transfer, sync close/open nulse output; if delay is over and close/open pulse output; if delay is over and close/open pulse output; if delay is over and close/open pulse output; if delay is over and close/open failure alarm shall be initiated;         21       Transfer in Sync Fail       (0~1)       0       D: Disable 1: Enable 1: Enable 1: Enable 1: Enable 1: Enable 1: Enable 1: Enable 1: Enable 1: Enable 1: Enable 1: Enabl                                                                                                    | 12  | Fail to Sync Action   | (0~1)      | 0       | fails until it closes after sync;             |
| sync. is completed or exit from sync.         14       Phase Diff.       (0~20) *       5       Max. phase difference when sync. is completed.         15       In-phase Transfer Enabled       (0~1)       0       0. Disable 1: Enable         16       Freq. Diff.       (0~0.50)Hz       0.20       Max. requency difference when sync. is completed;         17       Volt. Diff.       (0~50)V       5       Max. voltage difference when sync. is completed;         18       Volt. Diff.       (0~1)       0       0. Disable 1: Enable         19       Transfer Enabled       (0~1)       0       0. Disable 1: Enable         19       Sync. Parallel       (0~1)       0       0. Disable 1: Enable         20       Sync. Close/Open Detection Time       (0.1~1.0)s       0.6       0.6         21       Transfer in Sync Fail       (0~1)       0       0.6       Disable 1: Enable         21       Transfer in Sync Fail       (0~1)       0       0.6       Disable 1: Enable         22       ATS Power Type       (0~1)       1       0       Disable 1: Enable         22       ATS Power Type       (0~1)       1       0       Disable 1: Enable 1: Enable         23       ATS Power Low Point       (0~200)% </td <td>15</td> <td></td> <td>(0.21)</td> <td>0</td> <td>For warning alarm, it is removed when</td>                                                                                                    | 15  |                       | (0.21)     | 0       | For warning alarm, it is removed when         |
| 14Phase Diff.(0~20) °5Max. phase difference when sync. is<br>completed;15In-phase Transfer<br>Enabled(0~1)000: Disable<br>1: Enable16Freq. Diff.(0~0.50)Hz0.20Max. frequency difference when sync. is<br>completed;17Volt. Diff.(0~0.50)V5Max. frequency difference when sync. is<br>completed;18Volt. Diff.(0~1)00: Disable<br>1: Enable19Sync. Parallel<br>(HAT600RS only)(0~1)00: Disable<br>1: Enable20Sync. Close/Open<br>Detection Time(0.1~1.0)s0.60: Disable<br>1: Enable21Transfer in Sync Fail<br>0: 1~1.0)s0.60: Disable<br>1: Enable21Transfer in Sync Fail<br>0: 1~1.0)00: Disable<br>1: Enable22ATS Power Type<br>Point(0~1)1023ATS Power Type<br>Point(0~1)10: DC Power Supply<br>1: AC Power Supply<br>1: AC Power Supply<br>1: AC Power Supply<br>1: AC Supply voltage for switch; if it is<br>lower than this value, then switch<br>cannot be transferred;24ATS Power High<br>Point(0~400)%130Max. AC supply voltage for switch; if it is<br>higher than this value, then switch<br>cannot be transferred;3Genset Start Delay<br>Voltage(0~9999)s1When genset prepares to start, delay<br>starts, and when the delay is over.                                                                                                    |     |                       |            |         | sync is completed or exit from sync.          |
| 14       Phase Diff.       (0~20) °       5       Max. phase difference when sync. is completed;         15       In-phase Transfer Enabled       (0~1)       0       0: Disable         16       Freq. Diff.       (0~0.50)Hz       0.20       Max. requency difference when sync. is completed;         17       Volt. Diff.       (0~50)V       5       Max. requency difference when sync. is completed;         18       Volt. Diff.       (0~1)       0       0: Disable         19       Transfer Enabled       (0~1)       0       0: Disable         19       Transfer Enabled       (0~1)       0       0: Disable         19       Transfer Enabled       (0~1)       0       0: Disable         20       Sync. Close/Open Detection Time       (0.1~1.0)s       0.6       At the time of sync. parallel transfer, sync close/open output delay starts; during this period if correct close status is not detected, then close/open gratue is not detected, then close/open gratue is not detected, then close/open failure alarm shall be initiated;         21       Transfer in Sync Fail       (0~1)       0       After sync. parallel fails, close without sync shall be conducted and fail to sync alarm also isn't issued;         22       ATS Power Type       (0~1)       1       1: Cnable         23       ATS Power Low Point       (0~200                                                                                                    |     |                       |            |         | For fault alarm, it needs to press alarm      |
| 14       Phase Diff.       (0~20) °       5       Index price of completed;         15       In-phase Transfer Enabled       (0~1)       0       0: Disable 1: Enable         16       Freq. Diff.       (0~0.50)Hz       0.20       Max. frequency difference when sync. is completed;         17       Volt. Diff.       (0~50)V       5       Max. voltage difference when sync. is completed;         18       Volt. Diff.       (0~1)       0       0: Disable 1: Enable         19       Transfer Enabled       (0~1)       0       0: Disable 1: Enable         19       Transfer Enabled       (0~1)       0       0: Disable 1: Enable         20       Sync. Close/Open Detection Time       (0.1~1.0)s       0.6       At the time of sync. parallel transfer, sync close/open output delay starts; during this period if correct close status is not detected, then close/open pulse output; if delay is over and close/open failure alarm shall be initiated;         20       Sync. Close/Open Detection Time       (0~1)       0       0: Disable 1: Enable         21       Transfer in Sync Fail       (0~1)       0       0: Disable 1: Enable         21       Transfer in Sync Fail       (0~1)       1       0: DC Power Supply         22       ATS Power Type       (0~1)       1       0: DC Power Supply                                                                                                    |     |                       |            |         | Max_phase difference when sync_is             |
| 15       In-phase Transfer<br>Enabled       (0~1)       0       0: Disable<br>1: Enable         16       Freq. Diff.       (0~0.50)Hz       0.20       Max. frequency difference when sync. is<br>completed;         17       Volt. Diff.       (0~50)V       5       Max. voltage difference when sync. is<br>completed;         18       Volt. Diff. Enabled       (0~1)       0       0: Disable<br>1: Enable         19       Sync. Parallel<br>Transfer Enabled<br>(HAT600RS only)       (0~1)       0       0: Disable<br>1: Enable         20       Sync. Close/Open<br>Detection Time       (0.1~1.0)s       0.6       At the time of sync. parallel transfer,<br>sync close/open output delay starts;<br>during this period if correct close status<br>is detected, then stop close/open pulse<br>output; if delay is over and close/open<br>failure alarm shall be initiated;         21       Transfer in Sync Fail       (0~1)       0       0: Disable<br>1: Enable         21       Transfer in Sync Fail       (0~1)       0       After sync. parallel fails, close without<br>sync shall be conducted and fail to sync<br>alarm also isn't issued;         22       ATS Power Type       (0~1)       1       0: DC Power Supply<br>1: AC Power Supply         23       ATS Power High<br>Point       (0~400)%       130       Max. AC supply voltage for switch; if it is<br>lower than this value, then switch<br>cannot be transferred;         24       ATS Power High<br>Point                                                                                                    | 14  | Phase Diff.           | (0~20) °   | 5       | completed:                                    |
| 15       Enabled       (0~1)       0       1: Enable         16       Freq. Diff.       (0~0.50)Hz       0.20       Max. frequency difference when sync. is completed;         17       Volt. Diff.       (0~50)V       5       Max. voltage difference when sync. is completed;         18       Volt. Diff. Enabled       (0~1)       0       0: Disable       1: Enable         19       Sync. Parallel       (0~1)       0       0: Disable       1: Enable         19       Transfer Enabled       (0~1)       0       0: Disable       1: Enable         20       Sync. Close/Open Detection Time       (0.1~1.0)s       0.6       At the time of sync. parallel transfer, sync close/open output delay starts; during this period if correct close status is not detected, then stop close/open pulse output; if delay is over and close/open failure alarm shall be initiated;         20       Sync. Close/Open Detection Time       (0~1)       0       0: Disable         21       Transfer in Sync Fail       (0~1)       0       After sync. parallel fails, close without sync shall be conducted and fail to sync alarm also isn't issued;         22       ATS Power Type       (0~1)       1       0: DC Power Supply         23       ATS Power Low Point       (0~200)%       70       Min. AC supply voltage for switch; if it is lower than this value, then sw                                                                                                    | 15  | In-phase Transfer     | (0, 1)     | 0       | 0: Disable                                    |
| 16       Freq. Diff.       (0~0.50)Hz       0.20       Max. frequency difference when sync. is completed;         17       Volt. Diff.       (0~50)V       5       Max. voltage difference when sync. is completed;         18       Volt. Diff. Enabled       (0~1)       0       0: Disable 1: Enable         19       Transfer Enabled (HAT600RS only)       (0~1)       0       0: Disable 1: Enable         20       Sync. Close/Open Detection Time       (0.1~1.0)s       0.6       At the time of sync. parallel transfer, sync close/open output delay starts; during this period if correct close status is detected, then stop close/open pulse output; if delay is over and close/open status is not detected, then close/open status is not detected, then close status is not detecte                                                                                                    | 15  | Enabled               | (0~1)      | 0       | 1: Enable                                     |
| 17Volt. Diff.(0~50)V5Max. voltage difference when sync. is completed;18Volt. Diff. Enabled(0~1)00: Disable<br>1: Enable19Transfer Enabled<br>(HAT600RS only)(0~1)00: Disable<br>1: Enable20Sync. Close/Open<br>Detection Time(0.1~1.0)s0.60: Disable<br>1: Enable21Transfer in Sync Fail<br>Detection Time(0~1)0021Transfer in Sync Fail<br>Octower Type(0~1)0022ATS Power Type(0~1)10023ATS Power Low<br>Point(0~200)%70Min. AC supply voltage for switch; if it is<br>lower than this value, then switch<br>cannot be transferred;24ATS Power High<br>Point(0~400)%130Max. AC supply voltage for switch; if it is<br>lower than this value, then switch<br>cannot be transferred;24Genset Start Delay<br>(0~9999)s1When genset prepares to start, delay<br>starts, and when the delay is over.                                                                                                    | 16  | Freq. Diff.           | (0~0.50)Hz | 0.20    | Max. frequency difference when sync. is       |
| 17       Volt. Diff.       (0~50)V       5       completed;         18       Volt. Diff. Enabled       (0~1)       0       0: Disable         19       Transfer Enabled       (0~1)       0       0: Disable         19       Transfer Enabled       (0~1)       0       0: Disable         20       Sync. Close/Open Detection Time       (0.1~1.0)s       0.6       At the time of sync. parallel transfer, sync close/open output delay starts; during this period if correct close status is detected, then stop close/open pulse output; if delay is over and close/open pulse output; if delay is over and close/open failure alarm shall be initiated;         21       Transfer in Sync Fail       (0~1)       0       After sync. parallel fails, close without sync shall be conducted and fail to sync alarm alao isn't issued;         22       ATS Power Type       (0~1)       1       0: DC Power Supply         23       ATS Power Low Point       (0~400)%       130       Min. AC supply voltage for switch; if it is lower than this value, then switch cannot be transferred;         24       ATS Power High Point       (0~400)%       130       Max. AC supply voltage for switch; if it is higher than this value, then switch cannot be transferred;         3       Genset Start Delay       (0~9999)s       1       When genset prepares to start, delay starts, and when the delay is over.                                                                                                    |     |                       |            |         | Max voltage difference when sync is           |
| 18Volt. Diff. Enabled(0~1)000: Disable<br>1: Enable19Sync. Parallel<br>Transfer Enabled<br>(HAT600RS only)(0~1)00: Disable<br>1: Enable20Sync. Close/Open<br>Detection Time(0.1~1.0)s0.6At the time of sync. parallel transfer,<br>sync close/open output delay starts;<br>during this period if correct close status<br>is detected, then stop close/open pulse<br>output; if delay is over and close/open<br>status is not detected, then close/open<br>failure alarm shall be initiated;21Transfer in Sync Fail<br>Point(0~1)00: Disable<br>1: Enable22ATS Power Type(0~1)10: DC Power Supply<br>1: AC Power Supply23ATS Power Low<br>Point(0~200)%70Min. AC supply voltage for switch; if it is<br>lower than this value, then switch<br>cannot be transferred;24ATS Power High<br>Point(0~400)%130Max. AC supply voltage for switch; if it is<br>higher than this value, then switch<br>cannot be transferred;1Genset Start Delay(0~9999)s1When genset prepares to start, delay<br>starts, and when the delay is over.                                                                                                    | 17  | Volt. Diff.           | (0~50)V    | 5       | completed;                                    |
| 10       Out. Difference       (0       (1)       0       1: Enable         19       Sync. Parallel<br>Transfer Enabled<br>(HAT600RS only)       (0~1)       0       0: Disable<br>1: Enable         20       Sync. Close/Open<br>Detection Time       (0.1~1.0)s       0.6       At the time of sync. parallel transfer,<br>sync close/open output delay starts;<br>during this period if correct close status<br>is detected, then stop close/open pulse<br>output; if delay is over and close/open<br>status is not detected, then close/open<br>failure alarm shall be initiated;         21       Transfer in Sync Fail       (0~1)       0       O: Disable<br>1: Enable         21       Transfer in Sync Fail       (0~1)       0       After sync. parallel fails, close without<br>sync shall be conducted and fail to sync<br>alarm also isn't issued;         22       ATS Power Type       (0~1)       1       O: DC Power Supply<br>1: AC Power Supply         23       ATS Power Low<br>Point       (0~200)%       70       Min. AC supply voltage for switch; if it is<br>lower than this value, then switch<br>cannot be transferred;         24       ATS Power High<br>Point       (0~400)%       130       Max. AC supply voltage for switch; if it is<br>higher than this value, then switch<br>cannot be transferred;         3       Genset Start Delay       (0~9999)s       1       When genset prepares to start, delay<br>starts, and when the delay is over.                                                                                                    | 18  | Volt Diff Enabled     | (0~1)      | 0       | 0: Disable                                    |
| Sync. Parallel<br>Transfer Enabled<br>(HAT600RS only)(0~1)00: Disable<br>1: Enable20Sync. Close/Open<br>Detection Time(0.1~1.0)s0.6At the time of sync. parallel transfer,<br>sync close/open output delay starts;<br>during this period if correct close status<br>is detected, then stop close/open pulse<br>output; if delay is over and close/open<br>status is not detected, then close/open<br>status is not detected, then close/open<br>failure alarm shall be initiated;21Transfer in Sync Fail<br>(0~1)00: Disable<br>1: Enable21Transfer in Sync Fail<br>Point(0~1)0After sync. parallel fails, close without<br>sync shall be conducted and fail to sync<br>alarm also isn't issued;22ATS Power Type(0~1)10: DC Power Supply<br>1: AC Power Supply23ATS Power Low<br>Point(0~200)%70Min. AC supply voltage for switch; if it is<br>lower than this value, then switch<br>cannot be transferred;24ATS Power High<br>Point(0~400)%130Max. AC supply voltage for switch; if it is<br>higher than this value, then switch<br>cannot be transferred;1Genset Start Delay<br>(0~9999)s1When genset prepares to start, delay<br>starts, and when the delay is over.                                                                                                    |     |                       | (0 1)      | 0       | 1: Enable                                     |
| 19       Harster Enabled (0~1)       0       1: Enable         20       Sync. Close/Open Detection Time       (0.1~1.0)s       0.6       At the time of sync. parallel transfer, sync close/open output delay starts; during this period if correct close status is detected, then stop close/open pulse output; if delay is over and close/open status is not detected, then close/open failure alarm shall be initiated;         21       Transfer in Sync Fail       (0~1)       0       After sync. parallel fails, close without sync shall be conducted and fail to sync alarm also isn't issued;         22       ATS Power Type       (0~1)       1       0: DC Power Supply 1: AC Power Supply 1: AC Power Supply 1: AC Power Supply voltage for switch; if it is lower than this value, then switch cannot be transferred;         23       ATS Power High Point       (0~400)%       130       Max. AC supply voltage for switch; if it is higher than this value, then switch cannot be transferred;         24       ATS Power High Point       (0~9999)s       1       When genset prepares to start, delay starts, and when the delay is over.                                                                                                    | 10  | Sync. Parallel        | (0, 1)     |         | 0: Disable                                    |
| 20Sync. Close/Open<br>Detection Time(0.1~1.0)s0.6At the time of sync. parallel transfer,<br>sync close/open output delay starts;<br>during this period if correct close status<br>is detected, then stop close/open pulse<br>output; if delay is over and close/open<br>status is not detected, then close/open<br>failure alarm shall be initiated;21Transfer in Sync Fail<br>(0~1)(0~1)0Disable<br>1: Enable<br>1: Enable22ATS Power Type<br>Point(0~1)10Disable<br>0: Disable<br>1: Enable23ATS Power Low<br>Point(0~200)%70Min. AC supply voltage for switch; if it is<br>lower than this value, then switch<br>cannot be transferred;24ATS Power High<br>Point(0~400)%130Max. AC supply voltage for switch; if it is<br>higher than this value, then switch<br>cannot be transferred;1Genset Start Delay<br>(0~9999)s1When genset prepares to start, delay<br>starts, and when the delay is over.                                                                                                    | 19  | (HAT600RS only)       | (0~1)      | 0       | 1: Enable                                     |
| 20Sync. Close/Open<br>Detection Time(0.1~1.0)s0.6sync close/open output delay starts;<br>during this period if correct close status<br>is detected, then stop close/open pulse<br>output; if delay is over and close/open<br>status is not detected, then close/open<br>failure alarm shall be initiated;21Transfer in Sync Fail(0~1)0After sync. parallel fails, close without<br>sync shall be conducted and fail to sync<br>alarm also isn't issued;22ATS Power Type(0~1)10: DC Power Supply<br>1: AC Power Supply<br>1: AC Power Supply<br>Nin. AC supply voltage for switch; if it is<br>lower than this value, then switch<br>cannot be transferred;24ATS Power High<br>Point(0~400)%130Max. AC supply voltage for switch; if it is<br>higher than this value, then switch<br>cannot be transferred;1Genset Start Delay(0~9999)s1When genset prepares to start, delay<br>starts, and when the delay is over.                                                                                                    |     |                       |            |         | At the time of sync. parallel transfer,       |
| 20Sync. Close/Open<br>Detection Time(0.1~1.0)s0.6during this period if correct close status<br>is detected, then stop close/open pulse<br>output; if delay is over and close/open<br>                                                                                                    |     |                       |            |         | sync close/open output delay starts;          |
| 20Detection Time(0.1~1.0)s0.6is detected, then stop close/open pulse<br>output; if delay is over and close/open<br>status is not detected, then close/open<br>failure alarm shall be initiated;21Transfer in Sync Fail(0~1)00Disable<br>1: Enable<br>After sync. parallel fails, close without<br>sync shall be conducted and fail to sync<br>alarm also isn't issued;22ATS Power Type(0~1)10O: DC Power Supply<br>1: AC Power Supply23ATS Power Low<br>Point(0~200)%70Min. AC supply voltage for switch; if it is<br>lower than this value, then switch<br>cannot be transferred;24ATS Power High<br>Point(0~400)%130Max. AC supply voltage for switch; if it is<br>higher than this value, then switch<br>cannot be transferred;1Genset Start Delay(0~9999)s1When genset prepares to start, delay<br>starts, and when the delay is over.                                                                                                    |     | Sync. Close/Open      |            |         | during this period if correct close status    |
| Output, if delay is over and close/open<br>status is not detected, then close/open<br>failure alarm shall be initiated;21Transfer in Sync Fail(0~1)00Disable<br>1: Enable<br>1: Enable<br>1: Enable21Transfer in Sync Fail(0~1)0After sync. parallel fails, close without<br>sync shall be conducted and fail to sync<br>alarm also isn't issued;22ATS Power Type(0~1)10: DC Power Supply<br>1: AC Power Supply<br>1: AC Power Supply23ATS Power Low<br>Point(0~200)%70Min. AC supply voltage for switch; if it is<br>lower than this value, then switch<br>cannot be transferred;24ATS Power High<br>Point(0~400)%130Max. AC supply voltage for switch; if it is<br>higher than this value, then switch<br>cannot be transferred;1Genset Settings1When genset prepares to start, delay<br>starts, and when the delay is over.                                                                                                    | 20  | Detection Time        | (0.1~1.0)s | 0.6     | is detected, then stop close/open pulse       |
| Status is not detected, ther close/open<br>failure alarm shall be initiated;21Transfer in Sync Fail(0~1)00Disable<br>1: Enable<br>After sync. parallel fails, close without<br>sync shall be conducted and fail to sync<br>alarm also isn't issued;22ATS Power Type(0~1)10DC Power Supply<br>1: AC Power Supply<br>1: AC Power Supply23ATS Power Low<br>Point(0~200)%70Min. AC supply voltage for switch; if it is<br>lower than this value, then switch<br>cannot be transferred;24ATS Power High<br>Point(0~400)%130Max. AC supply voltage for switch; if it is<br>higher than this value, then switch<br>cannot be transferred;1Genset Start Delay(0~9999)s1When genset prepares to start, delay<br>starts, and when the delay is over.                                                                                                    |     |                       |            |         | output; if delay is over and close/open       |
| 21Transfer in Sync Fail(0~1)00Disable<br>1: Enable<br>After sync. parallel fails, close without<br>sync shall be conducted and fail to sync<br>alarm also isn't issued;22ATS Power Type(0~1)10: DC Power Supply<br>1: AC Power Supply<br>1: AC Power Supply<br>Nin. AC supply voltage for switch; if it is<br>lower than this value, then switch<br>cannot be transferred;23ATS Power Low<br>Point(0~200)%70Min. AC supply voltage for switch; if it is<br>lower than this value, then switch<br>cannot be transferred;24ATS Power High<br>Point(0~400)%130Max. AC supply voltage for switch; if it is<br>higher than this value, then switch<br>cannot be transferred;1Genset Start Delay(0~9999)s1When genset prepares to start, delay<br>starts. and when the delay is over.                                                                                                    |     |                       |            |         | failure alarm shall be initiated              |
| 21Transfer in Sync Fail(0~1)01: Enable<br>After sync. parallel fails, close without<br>sync shall be conducted and fail to sync<br>alarm also isn't issued;22ATS Power Type(0~1)10: DC Power Supply<br>1: AC Power Supply<br>1: AC Power Supply23ATS Power Low<br>Point(0~200)%70Min. AC supply voltage for switch; if it is<br>lower than this value, then switch<br>cannot be transferred;24ATS Power High<br>Point(0~400)%130Max. AC supply voltage for switch; if it is<br>higher than this value, then switch<br>cannot be transferred;1Genset Start Delay(0~9999)s1When genset prepares to start, delay<br>starts, and when the delay is over.                                                                                                    |     |                       |            |         | 0: Disable                                    |
| 21Transfer in Sync Fail(0~1)0After sync. parallel fails, close without<br>sync shall be conducted and fail to sync<br>alarm also isn't issued;22ATS Power Type(0~1)10: DC Power Supply<br>1: AC Power Supply<br>1: AC Power Supply<br>1: AC Power Supply<br>1: AC Power Supply<br>1: AC Power Supply<br>1: AC Power Supply voltage for switch; if it is<br>lower than this value, then switch<br>cannot be transferred;23ATS Power Low<br>Point(0~200)%70Min. AC supply voltage for switch; if it is<br>lower than this value, then switch<br>cannot be transferred;24ATS Power High<br>Point(0~400)%130Max. AC supply voltage for switch; if it is<br>higher than this value, then switch<br>cannot be transferred;1Genset Start Delay(0~9999)s1When genset prepares to start, delay<br>starts. and when the delay is over.                                                                                                    |     |                       |            |         | 1: Enable                                     |
| 22ATS Power Type(0~1)10: DC Power Supply<br>1: AC Power Supply<br>1: AC Power Supply<br>1: AC Power Supply23ATS Power Low<br>Point(0~200)%70Min. AC supply voltage for switch; if it is<br>lower than this value, then switch<br>cannot be transferred;24ATS Power High<br>Point(0~400)%130Max. AC supply voltage for switch; if it is<br>higher than this value, then switch<br>cannot be transferred;24ATS Power High<br>Point(0~400)%130Max. AC supply voltage for switch; if it is<br>higher than this value, then switch<br>cannot be transferred;36Genset Settings1When genset prepares to start, delay<br>starts, and when the delay is over.                                                                                                    | 21  | Transfer in Sync Fail | (0~1)      | 0       | After sync. parallel fails, close without     |
| 22ATS Power Type(0~1)10: DC Power Supply<br>1: AC Power Supply23ATS Power Low<br>Point(0~200)%70Min. AC supply voltage for switch; if it is<br>lower than this value, then switch<br>cannot be transferred;24ATS Power High<br>Point(0~400)%130Max. AC supply voltage for switch; if it is<br>higher than this value, then switch<br>cannot be transferred;24ATS Power High<br>Point(0~400)%130Max. AC supply voltage for switch; if it is<br>higher than this value, then switch<br>cannot be transferred;1Genset Settings(0~9999)s1When genset prepares to start, delay<br>starts. and when the delay is over.                                                                                                    |     |                       |            |         | sync shall be conducted and fail to sync      |
| 22ATS Power Type(0~1)10: DC Power Supply<br>1: AC Power Supply<br>1: AC Power Supply23ATS Power Low<br>Point(0~200)%70Min. AC supply voltage for switch; if it is<br>lower than this value, then switch<br>cannot be transferred;24ATS Power High<br>Point(0~400)%130Max. AC supply voltage for switch; if it is<br>higher than this value, then switch<br>cannot be transferred;24ATS Power High<br>Point(0~400)%130Max. AC supply voltage for switch; if it is<br>higher than this value, then switch<br>cannot be transferred;30Genset Settings130When genset prepares to start, delay<br>starts. and when the delay is over.                                                                                                    |     |                       |            |         | alarm also isn't issued;                      |
| 23ATS Power Low<br>Point(0~200)%70Min. AC supply voltage for switch; if it is<br>lower than this value, then switch<br>cannot be transferred;24ATS Power High<br>Point(0~400)%130Max. AC supply voltage for switch; if it is<br>higher than this value, then switch<br>cannot be transferred;24ATS Power High<br>Point(0~400)%130Max. AC supply voltage for switch; if it is<br>higher than this value, then switch<br>cannot be transferred;30Genset Settings130When genset prepares to start, delay<br>starts. and when the delay is over.                                                                                                    | 22  | ATS Power Type        | (0~1)      | 1       | 0: DC Power Supply<br>1: AC Power Supply      |
| 23       ATS Power Low<br>Point       (0~200)%       70       Iower than this value, then switch<br>cannot be transferred;         24       ATS Power High<br>Point       (0~400)%       130       Max. AC supply voltage for switch; if it is<br>higher than this value, then switch<br>cannot be transferred;         Genset Settings         1       Genset Start Delay       (0~9999)s       1       When genset prepares to start, delay<br>starts. and when the delay is over.                                                                                                    |     |                       |            |         | Min. AC supply voltage for switch; if it is   |
| Point       cannot be transferred;         24       ATS Power High Point       (0~400)%       130       Max. AC supply voltage for switch; if it is higher than this value, then switch cannot be transferred;         Genset Settings       1       Genset Start Delay       (0~9999)s       1       When genset prepares to start, delay starts. and when the delay is over.                                                                                                    | 23  | ATS Power Low         | (0~200)%   | 70      | lower than this value, then switch            |
| 24       ATS Power High Point       (0~400)%       130       Max. AC supply voltage for switch; if it is higher than this value, then switch cannot be transferred;         Genset Settings         1       Genset Start Delay       (0~9999)s       1       When genset prepares to start, delay starts. and when the delay is over.                                                                                                    | L   |                       |            |         | cannot be transferred;                        |
| 24       Point       (0~400)%       130       higher than this value, then switch cannot be transferred;         Genset Settings         1       Genset Start Delay       (0~9999)s       1       When genset prepares to start, delay starts, and when the delay is over.                                                                                                    |     | ATS Power High        |            |         | Max. AC supply voltage for switch; if it is   |
| Genset Settings       When genset prepares to start, delay starts, and when the delay is over.                                                                                                    | 24  | Point                 | (0~400)%   | 130     | higher than this value, then switch           |
| 1     Genset Start Delay     (0~9999)s     1     When genset prepares to start, delay starts, and when the delay is over.                                                                                                    | Gen | sat Sattings          |            |         | cannol de lransferred;                        |
| Genset Start Delay (0~9999)s 1 starts. and when the delay is over.                                                                                                    | Jen |                       | (0, 0000)  | _       | When genset prepares to start, delay          |
|                                                                                                    | 1   | Genset Start Delay    | (0~9999)s  | 1       | starts, and when the delay is over.           |

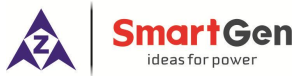

| No.  | ltem                    | Range               | Default  | Description                              |
|------|-------------------------|---------------------|----------|------------------------------------------|
|      |                         |                     |          | genset starting signal is sent out;      |
|      |                         |                     |          | When genset prepares to stop, delay      |
| 2    | Genset Stop Delay       | (0~9999)s           | 5        | starts, and when the delay is over,      |
|      |                         |                     |          | genset starting signal is disconnected;  |
|      |                         |                     |          | 0: Cycle Gens                            |
| 0    |                         |                     |          | 1: Master-Slave Gens                     |
| 3    | Gen-Gen Start Mode      | (0~3)               | 0        | 2: Balance Gens Hours                    |
|      |                         |                     |          | 3: Not Used                              |
|      |                         | (0.0000)            | 700      | The running time of S1 at the mode of    |
| 4    | ST Cycle Work Time      | (0~9999)min         | /20      | Cycle Gens;                              |
| _    |                         | (0.000)             |          | The running time of S2 at the mode of    |
| 5    | S2 Cycle Work Time      | (0~9999)min         | /20      | Cycle Gens:                              |
|      |                         |                     |          | Time from issuing genset start signal    |
|      | Genset Available        |                     |          | to gen voltage is normal: if delay is    |
| 6    | Time                    | (0~9999)s           | 120      | over and gen voltage is still abnormal   |
|      |                         |                     |          | then genset fault alarm is initiated:    |
|      |                         |                     |          | 0: Disable                               |
| 7    | Battery Volt Enable     | (0~1)               | 0        | 1: Enable                                |
|      | Patton/Under Valt       |                     |          | 1. Elidble                               |
| 8    | Ballery Under Voll      | (0~1)               | 0        |                                          |
|      | Warn Enable             |                     |          |                                          |
| 9    | Battery Under Volt      | (0~100.0)V          | 10.0     | It occurs when battery voltage is lower  |
|      | Warn                    | × ,                 |          | than the set value;                      |
| 10   | Battery Under Volt      | (0~100.0)V          | 10.5     | When battery voltage is higher than the  |
|      | Return                  | (••••••)            |          | set return value, warning is removed;    |
|      | Battery Under Volt      |                     |          | Delay time for battery volt lower than   |
| 11   | Delay                   | (0-3600)s           | 60       | the warning limit; after delay the under |
|      | Delay                   |                     |          | volt warning occurs;                     |
| 12   | Battery Over Volt       | (0~1)               | 0        | 0: Disable                               |
| 12   | Warn Enable             | (0.41)              | 0        | 1: Enable                                |
| 13   | Battery Over Volt       | $(0_{2}, 100, 0))/$ | 30.0     | It occurs when the battery voltage is    |
| 15   | Warn                    | (0.0100.0)          | 30.0     | higher than the set value;               |
| 14   | Battery Over Volt       | (0, 100, 0)V        | 20.5     | It shall be removed if the battery       |
| 14   | Return                  | (0~100.0)           | 29.5     | voltage is lower than the set value;     |
|      | Dettery Over Valt       |                     |          | Delay time for battery volt higher than  |
| 15   | Ballery Over Voll       | (0-3600)s           | 60       | the warning limit, when the delay is     |
|      | Delay                   | ()-                 |          | over, over volt warning occurs.          |
| Sche | duled Start/Stop Settir | ngs                 |          |                                          |
| -    | Schedule Gen            | (0, 1)              | <u> </u> | 0: Disable                               |
| 1    | Enable                  | (0~1)               | 0        | 1: Enable                                |
|      |                         | (7                  |          | 0: Off Load                              |
| 2    | Schedule Load           | (0~1)               | 0        | 1: On Load                               |
|      |                         |                     |          | 0: Monthly                               |
| З    | Schedule Period         | (0~2)               | n        | 1. Weekly                                |
| 0    | ooneddie'r enod         | (0 2)               | 0        | 2. Daily                                 |
|      |                         |                     |          | Rit0: January                            |
|      |                         |                     |          | Bit1: February                           |
|      |                         |                     |          | Bit2: March                              |
|      |                         |                     |          | Bit2: April                              |
|      |                         |                     |          | Dito. April<br>Dito. Mov                 |
| 4    | Cabadula Marthu         | (1 4005)            | 4095     | Dit4. Way<br>Dit5: June                  |
| 4    | Schedule Monthly        | (1~4095)            |          | BID: JUNE                                |
|      |                         |                     |          | BIIO. JUIY                               |
|      |                         |                     |          |                                          |
|      |                         |                     |          | Bito: September                          |
|      |                         |                     |          | BITA: October                            |
|      |                         |                     |          | Bit10: November                          |

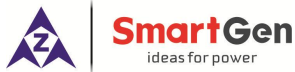

| No.   | ltem                   | Range                | Default | Description                          |
|-------|------------------------|----------------------|---------|--------------------------------------|
|       |                        |                      |         | Bit11: December                      |
| 5     | Schedule Date          | (1~31)               | 1       | Date of genset start in every month; |
|       |                        |                      |         | Bit0: Sunday                         |
|       |                        |                      |         | Bit1: Monday                         |
|       |                        |                      |         | Bit2: Tuesday                        |
| 6     | Schedule Weekly        | (1~127)              | 1       | Bit3: Wednesday                      |
|       |                        |                      |         | Bit4: Thursday                       |
|       |                        |                      |         | Bit5: Friday                         |
|       |                        |                      |         | Bit6: Saturday                       |
| 7     | Schedule Hours         | (0~23)h              | 0       | Scheduled start time <sup>.</sup>    |
| 8     | Schedule Minutes       | (0~59)min            | 0       |                                      |
| 9     | Schedule Work          | $(0 \sim 30000)$ min | 30      | The lasting time for scheduled start |
|       | Time                   | (0.0000)             | 50      | running;                             |
| 10    | Gen Inhihit Work       | (0~1)                | 0       | 0: Disable                           |
| 10    |                        | (0 1)                | 0       | 1: Enable                            |
|       |                        |                      |         | 0: Monthly                           |
| 11    | Inhibit Period         | (0~2)                | 0       | 1: Weekly                            |
|       |                        |                      |         | 2: Daily                             |
|       |                        |                      |         | Bit0: January                        |
|       |                        |                      |         | Bit1: February                       |
|       |                        |                      |         | Bit2: March                          |
|       |                        |                      |         | Bit3: April                          |
|       |                        |                      |         | Bit4: May                            |
| 12    | Inhibit Monthly        | (1~4095)             | 4095    | Bit5: June                           |
|       | in the the the the the | (1 1050)             | 1020    | Bit6: July                           |
|       |                        |                      |         | Bit /: August                        |
|       |                        |                      |         | Bit8: September                      |
|       |                        |                      |         | Bit9: October                        |
|       |                        |                      |         | Bit10: November                      |
| 10    |                        |                      |         | Bit11: December                      |
| 13    | Inhibit Date           | (1~31)               | T       | Date of not start in every month;    |
|       |                        |                      |         | Bit0: Sunday                         |
|       |                        |                      |         | Bit I: Monday                        |
| 14    |                        | (1 107)              | 1       | Bit2: Tuesday                        |
| 14    | Inhibit weekiy         | (1~127)              | 1       | Bit 4: There also                    |
|       |                        |                      |         | Bitt: Inursday                       |
|       |                        |                      |         | Bits: Friday                         |
| 15    | Inhihit Llaura         | (0, 22) h            | 0       | Bito. Saturday                       |
| 10    | Innibit Minutee        | $(0 \sim 23)$ II     | 0       | Time for scheduled non-start;        |
| 10    | Inhibit Minutes        | (0~59) min           | 0       | The leating time for exheduled       |
| 17    | Inhibit Rest Time      | (0~30000) min        | 30      | nen start:                           |
| 1.000 | Cattinga               | . ,                  |         | non-start;                           |
| Load  | Settings               |                      |         | 0. Disable                           |
| 1     | Current CT Enable      | (0~1)                | 1       | U. DISADIE<br>1: Enchlo              |
| 0     |                        | (F (000) A           | 500     | 1. Elidule                           |
| 2     |                        | (5~000)A             | 500     | Primary Current of C1;               |
| 3     |                        | (5~6000)A            | 500     | Current of C2 full load;             |
| 4     | SZ FUII LOAD KATING    | (0~0000)A            | 200     | May active neuron of C1 full to alt  |
| 5     |                        | $(1 \sim 20000) KW$  | 200     | Max. active power of ST full load;   |
| 0     | 52 Max KW Rating       | (1~20000)KW          | 200     | INIAX. ACTIVE POWER OF SZ TUII 1080; |
| 7     | Over Current Enable    | (0~1)                | 1       | U: DISADIE                           |
|       |                        | \\<br>\(0000)\%      | 100     |                                      |
| 8     | Over Current           | (0~200)%             | 120     | Limits for over current;             |
| 9     | Over Current           | (0~1)                | 0       | U: Warn                              |
|       | Protection             | ``´                  |         | I: Irip                              |

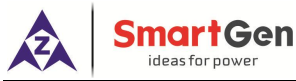

| No.   | Item                              | Range           | Default | Description                                                                                                    |  |
|-------|-----------------------------------|-----------------|---------|----------------------------------------------------------------------------------------------------|--|
| 10    | Over Current Type                 | (0~1)           | 0       | 0: Definite<br>1: Inverse Definite                                                                                                    |  |
| 11    | Definite Delay Set<br>(Value)     | (0~3600)s       | 10      | Over current delay value for definite time:                                                                                                    |  |
| 12    | Inverse Delay Set<br>(Multiplier) | (1~36)          | 36      | Over current delay multiplier for inverse definite:                                                                                                    |  |
| 13    | Elevator Enable                   | (0~1)           | 0       | 0: Disable<br>1: Enable                                                                                                    |  |
| 14    | Elevator Delay                    | (0~300)s        | 300     | Delay time for load power off or before<br>switch transfer; used to control the<br>running elevator stop at the nearest<br>level until switch transfer is finished; |  |
| 15    | NEL Enable                        | (0~1)           | 0       | 0: Disable<br>1: Enable                                                                                                    |  |
| 16    | NEL Over Power Val<br>1           | (0~200)%        | 90      | When load power is over the set value,                                                                                                    |  |
| 17    | NEL Over Power<br>Delay 1         | (0~3600)s       | 5       | unload control outputs after delay;                                                                                                    |  |
| 18    | NEL Over Power Val<br>2           | (0~200)%        | 100     | When load power is over the set value,                                                                                                    |  |
| 19    | NEL Over Power<br>Delay 2         | (0~3600)s       | 1       | unload control outputs after delay;                                                                                                    |  |
| 20    | NEL Return Enable                 | (0~1)           | 0       | 0: Disable<br>1: Enable                                                                                                    |  |
| 21    | NEL Return Value                  | (0~200)%        | 50      | When load power is lower than the set                                                                                                    |  |
| 22    | NEL Return Delay                  | (0~3600)s       | 5       | value, unload control is disconnected after delay;                                                                                                    |  |
| 23    | NEL Nums                          | (1~3)           | 3       | NEL numbers;                                                                                                    |  |
| 24    | Mains Load NEL<br>Enable          | (0~1)           | 0       | 0: Disable<br>1: Enable                                                                                                    |  |
| Digit | al Input Settings                 |                 |         |                                                                                                    |  |
| 1     | Digital Input 1                   | (0~39)          | 1       | Forced Open                                                                                                    |  |
| 2     | Active Type                       | (0~1)           | 0       | 0: Close to activate;<br>1: Open to activate                                                                                                    |  |
| 3     | Digital Input 2                   | (0~39)          | 8       | Switch trip input                                                                                                    |  |
| Λ     | Active Type                       | (0~1)           | 0       | 0: Close to activate;                                                                                                    |  |
| -     | Active Type                       | (0.01)          | 0       | 1: Open to activate                                                                                                    |  |
| 5     | Digital Input 3                   | (0~39)          | 0       | Not Used                                                                                                    |  |
| 6     | Active Type                       | (0~1)           | 0       | 0: Close to activate;<br>1: Open to activate                                                                                                    |  |
| 7     | Digital Input 4                   | (0~39)          | 0       | Not Used                                                                                                    |  |
| 8     | Active Type                       | (0~1)           | 0       | 0: Close to activate;<br>1: Open to activate                                                                                                    |  |
| Digit | Digital Output Settings           |                 |         |                                                                                                    |  |
| 1     | Digital Output 1<br>Active Type   | (0~1)           | 0       | 0: Output (N/O);<br>1: Output (N/C)                                                                                                    |  |
| 2     | Digital Output 1                  | (0~92)          | 49      | ATS power L1                                                                                                    |  |
| 3     | Digital Output 2                  | (0~1)           | 0       | 0: Output (N/O);                                                                                                    |  |
| Λ     | Active Type                       | $(0_{2},0_{2})$ | 52      | ATS power N                                                                                                    |  |
| 4     | Digital Output 2                  | (0~92)          | 52      |                                                                                                    |  |
| 5     | Active Type                       | (0~1)           | 0       | 1: Output (N/C)                                                                                                    |  |
| 6     | Digital Output 3                  | (0~92)          | 35      | S1 switch open control                                                                                                    |  |
| 7     | Digital Output 4                  | (0~1)           | 0       | 0: Output (N/O);                                                                                                    |  |

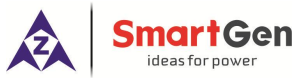

| No. | ltem                                  | Range  | Default | Description                         |
|-----|---------------------------------------|--------|---------|-------------------------------------|
|     | Active Type                           |        |         | 1: Output (N/C)                     |
| 8   | Digital Output 4                      | (0~92) | 37      | S2 switch open control              |
| 9   | Digital Output 5                      | (0~1)  | 0       | 0: Output (N/O);<br>1: Output (N/C) |
| 10  | Digital Output 5                      | (0~92) | 1       | Custom output combination 1         |
| 11  | Digital Output 6                      | (0, 1) | 0       | 0: Output (N/O);                    |
| 11  | Active Type                           | (0~1)  | 0       | 1: Output (N/C)                     |
| 12  | Digital Output 6                      | (0~92) | 32      | Genset start                        |
| 13  | Combined 1 Or<br>Output 1Active Type  | (0~1)  | 0       | 0: Output (N/O);<br>1: Output (N/C) |
| 14  | Combined 1 Or<br>Output 1 Contents    | (0~92) | 23      | S1 voltage is normal;               |
| 15  | Combined 1 Or<br>Output 2 Active Type | (0~1)  | 0       | 0: Output (N/O);<br>1: Output (N/C) |
| 16  | Combined 1 Or<br>Output 2 Contents    | (0~92) | 25      | S2 voltage is normal;               |
| 17  | Combined 1 Or<br>Output Active Type   | (0~1)  | 1       | 0: Output (N/O);<br>1: Output (N/C) |
| 18  | Combined 1 Or<br>Output Contents      | (0~92) | 0       | Not Used                            |
| 19  | Combined 2 or<br>Output 1 Active Type | (0~1)  | 0       | 0: Output (N/O);<br>1: Output (N/C) |
| 20  | Combined 2 or<br>Output 1 Contents    | (0~92) | 0       | Not Used                            |
| 21  | Combined 2 or<br>Output 2 Active Type | (0~1)  | 0       | 0: Output (N/O);<br>1: Output (N/C) |
| 22  | Combined 2 or<br>Output 2 Contents    | (0~92) | 0       | Not Used                            |
| 23  | Combined 2 or<br>Output Active Type   | (0~1)  | 0       | 0: Output (N/O);<br>1: Output (N/C) |
| 24  | Combined 2 or<br>Output Contents      | (0~92) | 0       | Not Used                            |
| 25  | Combined 3 or<br>Output 1 Active Type | (0~1)  | 0       | 0: Output (N/O);<br>1: Output (N/C) |
| 26  | Combined 3 or<br>Output 1 Contents    | (0~92) | 0       | Not Used                            |
| 27  | Combined 3 or<br>Output 2 Active Type | (0~1)  | 0       | 0: Output (N/O);<br>1: Output (N/C) |
| 28  | Combined 3 or<br>Output 2 Contents    | (0~92) | 0       | Not Used                            |
| 29  | Combined 3 or<br>Output Active Type   | (0~1)  | 0       | 0: Output (N/O);<br>1: Output (N/C) |
| 30  | Combined 3 or<br>Output Contents      | (0~92) | 0       | Not Used                            |
| 31  | Combined 4 or<br>Output 1 Active Type | (0~1)  | 0       | 0: Output (N/O);<br>1: Output (N/C) |
| 32  | Combined 4 or<br>Output 1 Contents    | (0~92) | 0       | Not Used                            |
| 33  | Combined 4 or<br>Output 2 Active Type | (0~1)  | 0       | 0: Output (N/O);<br>1: Output (N/C) |
| 34  | Combined 4 or<br>Output 2 Contents    | (0~92) | 0       | Not Used                            |
| 35  | Combined 4 or<br>Output Active Type   | (0~1)  | 0       | 0: Output (N/O);<br>1: Output (N/C) |

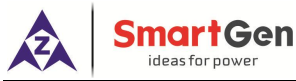

| No. | Item                                  | Range         | Default | Description                                                                                                    |
|-----|---------------------------------------|---------------|---------|----------------------------------------------------------------------------------------------------|
| 36  | Combined 4 or<br>Output Contents      | (0~92)        | 0       | Not Used                                                                                                    |
| 37  | Combined 5 or<br>Output 1 Active Type | (0~1)         | 0       | 0: Output (N/O);<br>1: Output (N/C)                                                                                             |
| 38  | Combined 5 or<br>Output 1 Contents    | (0~92)        | 0       | Not Used                                                                                                    |
| 39  | Combined 5 or<br>Output 2 Active Type | (0~1)         | 0       | 0: Output (N/O);<br>1: Output (N/C)                                                                                             |
| 40  | Combined 5 or<br>Output 2 Contents    | (0~92)        | 0       | Not Used                                                                                                    |
| 41  | Combined 5 or<br>Output Active Type   | (0~1)         | 0       | 0: Output (N/O);<br>1: Output (N/C)                                                                                             |
| 42  | Combined 5 or<br>Output Contents      | (0~92)        | 0       | Not Used                                                                                                    |
| 43  | Combined 6 or<br>Output 1 Active Type | (0~1)         | 0       | 0: Output (N/O);<br>1: Output (N/C)                                                                                             |
| 44  | Combined 6 or<br>Output 1 Contents    | (0~92)        | 0       | Not Used                                                                                                    |
| 45  | Combined 6 or<br>Output 2 Active Type | (0~1)         | 0       | 0: Output (N/O);<br>1: Output (N/C)                                                                                             |
| 46  | Combined 6 or<br>Output 2 Contents    | (0~92)        | 0       | Not Used                                                                                                    |
| 47  | Combined 6 or<br>Output Active Type   | (0~1)         | 0       | 0: Output (N/O);<br>1: Output (N/C)                                                                                             |
| 48  | Combined 6 or<br>Output Contents      | (0~92)        | 0       | Not Used                                                                                                    |
| Mod | ule Settings                          |               |         |                                                                                                    |
| 1   | Power On Mode                         | (0~2)         | 0       | 0: Last Mode (reserved the mode before<br>power off)<br>1: Manual<br>2: Auto                                                    |
| 2   | Language                              | (0~2)         | 0       | 0: Simplified Chinese<br>1: English<br>2: Other (Users can self define module<br>language by PC software; default:<br>English.) |
| 3   | Password                              | (00000~65535) | 01234   | For entering parameter setting                                                                                                  |
| 4   | Module Address                        | (1~254)       | 1       | RS485 communication address                                                                                                    |
| 5   | Com Baud Rate                         | (0~3)         | 2       | 0: 2400 bps<br>1: 4800 bps<br>2: 9600 bps<br>3: 19200 bps                                                                       |
| 6   | Com Stop Bit                          | (1~2)         | 2       | 1/2 bit can be set;                                                                                                    |
| 7   | Com Parity                            | (0~2)         | 0       | 0: None<br>1: Odd Parity<br>2: Even Parity                                                                                      |
| 8   | Communication Set                     | (0~3)         | 0       | 0: Enable COM Adj/Ctrl<br>1: Disable COM Control<br>2: Disable COM Adjust<br>3: DisableCOM Adj/Ctrl                             |
| 9   | Date/Time Setting                     |               |         |                                                                                                    |
| 10  | LCD Backlight Delay                   | (1-3600)min   | 5       | Enlightened time for LCD backlight;                                                                                             |
| 11  | Controller                            | (0-20)        |         | Information displayed in ABOUT page;                                                                                            |
|     | Information 1                         | characters    |         | Users can input any character (letter is                                                                                        |
| 12  | Controller                            | (0-20)        |         | i character; while Chinese character is                                                                                         |

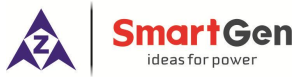

| No.  | Item              | Range            | Default | Description                              |  |
|------|-------------------|------------------|---------|------------------------------------------|--|
|      | Information 2     | characters       |         | 2 characters), and it needs to set on PC |  |
|      |                   |                  |         | by software;                             |  |
| Netv | Network Settings  |                  |         |                                          |  |
| 1    | Notwork Enable    | (0, 1)           | 1       | 0: Disable                               |  |
| I    | Network Enable    | (0~1)            | 1       | 1: Enable                                |  |
| 2    | IP Address        | 192.168.0.100    |         |                                          |  |
| 3    | Subnet Mask       | 255.255.255.0    |         | ETHERNET communication                   |  |
| 4    | Gateway           | 192.168.0.1      |         | parameters;                              |  |
| 5    | Sensor Curve Type | Set through PC s | oftware |                                          |  |

# 9.3 DIGITAL INPUT PORT FUNCTION DESCRIPTION

Table 19 Input Port Function Description

| No. | Item                  | Description                                                                                                    |  |  |
|-----|-----------------------|----------------------------------------------------------------------------------------------------|--|--|
| 0   | Not Used              | Invalid                                                                                                    |  |  |
| 1   | Forced Open           | It (Non-firefighting cutoff input) is only suitable for switches with<br>breaker control; when it is active, switches shall changeover to<br>neutral no matter in manual mode or in auto mode.                            |  |  |
| 2   | Remote Start on Load  | Genset start outputs, and when mains is normal, close the generating breaker.                                                                                                    |  |  |
| 3   | Remote Start off Load | Genset start outputs, and when mains is normal, gen breaker will not close.                                                                                                    |  |  |
| 4   | Lamp Test             | LED indicators are all light; LED backlight is light; LED is all dark.                                                                                                    |  |  |
| 5   | S1 Genset Fault Input | Prohibit S1 genset start when S1 genset has fault (used in circular starting).                                                                                                    |  |  |
| 6   | S2 Genset Fault Input | Prohibit S2 genset start when S2 genset has fault (used in circular starting).                                                                                                    |  |  |
| 7   | Start Inhibit Input   | Prohibit genset start signal output;<br>In auto mode, disconnect start signal output when stop delay is<br>over;<br>In manual mode, start is inactive after genset stop when it is<br>stopped manually if it has started; |  |  |
| 8   | Switch Trip Input     | Breaker trip fault input.                                                                                                    |  |  |
| 9   | S1 Close Inhibit      | S1 close on load are prohibited; In manual mode, manual close is<br>prohibited; if it is closed, then it needs to open manually; In auto<br>mode, if it is closed then load is disconnected or S2 takes load;             |  |  |
| 10  | S2 Close Inhibit      | S2 close on load are prohibited; In manual mode, manual close is<br>prohibited; if it is closed, then it needs to open manually; In auto<br>mode, if it is closed then load is disconnected or S1 takes load;             |  |  |
| 11  | S1 Breaker PF IN      | S1 close ready signal input; waiting for S1 PF input is active before S1 close;                                                                                                    |  |  |
| 12  | S2 Breaker PF IN      | S2 close ready signal input; waiting for S2 PF input is active before S2 close;                                                                                                    |  |  |
| 13  | Key S1 Close          | Same as S1 close key on the panel, and it is needed to select auto reset button.                                                                                                    |  |  |
| 14  | Key S2 Close          | Same as S2 close key on the panel, and it is needed to select auto reset button.                                                                                                    |  |  |
| 15  | Alarm Reset           | Remove current alarm;                                                                                                    |  |  |
| 16  | Alarm Mute            | Stop audible alarm output;                                                                                                    |  |  |
| 17  | NEL Trip Key          | Control NEL unload manually; it is needed to select auto reset button;                                                                                                    |  |  |
| 18  | NEL Return Key        | Control NEL to load again manually; it is needed to select auto reset button;                                                                                                    |  |  |
| 19  | S1 Master Input       | Forcibly set S1 switch priority the highest;                                                                                                    |  |  |
| 20  | S2 Master Input       | Forcibly set S2 switch priority the highest;                                                                                                    |  |  |

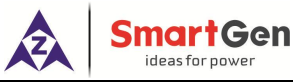

| No. | Item                                    | Description                                                                                                    |
|-----|-----------------------------------------|----------------------------------------------------------------------------------------------------|
| 21  | Forced Manual Mode                      | Forcibly set controller mode as manual mode.                                                                                           |
| 22  | Forced Auto Mode                        | Forcibly set controller mode as manual mode.                                                                                           |
| 23  | Panel Lock                              | Panel button operation is prohibited;<br>Up/Down/Set/Return/Alarm Reset can be used;                                                   |
| 24  | Sync Inhibit                            | Sync transfer function is inactive;                                                                                                    |
| 25  | Scheduler Inhibit                       | Scheduled start and scheduled not start functions are inactive;                                                                        |
| 26  | Simulate S1 OK                          | Simulate S1 power is normal; S1 voltage detection is inactive;                                                                         |
| 27  | Simulate S2 OK                          | Simulate S2 power is normal; S2 voltage detection is inactive;                                                                         |
| 28  | Open IN                                 | Same as panel open key, used to control switch open, please use auto reset button.                                                     |
| 29  | Reserved                                |                                                                                                    |
| 30  | Auto Trans./Restore                     | After this port is configured, it is Auto Trans./Restore when it is active; it is Auto Trans./Non Restore when it is inactive.         |
| 31  | Switch Output Voltage<br>Abnormal Fault | After this port is configured, fault alarm occurs when it is active.<br>(HVD100 voltage detection module as signal input is needed.)   |
| 32  | Switch Output Voltage<br>Abnormal Warn  | After this port is configured, warning alarm occurs when it is active.<br>(HVD100 voltage detection module as signal input is needed.) |
| 33  | Remote Control Inhibit                  | When it is active, all remote control commands by communication port are inactive.                                                     |
| 34  | Transition Inhibit                      | In Auto mode, after this signal is active, it can inhibit ATS to transfer.                                                             |
| 35  | Busbar Voltage<br>Abnormal              | After this port is configured, warning alarm occurs when it is active.                                                                 |
| 36  | Reserved                                |                                                                                                    |
| 37  | Reserved                                |                                                                                                    |
| 38  | Reserved                                |                                                                                                    |
| 39  | Reserved                                |                                                                                                    |

500

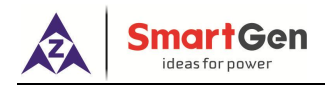

# 9.4 DIGITAL OUTPUT PORT FUNCTION DESCRIPTION

# Table 20 Output Port Function Description

| No. | Items                | Description                                                          |
|-----|----------------------|----------------------------------------------------------------------|
| 0   | Not Used             | Output port is inactive.                                             |
| 1   | Custom Combined 1    |                                                                      |
| 2   | Custom Combined 2    |                                                                      |
| 3   | Custom Combined 3    | For more details, places are in the following tout                   |
| 4   | Custom Combined 4    | For more details, please see in the following text.                  |
| 5   | Custom Combined 5    |                                                                      |
| 6   | Custom Combined 6    |                                                                      |
| 7   | Reserved             |                                                                      |
| 8   | Reserved             |                                                                      |
| 9   | Reserved             |                                                                      |
| 10  | Reserved             |                                                                      |
| 11  | Common Alarm         | It includes fault alarm and warning alarm.                           |
| 12  | Common Fault Alarm   | It includes "Transition Fault" alarm, and "Over Current" trip alarm. |
|     |                      | It includes reverse phase sequence of S1, reverse phase              |
| 13  | Common Warn Alarm    | sequence of S2. load over current and forced open.                   |
|     |                      | It includes "S1 Fail to Close" alarm. "S1 Fail to Open" alarm. "S2   |
| 14  | I ransition Fault    | Fail to Close" alarm, "S2 Fail to Open" alarm.                       |
|     |                      | It can be connected with annunciator externally when common          |
| 15  | Audible Alarm        | alarm is active. When "alarm mute" input is active or 60s delay      |
|     |                      | has expired, it can remove the alarm.                                |
| 16  | Reserved             |                                                                      |
| 17  | Genset Start Delay   | Output when genset start delay is initiated:                         |
| 18  | Genset Stop Delay    | Output when genset stop delay is initiated:                          |
|     |                      | Output before load is power off or switch transfer: used to          |
| 19  | Elevator Control     | control running elevator to stop at the nearest level until transfer |
|     |                      | is finished:                                                         |
|     | Fire Control Linkage | Output when forced to open (Fire) input signal is active and ATS     |
| 20  |                      | succeeds to open.                                                    |
| 01  | Busbar Voltage       |                                                                      |
| 21  | Abnormal Output      | Oulput when busbar voltage abnormal warning input is active.         |
| 22  | Reserved             |                                                                      |
| 23  | S1 Available         | Output when S1 voltage is normal.                                    |
| 24  | S1 Unavailable       | Output when S1 voltage is abnormal.                                  |
| 25  | S2 Available         | Output when S2 voltage is normal.                                    |
| 26  | S2 Unavailable       | Output when S2 voltage is abnormal.                                  |
| 27  | S1 Over Current      | Output when S1 is over current with load;                            |
| 28  | S2 Over Current      | Output when S2 is over current with load;                            |
| 29  | Reserved             | · · · ·                                                              |
| 30  | Auto Mode            | Output when the genset is in Auto mode.                              |
| 31  | Manual Mode          | Output when the genset is in Manual mode.                            |
| 32  | Genset Start Output  | Control the genset starting.                                         |
| 33  | Reserved             | × ×                                                                  |
| 34  | S1 Close Control     | Control the S1 switch to close.                                      |
| 35  | S1 Open Control      | Control the S1 switch to open.                                       |
| 36  | S2 Close Control     | Control the S2 switch to close.                                      |
| 37  | S2 Open Control      | Control the S2 switch to open.                                       |
| 38  | Reserved             |                                                                      |
| 39  | Reserved             |                                                                      |
| 40  | NEL1 Trip Control    | Control NEL unload when output is active: used to control NEL        |
| 41  | NEL2 Trip Control    | unload and return (on load) when output is inactive;                 |

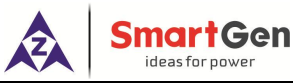

| No. | Items                     | Description                                                     |
|-----|---------------------------|-----------------------------------------------------------------|
| 42  | NEL3 Trip Control         |                                                                 |
| 43  | Reserved                  |                                                                 |
| 44  | Reserved                  |                                                                 |
| 45  | S1 Closed Status          | The closed status of S1;                                        |
| 46  | S2 Closed Status          | The closed status of S2;                                        |
| 47  | S1 Genset Start           | Control S1 genset start; used for system S1-Gen S2-Gen;         |
| 48  | S2 Genset Start           | Control S2 genset start; used for system S1-Gen S2-Gen;         |
| 49  | ATS Power L1              |                                                                 |
| 50  | ATS Power L2              | Device events for ATC                                           |
| 51  | ATS Power L3              | Power supply for ATS.                                           |
| 52  | ATS Power N               |                                                                 |
| 53  | Remote Control Output     | It is controlled by RS485 communication command.                |
| 54  | Input 1 Status            |                                                                 |
| 55  | Input 2 Status            |                                                                 |
| 56  | Input 3 Status            | Programmable input status;                                      |
| 57  | Input 4 Status            |                                                                 |
| 58  | Load 1 Close              |                                                                 |
| 59  | Load 2 Close              | Load 1-4 close in order after S1 load supply or S2 load supply; |
| 60  | Load 3 Close              | After ATS open, load switch close outputs are all disconnected; |
| 61  | Load 4 Close              |                                                                 |
| 62  | Reserved                  |                                                                 |
| 63  | Reserved                  |                                                                 |
| 64  | S1 Blackout               |                                                                 |
| 65  | S1 Over Volt              |                                                                 |
| 66  | S1 Under Volt             |                                                                 |
| 67  | S1 Over Freg              | S1 power status;                                                |
| 68  | S1 Under Freg             |                                                                 |
| 69  | S1 Loss Of Phase          |                                                                 |
| 70  | S1 Phase Seg Wrong        |                                                                 |
| 71  | Reserved                  |                                                                 |
| 72  | Reserved                  |                                                                 |
| 73  | S2 Blackout               |                                                                 |
| 74  | S2 Over Volt              |                                                                 |
| 75  | S2 Under Volt             |                                                                 |
| 76  | S2 Over Freq              | S2 power status;                                                |
| 77  | S2 Under Freq             |                                                                 |
| 78  | S2 Loss Of Phase          |                                                                 |
| 79  | S2 Phase Seq Wrong        |                                                                 |
| 80  | Reserved                  |                                                                 |
| 81  | Reserved                  |                                                                 |
| 00  | Sync Fail                 | Sync. parallel transfer failure (HAT600RS only) or in-phase     |
| 02  |                           | transfer failure.                                               |
| 02  | Sync Waiting              | Sync waiting (voltage, frequency, phase) (HAT600RS only) or     |
| 83  |                           | in-phase waiting.                                               |
| 84  | Switching                 | Output in the process of switch transfer;                       |
| 85  | Battery Under Volt        | Output at battery under voltage alarm;                          |
| 86  | Battery Over Volt         | Output at battery over voltage alarm;                           |
| 87  | Gen Inhibit Work          | Output in continuous time for scheduled not start;              |
| 88  | Scheduler Gen Start       | Output in continuous time for scheduled start;                  |
| 80  | Close Fault of Two        | Output when the two circuits close at the same time:            |
| 09  | Circuits at the same time | output when the two circuits close at the same time;            |
| 90  | Reserved                  |                                                                 |
| 91  | Reserved                  |                                                                 |
| 92  | Reserved                  |                                                                 |

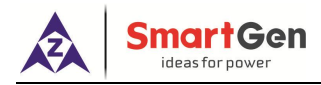

#### 9.5 DEFINED COMBINATION OUTPUT

Defined combination output is composed by 3 parts: OR condition output SW1/SW2 and AND condition output SW3.

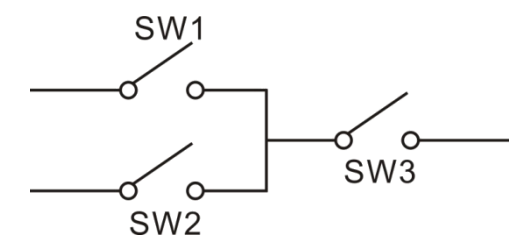

SW1 or SW2 is TRUE, and SW3 is TRUE, defined combination output is outputting;

SW1 and SW2 are FALSE, or SW3 is FALSE, defined combination output is not outputting.

**ANOTE 1:** SW1, SW2, SW3 can be set as any contents except for "defined combination output" in the output settings.

**ANOTE 2:** 3 parts of defined combination output (SW1, SW2, SW3) couldn't include or recursively include themselves.

#### For example:

Contents of OR condition output SW1: Input port 1 is active;

Close when OR condition output SW1 is active /inactive: close when active (disconnect when inactive); Contents of OR condition output SW2, input port 2 is active;

Close when OR condition output SW2 is active /inactive: close when active (disconnect when inactive); Contents of AND condition output SW3: Input port 3 is active;

Close when AND condition output SW3 is active /inactive: close when active (disconnect when inactive);

#### Output result is as below:

When input port 1 active or input port 2 is active, if input port 3 is active, defined combination output is outputting; If input port 3 is inactive, defined combination output is not outputting;

When input port 1 is inactive and input port 2 is inactive, whatever input port 3 is active or not, defined combination output is not outputting.

#### 9.6 Over Current Definite Time and Inverse Definite Time Settings

**Definite Time**: Over current delay is fixed delay; different over current values correspond to the same delay, which is the pre-set delay time;

**Inverse Definite Time**: Over current delay decreases as over current increases; different over current values correspond to different delays;

Inverse over current delay formula is as below:

$$T = \frac{t}{\left(\frac{lA}{lT} - 1\right)^2}$$

T: Over current delay value (s) t: Timing multiplier IA: Current maximum current (L1/L2/L3) IT: Pre-set value of over current **For example:** Input conditions: T= 36, IA= 550A, IT= 500A Output result: T= 3600s(1h)

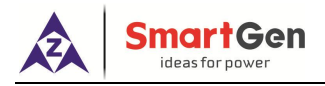

# 10 HISTORICAL RECORDS

In menu interface, select "2. Historical Records", press (\$\overline{\sigma\circ}\) key to enter historical record interface.

| Enter historical record page, press $(\bigstar \otimes)$ and $( \bigtriangledown \otimes)$ to check every record.                                           |                                              |  |  |
|----------------------------------------------------------------------------------------------------|----------------------------------------------|--|--|
| Action Event 010/200                                                                                                    | Record type, serial No./total record number; |  |  |
| Closing S2                                                                                                    | Record event;                                |  |  |
| S1 Blackout                                                                                                    | S1 power status;                             |  |  |
| S2 Available                                                                                                    | S2 power status;                             |  |  |
| 2019-10-24 09:18:26                                                                                                    | Record date and time;                        |  |  |
| Press $\frac{()}{2}$ to check the detailed                                                                                                    | information of current records.              |  |  |
| Action Event 010/200                                                                                                    | Record type, serial No./total record number; |  |  |
| Closing S2 Record event;                                                                                                    |                                              |  |  |
| U1 (LN) 0 0 0V                                                                                                    | 0V S1 phase voltage;                         |  |  |
| U2 (LN) 220 221 219V                                                                                                    | S1 phase voltage;                            |  |  |
| F1 0.00Hz F2 50.00Hz                                                                                                    | S1 frequency, S2 frequency;                  |  |  |
| Press $\wedge \otimes$ and $\vee \otimes$ to check the detailed information of current records. Press $\otimes \wedge \otimes$ or $\vee \wedge \otimes$ key |                                              |  |  |
| to exit current detailed information check.                                                                                                    |                                              |  |  |
| Action Event 010/200                                                                                                    | Record type, serial No./total record number; |  |  |
| Closing S2                                                                                                    | Record event;                                |  |  |
| Amp 130 145 136A                                                                                                    | Load current;                                |  |  |
| TkW 86 PF 1.00                                                                                                    | Load active power and power factor;          |  |  |
|                                                                                                    |                                              |  |  |

5

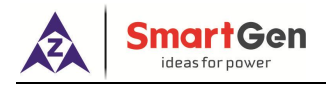

# 11 BLACK BOX RECORDS

In main menu interface, select "3. Black Box Records", press (\*/or) to enter black box records interface.

| Enter black box record interface, main menu interface. | , press ( $\bigstar$ /@) and ( $\checkmark$ / $$ ) to check every record; press ( $\checkmark$ / $$ ) to return |
|--------------------------------------------------------|----------------------------------------------------------------------------------------------------|
| 1:2019-09-24 09:25:30                                  | Record time of the first data:                                                                                  |
| 2. 2019-09-28 10.07.18                                 | Record time of the second data:                                                                                 |
| 3: 2019-10-06 10:13:56                                 | Record time of the third data:                                                                                  |
| 4 2019-10-23 11 45 20                                  | Record time of the four data:                                                                                   |
| Close S2                                               | Current selected event;                                                                                         |
| Press 🖗 / ok to check one data c                       | of the current records; Press $\bigstar$ and $\checkmark$ to check every data of                                |
| current records; Press 🖼 to re                         | turn back to black box record interface.                                                                        |
| Closing S2                                             | Record event;                                                                                                   |
| 19-09-28 10:07:18 +10s                                 | Record time (60 time points between 50s before record event and                                                 |
| S1 Available                                           | 10s after the event occur)                                                                                      |
| U1 (LN) 220 221 219V                                   | S1 power status;                                                                                                |
| F1 50.00Hz                                             | S1 phase voltage;                                                                                               |
|                                                        | S1 frequency;                                                                                                   |
| Press 🔺 🖉 and 🔽 🔅 key to ch                            | eck S1 Voltage. S2 Voltage. Current and Power of current time point.                                            |
| Press 💇/or 🖘 to exit the d                             | letailed data interface.                                                                                        |
| Closing S2                                             | Record event;                                                                                                   |
| 19-09-28 10:07:18 +10s                                 | Record time point;                                                                                              |
| S1 Available                                           | S1 power status;                                                                                                |
| U1 (LN) 220 221 219V                                   | S1 phase voltage;                                                                                               |
| F1 50.00Hz                                             | S1 frequency;                                                                                                   |
|                                                        |                                                                                                    |
| Closing S2                                             | Record event;                                                                                                   |
| 19-09-28 10:07:18 +10s                                 | Record time point;                                                                                              |
| S2 Available                                           | S2 power status;                                                                                                |
| U2 (LN) 220 221 219V                                   | S2 phase voltage;                                                                                               |
| F2 50.00Hz                                             | S2 frequency;                                                                                                   |
|                                                        |                                                                                                    |
| Closing S2                                             | Record event;                                                                                                   |
| 19-09-28 10:07:18 +10s                                 | Record time point;                                                                                              |
| Amp 130 145 136A                                       | Load current;                                                                                                   |
| TkW 86 PF 1.00                                         | Load active power and power factor;                                                                             |
|                                                        |                                                                                                    |

Black box records max. 5 items. Every event records the status information during the 60s before and after the event occur. It records once per second. When record items is up to 5, new item will cover the newest record. The first item is the newest. Users can check each record by Confirm key and check the 60 detailed data status in each item by Up and Down key.

Record type: Action events during the close and open transfer in Auto mode.

| Table 01   | A atian | Evente e | ve Onee  |      | Love T |     |
|------------|---------|----------|----------|------|--------|-----|
| I able Z I | ACTION  | Evenus   | are ones | агре | IOW I  | ime |

| No. | Action Event | Description            |
|-----|--------------|------------------------|
| 1   | Opening      | Opening in Auto mode;  |
| 2   | Closing S1   | S1 close in Auto mode; |
| 3   | Closing S2   | S2 close in Auto mode; |

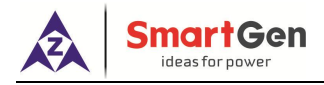

#### 12 HARMONIC ANALYSIS

Controller has harmonic analysis function for voltage and current, which can monitor harmonic distortion rate and 3-21 times harmonic component of voltage/current of all phases.

In main menu interface, select "4. Harmonic Analysis", and press (\*/oK) key to enter harmonic analysis interface.

| Enter harmonic analysis page, press $(A/@)$ and $(V/@)$ key to select the voltage needed to analyze; |         |        |             |                                                                                |
|----------------------------------------------------------------------------------------------------|---------|--------|-------------|--------------------------------------------------------------------------------|
| press 🔄                                                                                              | ∕∕∆ to  | return | main menu   | i screen.                                                                      |
| >U1 Volt                                                                                             | . Harm  | onic   |             | Harmonic analysis of S1 power 3 phases;                                        |
| >U2 Volt                                                                                             | . Harm  | onic   |             | Harmonic analysis of S2 power 3 phases;                                        |
| >Current                                                                                             | Harmo   | onic   |             | Harmonic analysis of load 3 phase current;                                     |
|                                                                                                    |         |        |             |                                                                                |
| Press 🎕                                                                                              | /ок) to | check  | harmonic    | analysis data of current phase; press ${}^{()}$ and ${}^{()}$ to check data of |
| next pha                                                                                             | se; pre | ss 🔄   | 🖄 to returi | n the previous menu.                                                           |
| THDu-U1                                                                                              | -A      |        | 0%          | Harmonic distortion rate of U1 A phase voltage;                                |
| 3-7                                                                                                  | 0       | 0      | 0%          | 3-7 times harmonic display of U1 A phase voltage;                              |
| 9-13                                                                                                 | 0       | 0      | 0%          | 9-13 times harmonic display of U1 A phase voltage;                             |
| 15-19                                                                                                | 0       | 0      | 0%          | 15-19 times harmonic display of U1 A phase voltage;                            |
| 21                                                                                                   | 0%      |        |             | 21 times harmonic display of U1 A phase voltage;                               |

#### 13 SWITCH OPERATION

#### 13.1 MANUAL SWITCH OPERATION

Press Key, and manual status indicator is illuminated. Controller is in manual mode.

#### Table 22 Manual Transfer Key

| lcon | Function     | Description                                                                   |
|------|--------------|-------------------------------------------------------------------------------|
|      | S1 Close Key | Press and if load is disconnected, then S1 closes and load is supplied by S1. |
|      | S2 Close Key | Press and if load is disconnected, then S2 closes and load is supplied by S2. |
| 0    | Open Key     | Press and load is disconnected.                                               |

#### 13.2 AUTOMATIC SWITCH OPERATION

Press  $\mathcal{Q}$  key, and auto mode indicator becomes light and the controller is in the auto mode.

Under auto mode, the controller will switch automatically to ensure power supply for loading according to S1&S2 status, switch priority and Auto Trans./Restore status. The following illustrates the control logics by the example of "S1 Master", "S1 Mains S2 Gen".

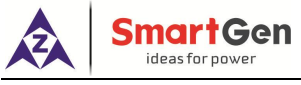

#### 13.2.1 AUTO TRANSFER AUTO RESTORE

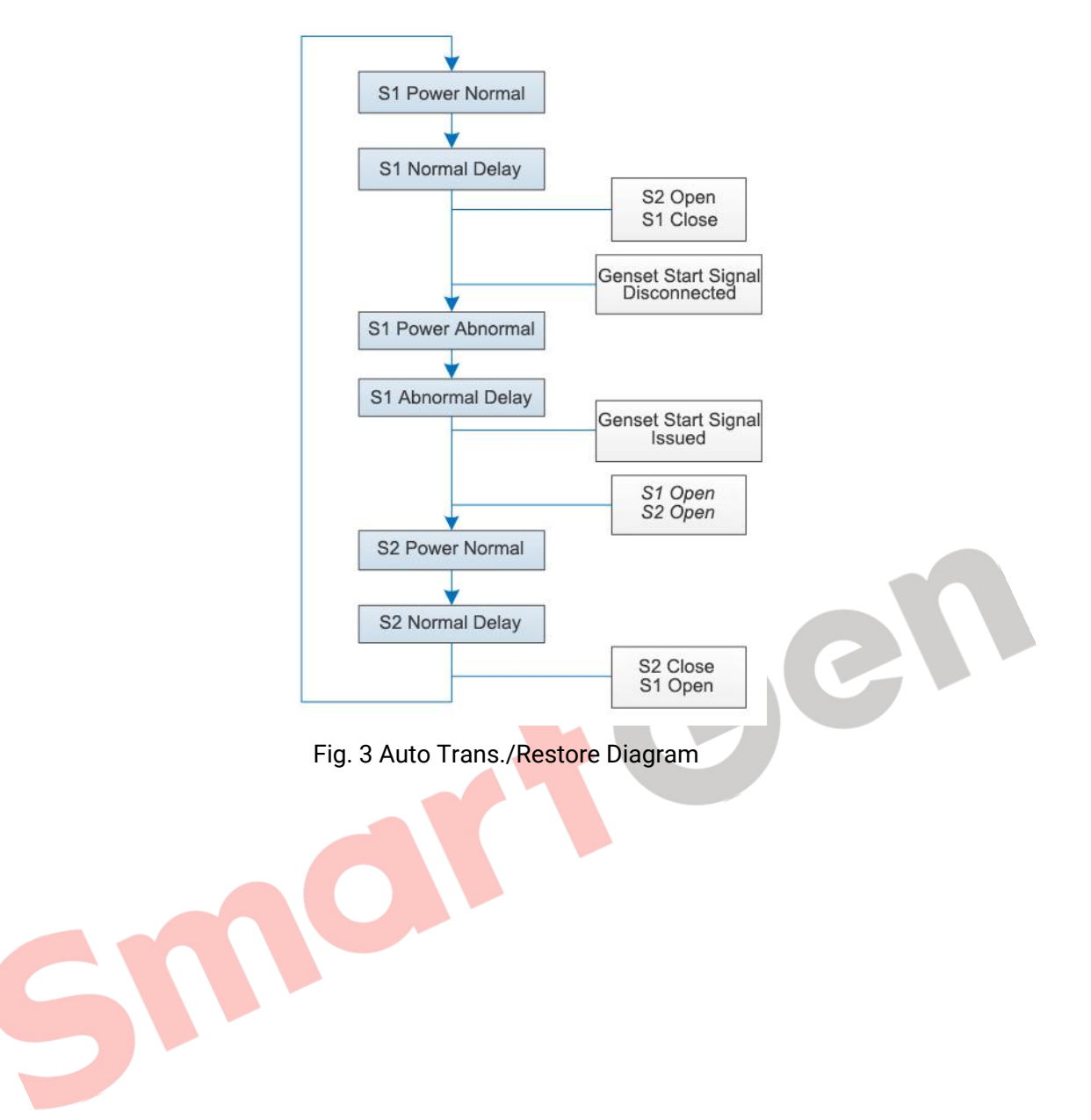

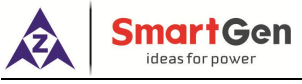

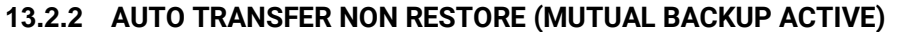

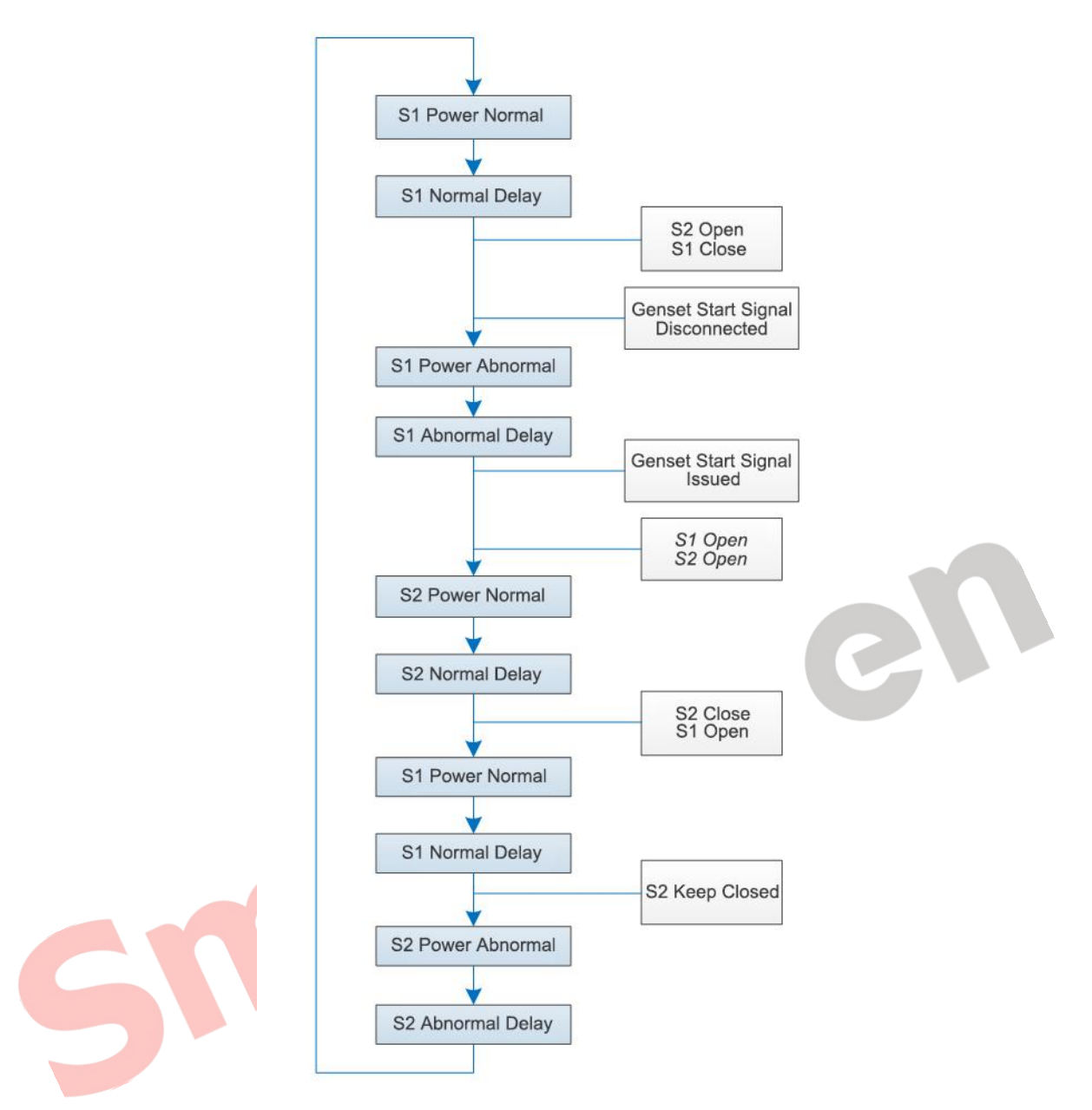

Fig. 4 Auto Transfer Non Restore Diagram (Mutual Backup Active)

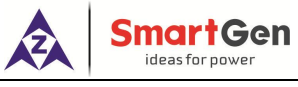

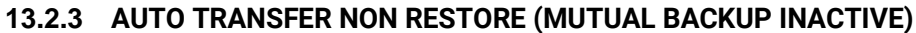

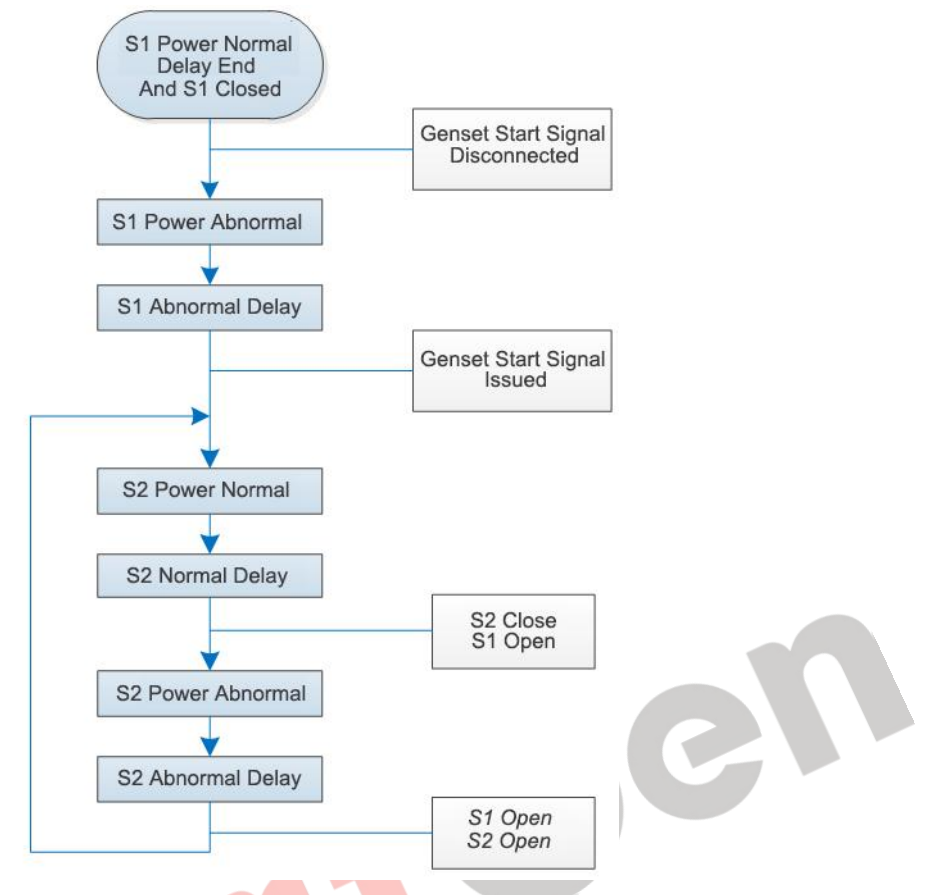

Fig. 5 Auto Transfer Non Restore Diagram (Mutual Backup Inactive)

**NOTE**: Master power (S1) close needs to transfer to manual mode by close operation key, otherwise, in auto mode switch only transfers at the position of open and backup power (S2).

# 13.3 QUICK TRANSFER FUNCTION

HAT600R series controller has the quick transfer function when power supply is abnormal (set S1 normal voltage delay, S1 abnormal voltage delay, S2 normal voltage delay, S2 abnormal voltage delay as 0s), take S1 master, auto transfer auto restore, PC class two-stage ATS switch as example; when S1 is powered off, the controller detects the S1 is powered off after t1 time. After t2 time, S2 closes and the output signal outputs, then ATS switch starts to act. After t3 time, ATS swith completes S2 closing. The time should be less than 50ms from S1 power outage to S2 closing pulse output.

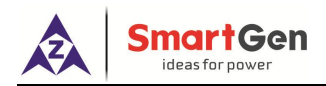

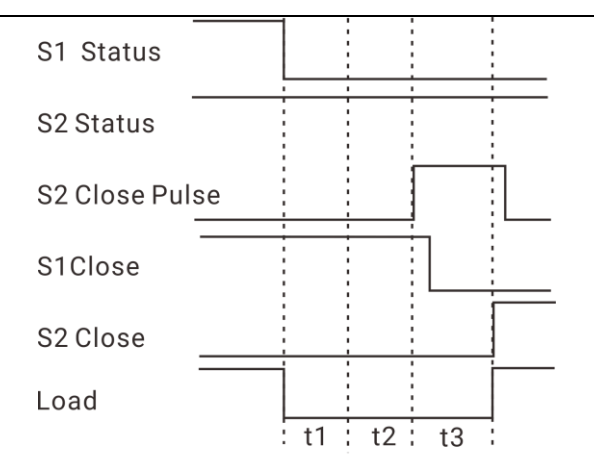

t1:S1 Outage Detection Time t2:S2 Close Output Response Time t3:ATS Switch Action Time

O

Close Pulse Response Time:t1+t2<50ms

Ge

Fig.6 Quick Transfer Procedure of S1 Abnormal Oscillogram

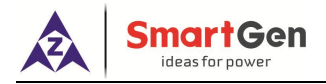

#### 13.4 SYNCHRONOUS CLOSE

Synchronous closing is transferring current power side to the other power supply under normal condition of both S1 and S2. During this process synchronous transfer is needed. The synchronous transfer can be divided into synchronous parallel transfer and in-phase transfer.

#### 13.4.1 SYNCHRONOUS PARALLEL CLOSE

**Sync.** Parallel Transfer Enable: When this is active (HAT600RS only), sync. parallel close function is active, otherwise sync. parallel close function cannot be executed. The sync conditions are phase sync, frequency sync, voltage sync (if sync voltage difference is enabled).

**Sync.** Phase Difference: Maximum phase difference between S1 and S2 at synchronization. Usually phase difference shall not be set too big. Otherwise, load impact will be too big at closing.

Sync. Freq. Difference: Maximum frequency difference between S1 and S2 at synchronization.

**Sync. Volt Difference (The difference between the average values of two voltages)**: Maximum voltage difference between S1 and S2 at synchronization; if it is disabled, volt difference won't be detected in synchronizing process.

Fail To Sync Delay: Waiting time for sync; it shall issue sync failure alarm when it is overtime.

**Fail To Sync Action**: Warning alarm or fault alarm can be set; after sync failure, it continues waiting for sync until sync close is finished. For warning alarm when sync is completed or it exits from sync, alarm shall be cleared; for fault alarm, it needs alarm reset key to clear the alarm.

**Sync.** Close/Open Feedback Time: Pulse time for sync. parallel close/open; at the time of synch. parallel transfer, sync close/open output delay starts; in the delay process if correct close status is detected, then stop the close/open pulse output; if after delay is over, correct close status still cannot be detected, close/open failure alarm shall be initiated.

**Transfer On Sync Fail**: When this is enabled, after sync fails, non sync close will be conducted and no sync failure alarm shall be issued.

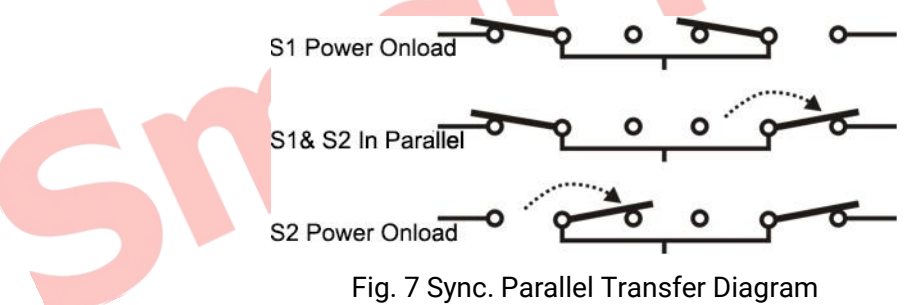

#### 13.4.1.1 S1 SYNCHRONOUS PARALLEL CLOSE

S1 is master, auto transfer auto restore, S1&S2 power voltages are normal. S2 is onload, and S1 close pulse outputs when detects that the sync signal (voltage sync, frequency sync and phase sync). Until S1 close status is detected or delay is up to sync close/open detection time, disconnect S1 close pulse output. At the same time S2 open pulse outputs; until S2 open status is detected or delay is over sync close/open detection time, disconnect S2 open pulse outputs. In synchronizing process if close/open time is over sync close/open detection time, then close/open failure alarm is initiated.

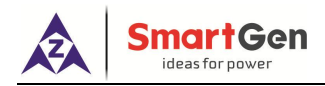

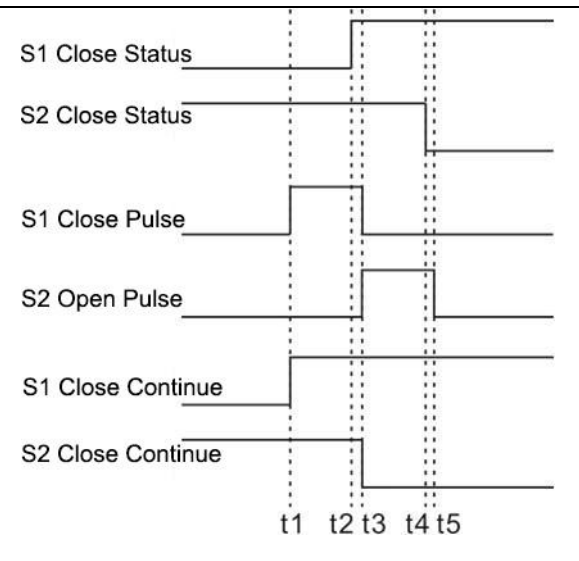

- t1: S1 starts to sync. close;
- t2: S1 close signal is active;
- t3: execute S2 open;
- t4: S2 close signal is inactive;
- t5: S2 open ends;

Fig. 8 S1 Sync. Parallel Close Procedure Oscillogram

#### 13.4.1.2 S2 SYNCHRONOUS PARALLEL CLOSE

S2 is master, auto transfer auto restore, S1&S2 power voltages are normal. S1 is onload, and S2 close pulse outputs when detects that the sync signal (voltage sync, frequency sync and phase sync). Until S2 close status is detected or delay is up to sync close/open detection time, disconnect S2 close pulse output. At the same time S1 open pulse outputs; until S1 is opened or delay is over sync close/open detection time, disconnect S1 open pulse outputs. In synchronizing process if close/open time is over sync close/open detection time, then close/open failure alarm is initiated.

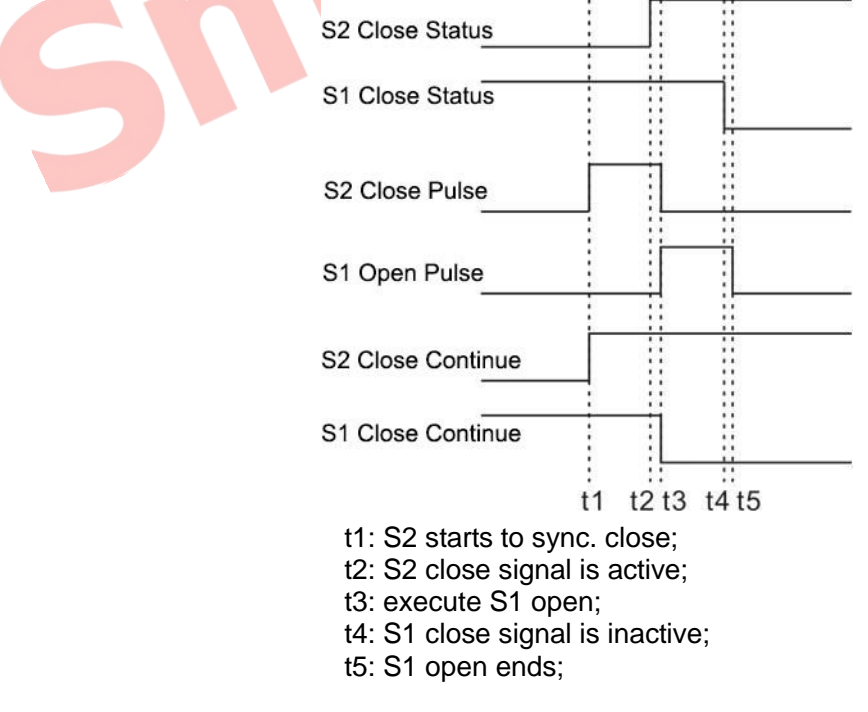

Fig. 9 S2 Sync. Parallel Close Procedure Oscillogram

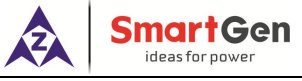

#### 13.4.2 IN-PHASE CLOSE

**In-phaseTransfer Enable**: When this is enabled, in-phase close function is active The sync condition is phase sync.

**Sync.** Phase Difference: Maximum phase difference between S1 and S2 at synchronization. Usually phase difference shall not be set too big. Otherwise, load impact will be too big at closing.

Fail To Sync Delay: Waiting time for sync; it shall issue sync failure alarm when it is overtime.

**Fail To Sync Action**: Warning alarm or fault alarm can be set; after sync failure, it continues waiting for sync until sync close is finished. For warning alarm, when sync is completed or it exits from sync, alarm shall be cleared; for fault alarm, it needs alarm reset key to clear the alarm.

#### 13.4.2.1 S1 IN-PHASE CLOSE

. S1 is master, auto transfer and auto restore, ATS switch is PC two-stage; S1&S2 power voltages are normal. S2 is onload, and S1 close pulse outputs when detects that the sync signal. When detects that S1 close status in close delay time, S1 close is successful, otherwise S1 recloses and still fails, disconnect S1 close pulse output and close failure alarms.

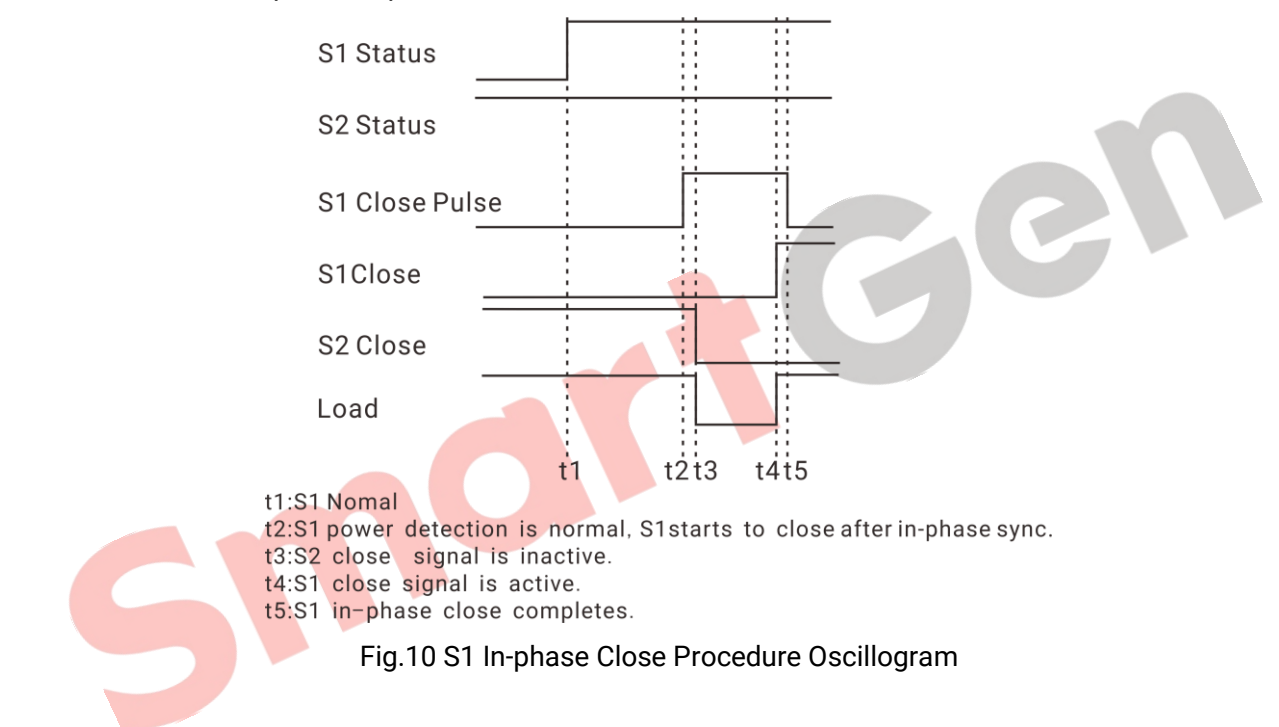

#### 13.4.2.2 S2 IN-PHASE CLOSE

S2 is master, auto transfer auto restore, ATS switch is PC two-stage; S1&S2 power voltages are normal. S1 is onload, and S2 close pulse outputs when detects that the sync signal. When detects that S2 close status in close delay time, S2 close is successful, otherwise S2 recloses and still fails, disconnect S2 close pulse output and close failure alarms.

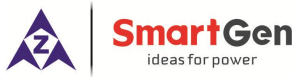

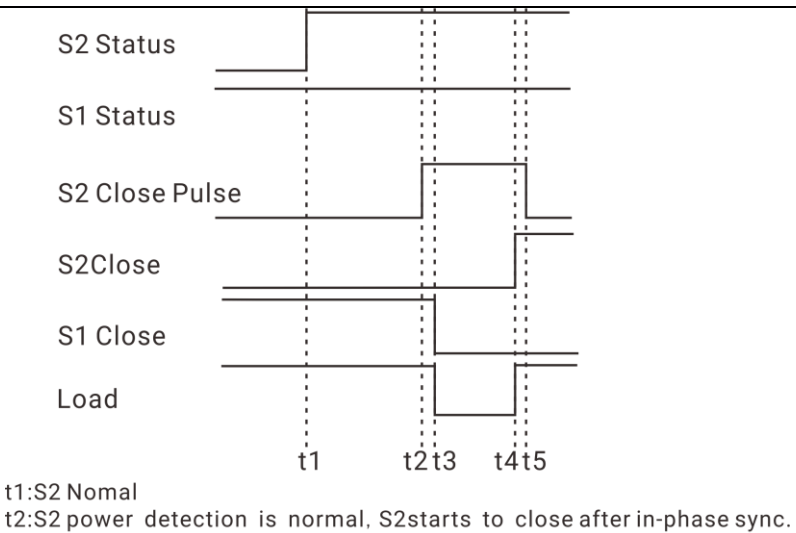

t2:S2 power detection is normal, S2starts to close after in-phase sync.
t3:S1close signal is inactive.
t4:S2 close signal is active.
t5:S2 in-phase close completes.
Fig.11 S2 In-phase Close Procedure Oscillogram

#### 13.4.3 MANUAL SYNC CLOSE

When it is manual mode, and S1&S2 power are normal, if S1 is closed, press S2 key and S2 closes synchronously. If S2 is closed, press S1 key, and S1 closes synchronously. In the process of waiting for sync, press close key again and sync close is stopped. If sync waiting is overtime, sync failure warning alarm is initiated; but it will continue waiting to sync, until sync is completed, or cancel sync close by pressing close key.

#### 13.4.4 AUTO SYNC CLOSE

When it is auto mode and backup power is normal and backup is closed, master will sync close if master power recovers.

**A**NOTE: Controller is in auto mode, if failed to close or close inhibit occur in transferring process, corresponding switch won't execute close action, but execute other switch that can control close to supply for load. If failed to open occurs, switch won't execute action.

HAZARD: When controller is in auto mode, direct switch operation is inhibited! when sync. parallel close is active, S1 and S2 may be in parallel. If system is S1 Mains S2 Mains, please do the locking on switch side to prevent S1 and S2 close at the same time. Otherwise, it may cause switch or lines burning or personal injury if it is serious.

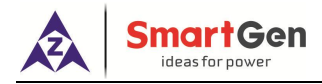

#### 14 ATS SUPPLY POWER

#### 14.1 DC SUPPLY

Configure switch power supply to DC supply. When switch is DC supply, it is considered that switch can be transferred at any time, including the time of S1/S2 power off.

#### 14.2 AC SUPPLY

If AC supply is used, ATS power is supplied by controller smartly. If there is only one voltage normal, it can ensure ATS power supply normal and make it normally transfer.

Please confirm the following parameters when AC supply is used:

- 14 Switch supply type is AC supply;
- 15 The upper and lower thresholds of AC supply voltage meets requirements;
- 16 ATS supply power of output port setting is phase voltage or line voltage.

For example: taking ATS power supply as phase voltage (A-N):

Set AC supply rated voltage to 220V, and set AC supply voltage lower limit to 70% rated, upper limit to 130% rated. Set configurable output 1 to "ATS power L1", and set configurable output 2 to "ATS power N".

Connect phase voltage L1 of S1 and S2 to N/C terminal 5 and N/O terminal 7 of configurable output 1, connect phase N of S1 and S2 to N/C terminal 8 and N/O terminal 10 of configurable output 2, and then connect COM of output 1 and output 2 to ATS supply power. Connecting method is as below:

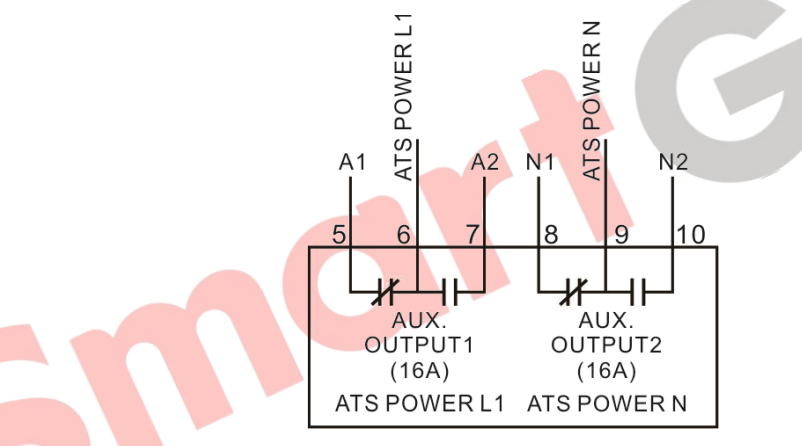

Fig. 12 ATS Power Phase Voltage Supply

When ATS power is line voltage supply, the setting method is as above. The only thing needs to do is change N phase to line voltage. Change configurable output 2 based on the setting. Reset upper and lower limits of AC supply voltage based on rated voltage. Connecting method is as below:

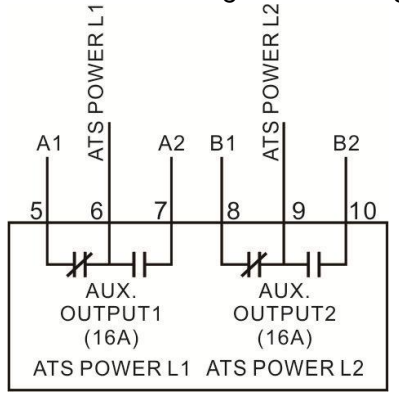

Fig. 13 ATS Power Line Voltage Supply

**NOTE 1**: N/C terminal voltage must be S1 voltage.

**NOTE 2**: Only when controller detects ATS power normal, can it issue switch close/open actions. If output port is not set for ATS power, system default is to make L1-N supply for ATS power.

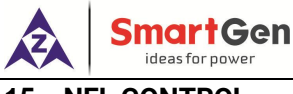

15 NEL CONTROL

#### 15.1 ILLUSTRATION

Non-essential Load is NEL for short, which refers to the load that can be unloaded first when genset power is not enough.

Controller can control 3 ways of NEL trip and the essentiality is: NEL 3>NEL 2>NEL 1.

#### 15.2 AUTOMATIC OPERATION

t1: NEL Trip Delay

When NEL auto trip is enabled: If genset power has exceeded NEL trip value, after trip delay NEL1 will trip for the earliest, and next is NEL2, NEL3;

When NEL auto reconnection is enabled: If genset power has fallen below the auto reconnection set value, after the auto reconnection delay NEL3 will be reconnected for the earliest, and next is NEL2, NEL1;

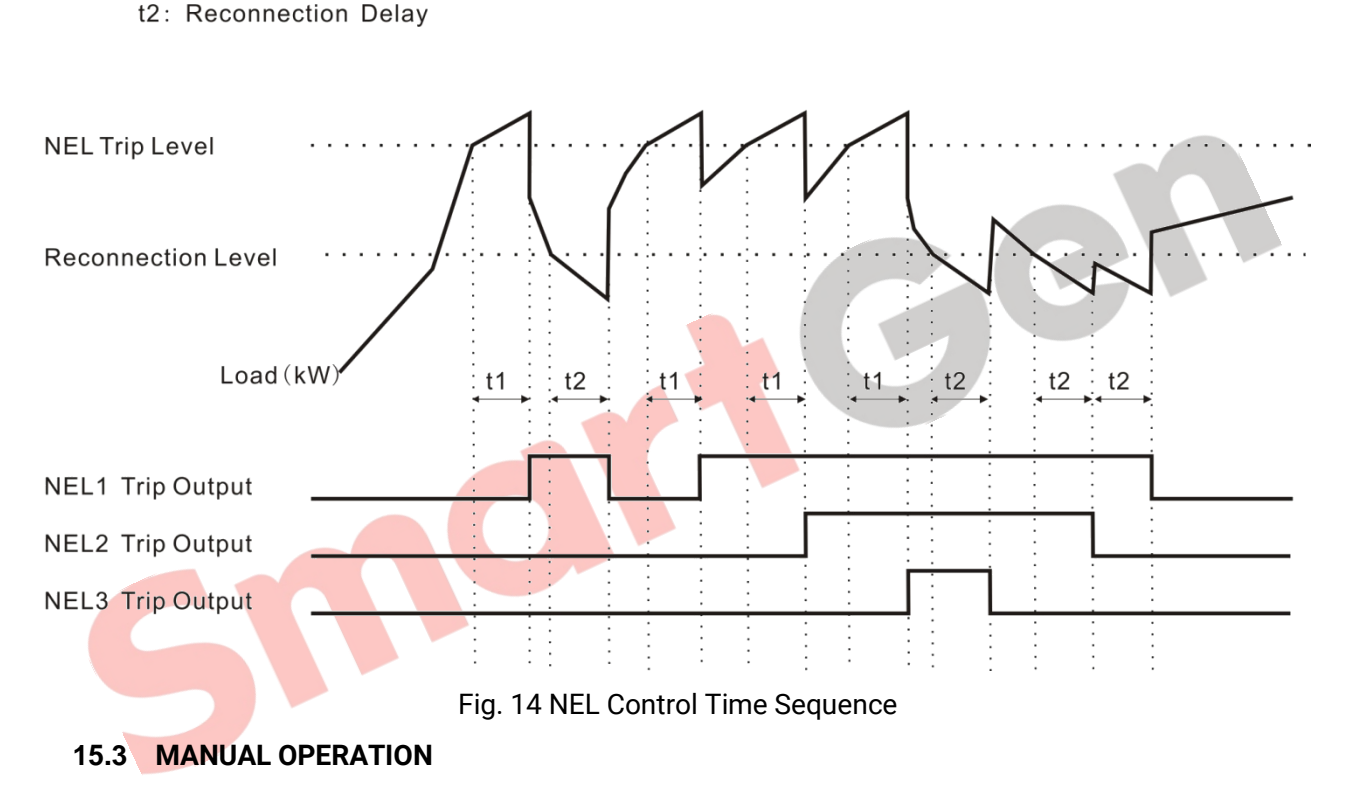

If NEL manual trip input is active (failing edge is active), NEL1 will trip without delay; If NEL manual trip input is active again, NEL2 will trip; If NEL manual trip input is active for the third time, NEL3 will trip. During this process, the controller does not detect if the genset power has exceeded the NEL trip value or not.

If NEL manual reconnection input is active (failing edge is active), NEL3 will be reconnected without delay; If NEL manual reconnection input is active again, NEL2 will reconnect; If NEL manual reconnection input is active for the third time, NEL1 will reconnect. During this process, the controller detects the genset power: if the genset power has fallen below the NEL reconnection value, then the input is active; if it doesn't, the input is deactivated.

**ANOTE:** When auto trip and auto reconnection are enabled, manual trip is still active.

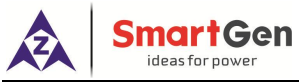

#### 16 COMMUNICATION CONFIGURATION AND CONNECTION

#### 16.1 ILLUSTRATION

HAT600R series controller has RS485 serial port, USB communication port, ETHERNET communication port. Among them RS485 and ETHERNET communication port are allowed to connect the local area network openly. They both use Modbus protocol via PC or system software of data collecting, which provides a simple and practical dual power switching management to factories, telecom, industrial and civil buildings, which achieves "remote control, remote measuring, remote communication" functions.

More information of Communication Protocol, refer to "HAT600R Communication Protocol".

**NOTE**: ETHERNET communication is only applicable for HAT600RBI and HAT600RS.

#### 16.2 RS485 COMMUNICATION PORT

Communication Protocol: Modbus-RTUCommunication ParametersModule address1 (range: 1-254)Baud rate9600 bps(2400/4800/9600/19200bps)Data bit8bitParity bitNone (None, Odd Parity, Even Parity)Stop bit2bit (1 bit or 2-bits)

#### 16.3 USB COMMUNICATION PORT

D form USB communication port can be used to connect PC test software to configure parameters and at the same time it can be used to module software upgrade.

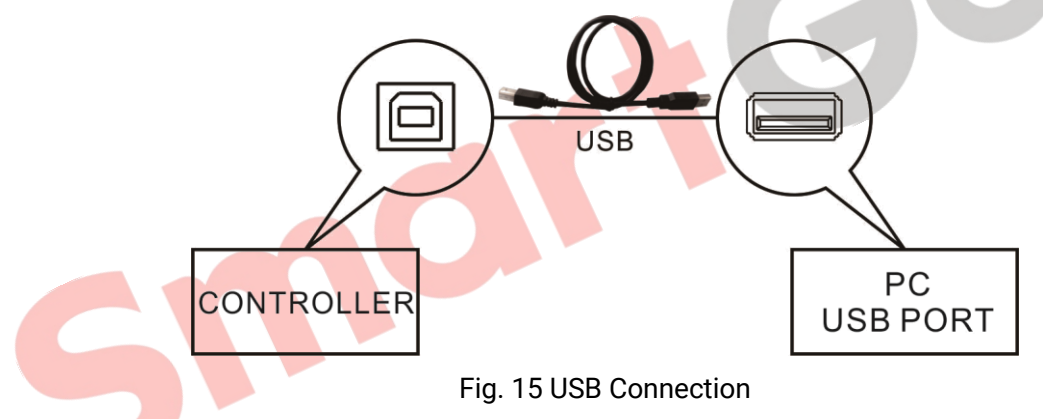

#### 16.4 ETHERNET COMMUNICATION PORT

Communication protocol: Modbus TCP/IP

Self-adaptable 10/100Mbps working mode, not supportive of autopolarity inversion function. Users need to use direct connecting wire to connect with converter or router, use cross wire to connect with terminal device (e.g. PC). If the device connecting with controller has autopolarity inversion function, then users can use any wire to connect with the device.

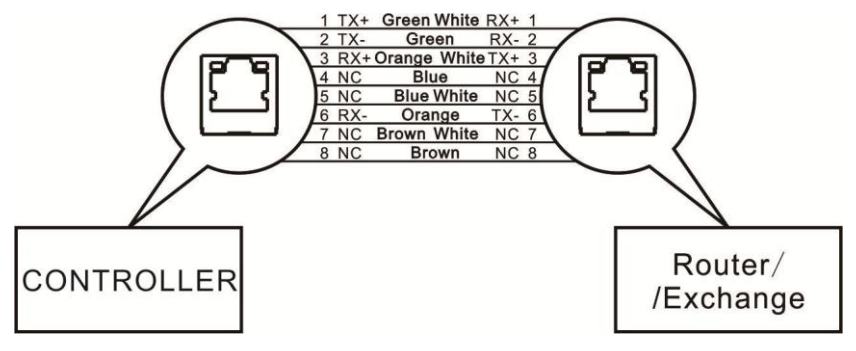

Fig. 16 Direct Connection Between Controller and Router

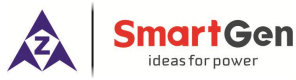

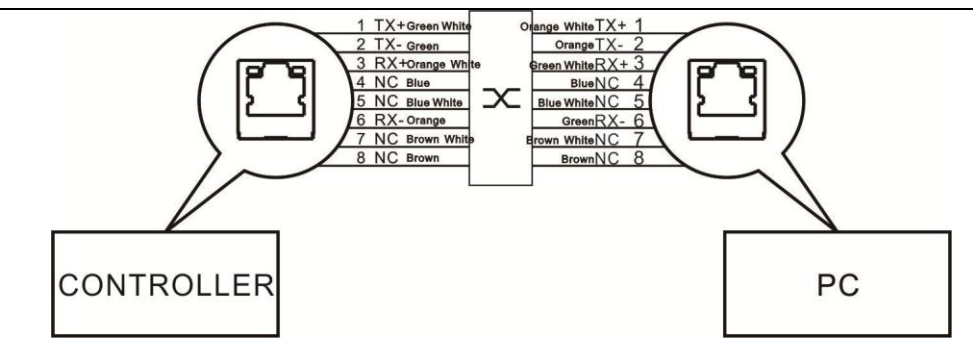

Fig. 17 Cross Connection Between Controller and PC

**NOTE**: Generally direct wiring is enough to connect controller and PC.

# **17 TERMINAL DESCRIPTION**

# 17.1 CONTROLLER TERMINAL DESCRIPTION

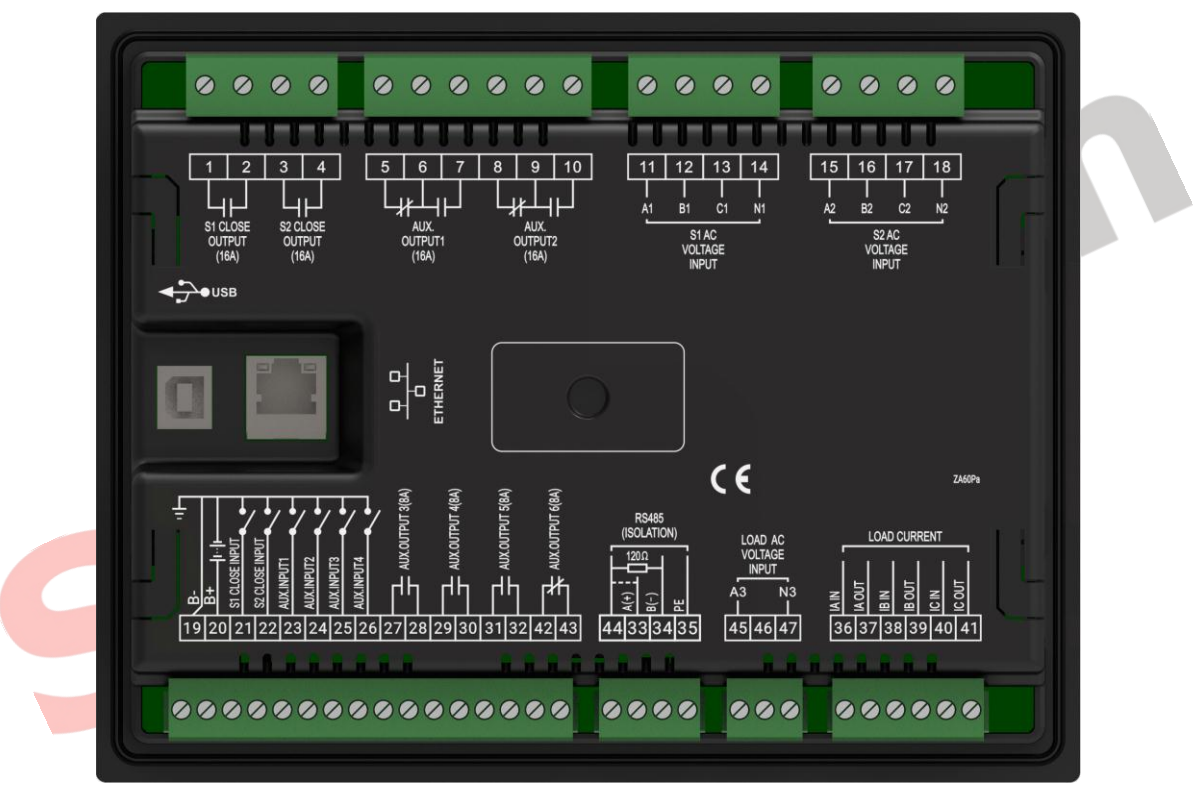

Fig. 18 Controller Back Panel

Table 23 Port Function Description

| Pin | Items           | Description                        |                    | Notes                              |  |
|-----|-----------------|------------------------------------|--------------------|------------------------------------|--|
| 1   | S1 close output | Volt-free relay N/O output         |                    | 250VAC 16A (capacity)              |  |
| 2   |                 |                                    |                    |                                    |  |
| 3   | S2 close output | Volt-frog rolov                    | N/O output         | 250 / AC16A (consolity)            |  |
| 4   | SZ CIOSE Output | voit-nee relay                     |                    |                                    |  |
| 5   |                 | N/C                                | Default: ATS nower | Volt free releving options output: |  |
| 6   | Aux. output 1   | Common                             | of L1 output.      | capacity 250VAC16A                 |  |
| 7   |                 | N/0                                |                    |                                    |  |
| 8   |                 | N/C                                | Dofault: ATS nowor | Volt-free roley contact output:    |  |
| 9   | Aux. output 2   | Common                             | of N output.       | capacity 250VAC16A                 |  |
| 10  |                 | N/0                                |                    |                                    |  |
| 11  | A1              | S1 AC 3-phase 4 wire voltage input |                    | For single phase, only connect     |  |
| 12  | B1              |                                    |                    | A1, N1                             |  |

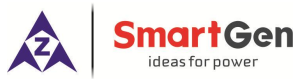

| Pin      | Items          | Description                                                                                                    | Notes                                                                                  |  |
|----------|----------------|----------------------------------------------------------------------------------------------------|----------------------------------------------------------------------------------------|--|
| 13       | C1             | Description                                                                                                    | Notes                                                                                  |  |
| 10       | N1             |                                                                                                    |                                                                                        |  |
| 15       | Λ2             |                                                                                                    |                                                                                        |  |
| 15       | R2             |                                                                                                    | For single phase only connect                                                          |  |
| 17       | 02             | S2 AC 3-phase 4 wire voltage input                                                                                                    | A2 N2                                                                                  |  |
| 17       | N2             |                                                                                                    | AZ, NZ                                                                                 |  |
| 10       | INZ            | Connecto generat start bettery                                                                                                    |                                                                                        |  |
| 19       | B-             | negative;                                                                                                    | Module GND connected terminal                                                          |  |
| 20       | B+             | Connects genset start battery positive when genset is started;                                                                                                | DC positive input (8-35)V, controller power                                            |  |
| 21       | S1 close input | Detection of S1 switch closing state, voltage free contact input                                                                                              | GND connected is active;                                                               |  |
| 22       | S2 close input | Detection of S2 switch closing state, voltage free contact input                                                                                              | GND connected is active;                                                               |  |
| 23       | Aux. input 1   |                                                                                                    | Default: Forced Open<br>GND connected is active:                                       |  |
| 24       | Aux. input 2   |                                                                                                    | Default: Breaker Trip Input<br>GND connected is active:                                |  |
| 25       | Aux. input 3   | User defined                                                                                                    | Default: Not Used                                                                      |  |
| 26       | Aux. input 4   |                                                                                                    | Default: Not Used                                                                      |  |
| 27       |                |                                                                                                    | GND connected is active;                                                               |  |
| 27       | Aux. output 3  | Voltage free relay N/O output                                                                                                    | Capacity 8A 250VAC                                                                     |  |
| 29<br>30 | Aux. output 4  | Voltage free relay N/O output                                                                                                    | Default: S2 open control<br>Capacity 8A 250VAC                                         |  |
| 31<br>32 | Aux. output 5  | Voltage free relay N/O output                                                                                                    | Default: self defined combination<br>output 1; Capacity 8A 250VAC                      |  |
| 42<br>43 | Aux. output 6  | Voltage free relay N/C output                                                                                                    | Default: genset start output<br>Capacity 8A 250VAC                                     |  |
| 36       | IA Input       | Input of CT Secondary phase A                                                                                                    |                                                                                        |  |
| 37       | IA Output      | current                                                                                                    | Rated current 5A                                                                       |  |
| 38       | IB Input       | Input of CT Secondary phase B                                                                                                    | Only suitable for                                                                      |  |
| 39       | IB Output      | current                                                                                                    | HAT600RI/HAT600RBI/HAT600R                                                             |  |
| 40       | IC Input       | Input of CT Secondary phase C                                                                                                    | S                                                                                      |  |
| 41       | IC Output      | current                                                                                                    |                                                                                        |  |
| 44       | 120Ω Resistor  | Match resistor for RS485<br>resistance Users need to connect<br>terminal with terminal 3<br>on the on-site situa<br>connect this 120 Ω resi<br>the controller |                                                                                        |  |
| 33       | RS485A +       | PS/85 communication port                                                                                                    |                                                                                        |  |
| 34       | RS485 B-       |                                                                                                    |                                                                                        |  |
| 35       | PE             | GND Connected terminal for communication port                                                                                                    |                                                                                        |  |
| 45       | A3             | •                                                                                                    | When load end wiring is being                                                          |  |
| 47       | N3             | Voltage input on load end<br>(50VAC-360VAC)                                                                                                    | done, parameter "Load Volt.<br>Monitor" is enabled; controller<br>default is disabled; |  |
| USB      | USB            | D form USB communication port                                                                                                    | Able to connect PC to configure<br>parameters and software<br>upgrade;                 |  |
| ETHERNET | Ethernet port  | Used for communication                                                                                                    | Only suitable for<br>HAT600RBI/HAT600RS;                                               |  |

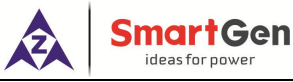

# 17.2 CONTROLLER POWER SUPPLY DESCRIPTION

# 17.2.1 DC SUPPLY

HAT600R series controller are all DC supply fitted, with supply voltage range (8-35)VDC.

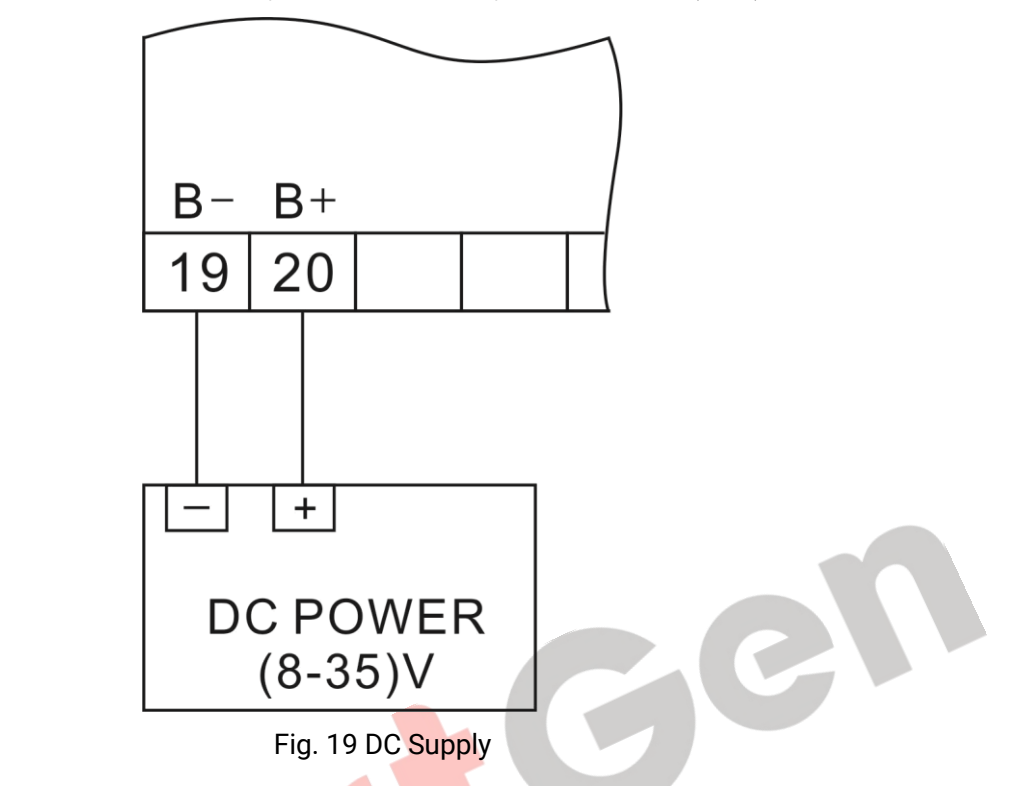

#### 17.2.2 AC SUPPLY

HAT600RB/HAT600RBI/HAT600RS controllers are AC supply fitted. Controllers are supplied by the AC sampling terminals of the two circuits.

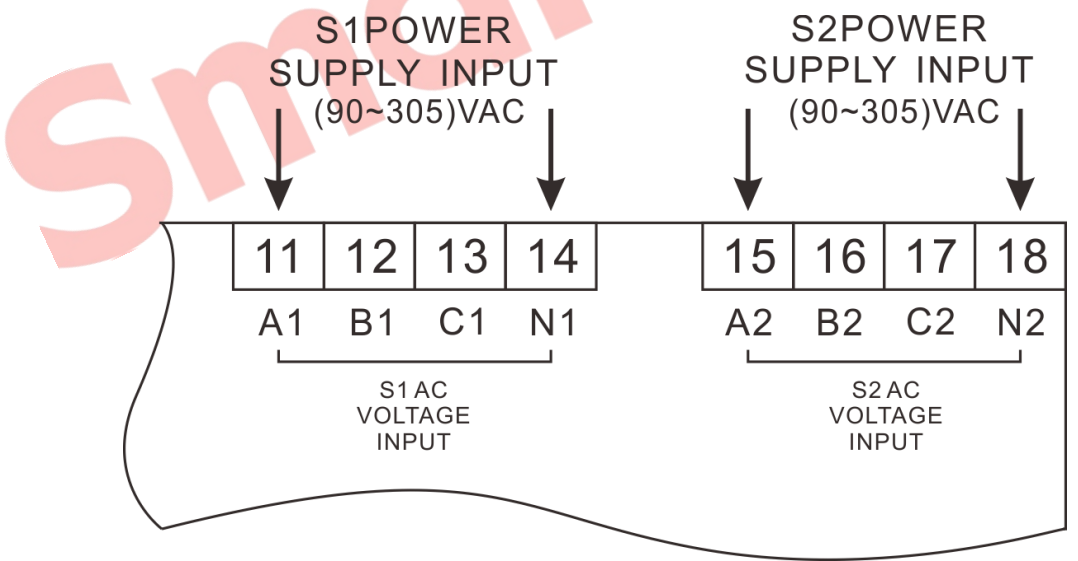

Fig. 20 AC Supply

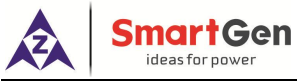

# 17.3 RS485 CONNECTION DESCRIPTION

RS485 and Adapter connection is as below:

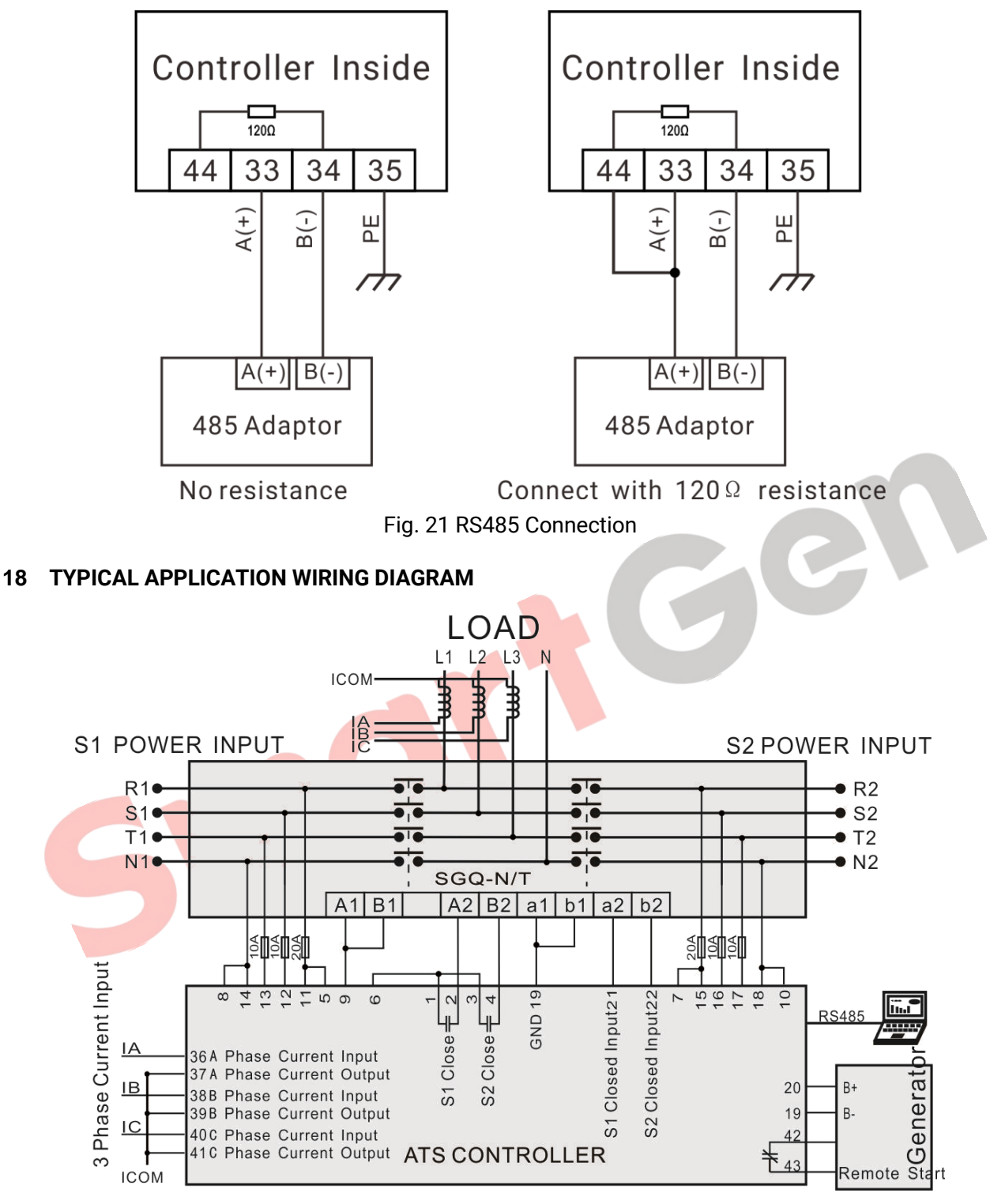

#### Fig. 22 SGQ-N/T Application Diagram

#### Table 23 Related Settings

| Part of Parameter Settings |                     |  |
|----------------------------|---------------------|--|
| Switch Type Setting        | PC two-stage        |  |
| Aux. Output 1              | ATS Power L         |  |
| Aux. Output 2              | ATS Power N         |  |
| Aux. Output 6              | Genset Start Output |  |

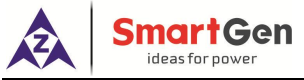

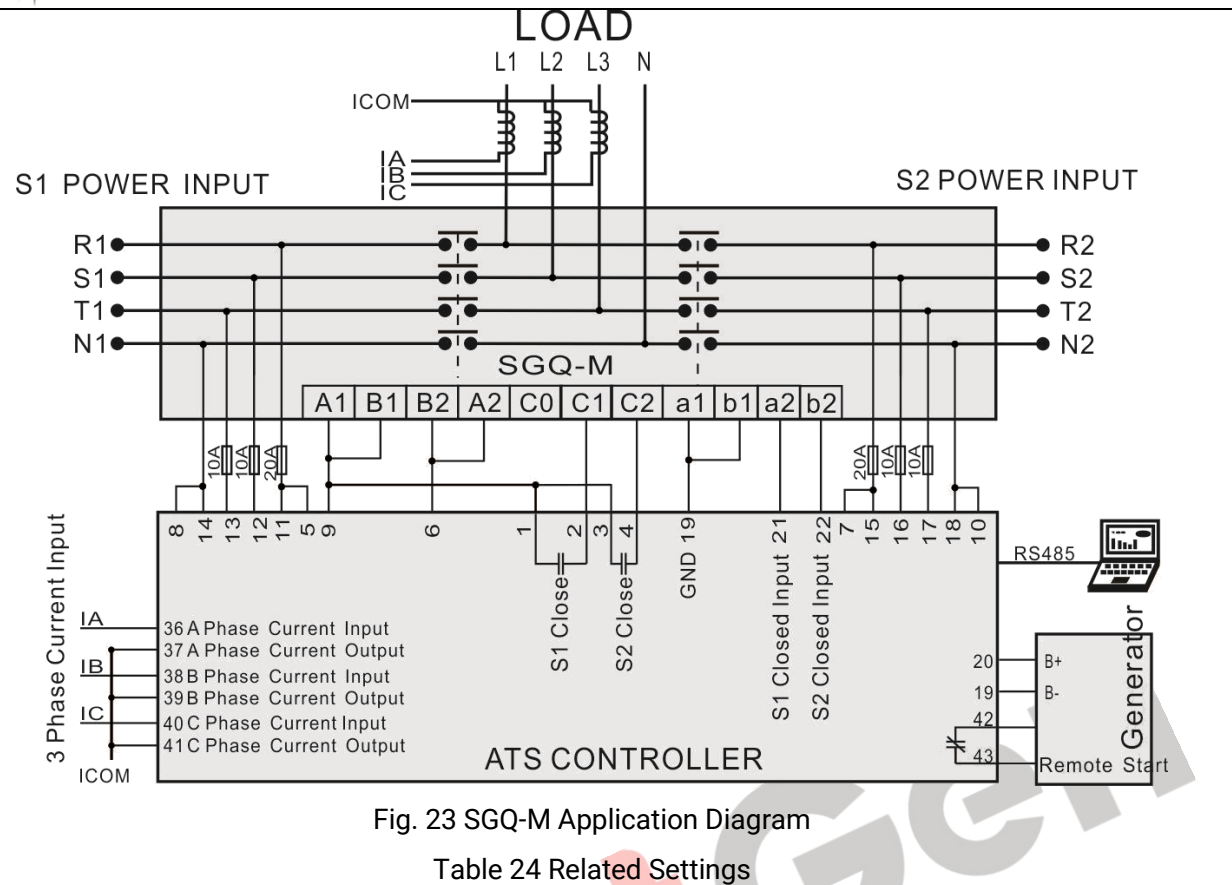

| Part of Parameter Settings |                     |  |  |
|----------------------------|---------------------|--|--|
| Switch Type Setting        | PC two-stage        |  |  |
| Aux. Output 1              | ATS Power L         |  |  |
| Aux. Output 2              | ATS Power N         |  |  |
| Aux. Output 6              | Genset Start Output |  |  |
|                            |                     |  |  |

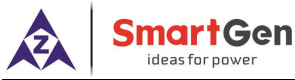

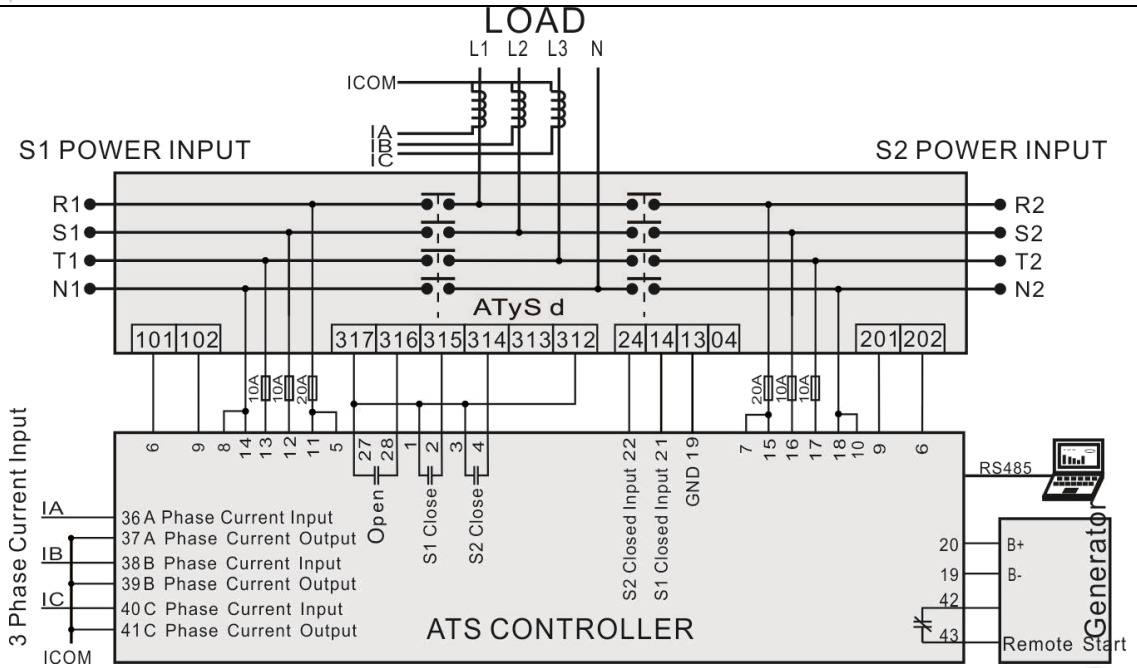

Fig. 24 AtyS d Application Diagram

Table 25 Related Settings

| Part of Parameter Settings |                                   |  |
|----------------------------|-----------------------------------|--|
| Switch Type Setting        | PC three-stage                    |  |
| Aux. Output 1              | ATS Power L                       |  |
| Aux. Output 2              | ATS Power N                       |  |
| Aux. Output 3              | S1 Open Output                    |  |
| Aux. Output 6              | Gen <mark>set</mark> Start Output |  |
| Sno                        |                                   |  |

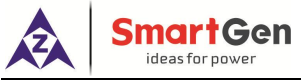

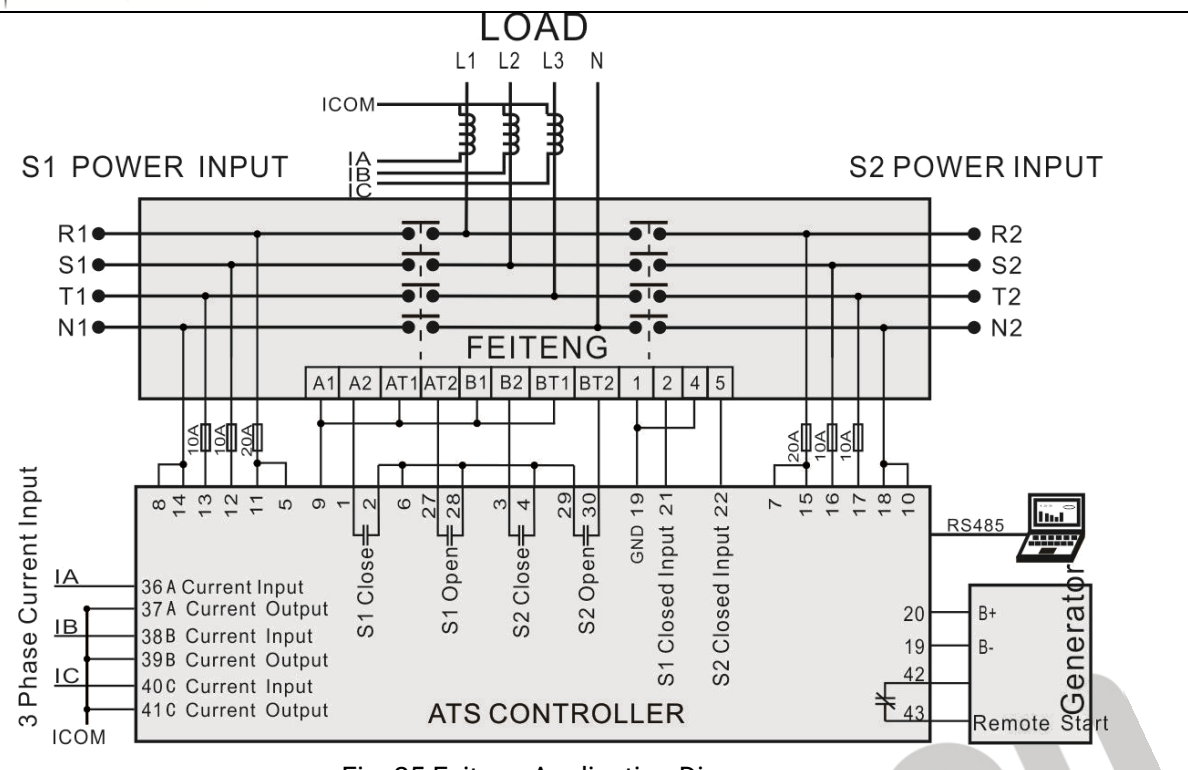

Fig. 25 Feiteng Application Diagram

Table 26 Related Settings

| Part of Parameter Settings |                     |  |
|----------------------------|---------------------|--|
| Switch Type Setting        | CB Class/CC Class   |  |
| Aux. Output 1              | ATS Power L         |  |
| Aux. Output 2              | ATS Power N         |  |
| Aux. Output 3              | S1 Open Output      |  |
| Aux. Output 4              | S2 Open Output      |  |
| Aux. Output 6              | Genset Start Output |  |

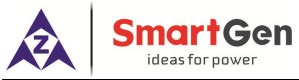

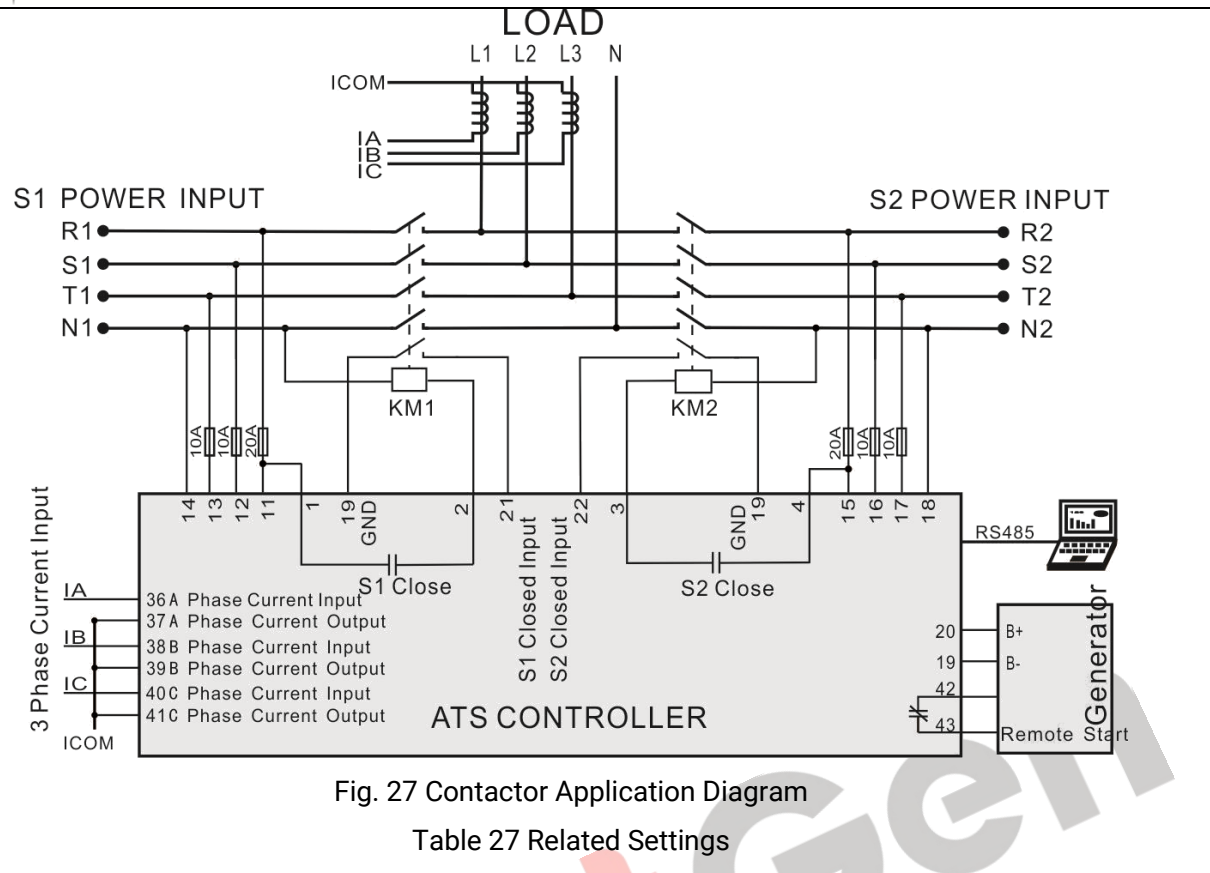

| Part of Parameter Settings   |                     |  |
|------------------------------|---------------------|--|
| Switch Type Setting          | CB Class/CC Class   |  |
| Aux. Output 6                | Genset Start Output |  |
| Close Continue Output Enable | Enable              |  |
| S C                          |                     |  |

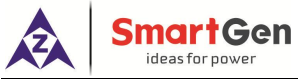

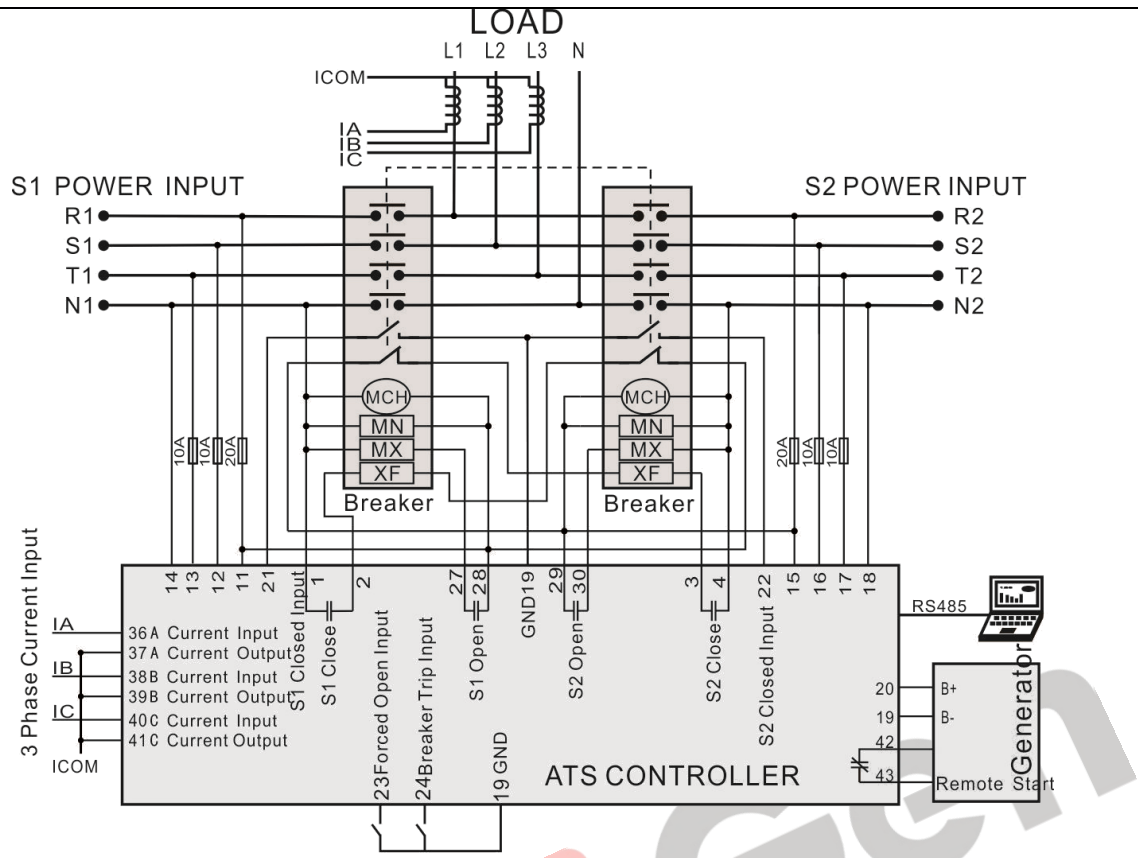

Fig. 27 Breaker Application Diagram

Table 28 Related Settings

#### MCH: Energy-save Motor; MN: Undervolt Trip; MX: Open Coil; XF: Close Coil;

| Part of Parameter Settings |                     |  |
|----------------------------|---------------------|--|
| Switch Type Setting        | CB Class/CC Class   |  |
| Aux. Output 1              | Forced Open Input   |  |
| Aux. Output 2              | Breaker Trip Input  |  |
| Aux. Output 3              | S1 Open Output      |  |
| Aux. Output 4              | S2 Open Output      |  |
| Aux. Output 6              | Genset Start Output |  |

**NOTE 1**: Above are HAT600R series function application diagrams, among which HAT600R, HAT600RB are not current sampling input, please neglect the current part of the diagrams.

**NOTE 2**: Aux. Output 6 default setting is Genset Start Output (N/O), Aux. Output 6 only has N/C contact; when controller is power off, it can also start genset with N/C contact; If controller uses DC supply, Genset Start Output can also be changed to other N/O configurable output.

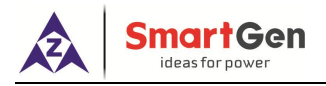

# **19 INSTALLATION**

The controller is panel installation designed and needs to fix by clips.

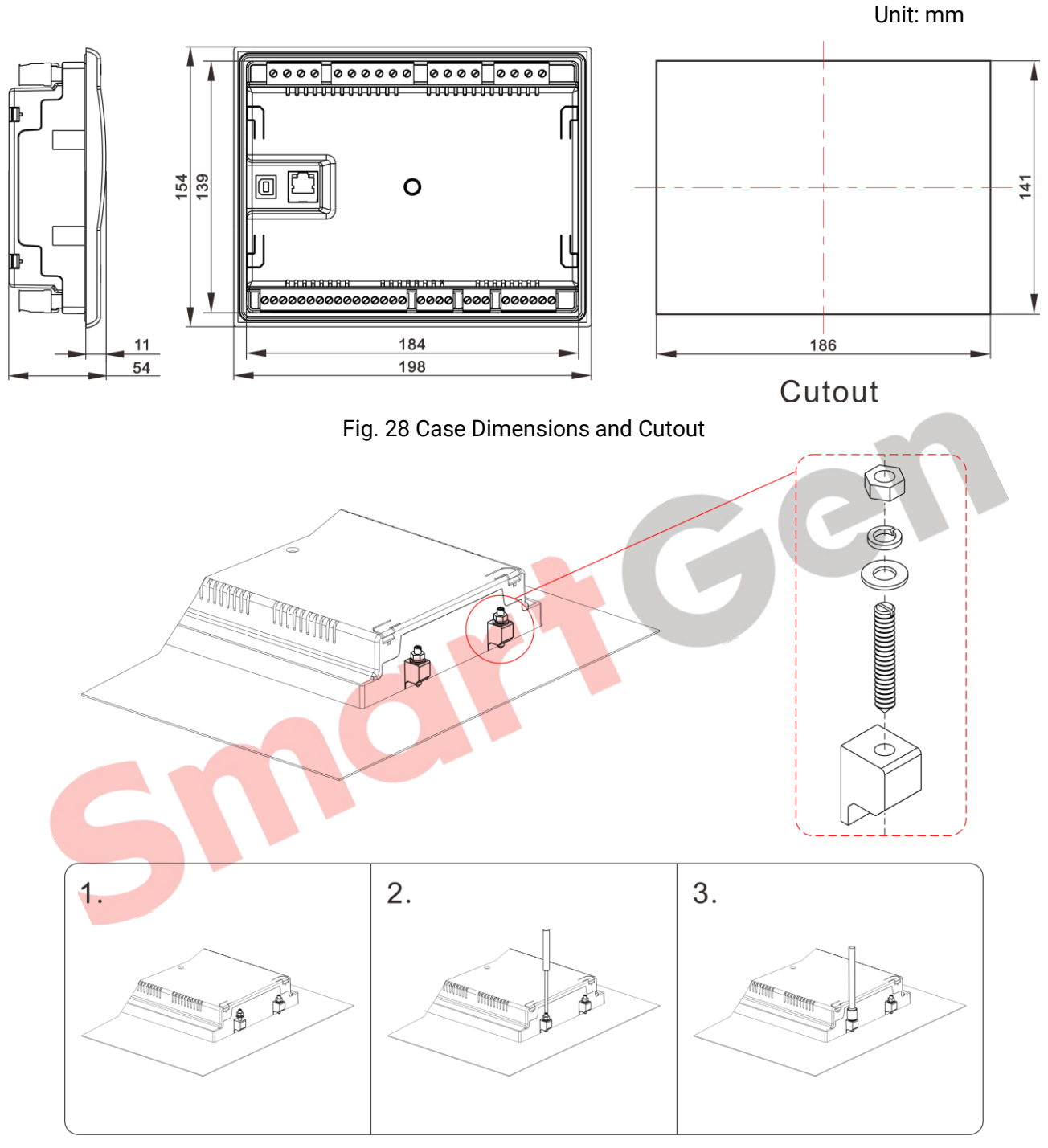

Fig. 29 Clip Installation Illustration

Installation Steps:

Step 1: Install the four clip parts in order, and put them into the grooves on the controller front panel in order;

Step 2: Tighten the four screws by straight screwer;

Step 3: Tighten the four hex nuts by M4 tool in order.

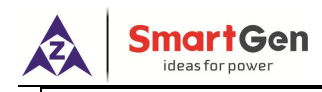

# NOTES:

CAUTION: Risk of electric shock. Please cut off the power of the controller before maintenance. WARNING: Risk of electric shock. Do not remove the rear shell of the controller. There are no parts inside the controller for maintenance.

WARNING: When there is current in the primary circuit of the CT, the secondary circuit of the CT is not allowed to open.

# 20 FAULT FINDING

| Fault Symptom                     | Possible Remedy                                                                                                    |
|-----------------------------------|----------------------------------------------------------------------------------------------------|
| Controller no response            | Check DC supply voltage;<br>Check DC fuse;<br>Check AC power;                                                                                                    |
| RS485 communication failure       | Check whether the RS485 is wrong connected between negative and positive.<br>Check whether the RS485 adapter is abnormal.<br>Check whether the parameter settings in the module addresses are incorrect.<br>If the above methods are not applicable, put $120\Omega$ resistor inside the controller<br>connected between RS485 and AB wire; |
| ETHERNET<br>communication failure | Check network communication is enabled or not;<br>Check whether controller IP address, Gateway etc. are correctly set;<br>Check whether network wires are correctly connected;                                                                                                    |
| Programmable output<br>error      | Check programmable output connections, pay attention to Normally opened<br>and closed;<br>Check the output parameters settings and output types;                                                                                                    |
| Programmable input<br>abnormal    | Check whether the input ports are GND connected when they are active;<br>Ensure they are hung up when they are inactive; ( <b>NOTE</b> : The input will be<br>possibly destroyed when connected with over high voltage.)<br>Check the input function settings and input active types in the parameter<br>settings;                          |
| ATS transfer abnormal             | Check ATS;<br>Check the connection wire between controller and switch;<br>Check whether switch type setting is in accordance with switch;<br>Check ATS power settings and connection wires;                                                                                                    |
| Genset start control<br>abnormal  | Check system type settings;<br>Check output function settings and output types;<br>Check start/stop function settings of all items.                                                                                                    |

Table 29 Fault Finding